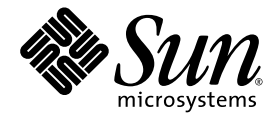

# Systemverwaltungshandbuch für den Netra™ 1290-Server

Sun Microsystems, Inc. www.sun.com

Teile-Nr. 819-6903-10 August 2006, Ausgabe A

Website für Kommentare zu diesem Dokument: http://www.sun.com/hwdocs/feedback

Copyright 2006 Sun Microsystems Inc., 4150 Network Circle, Santa Clara, California 95054, U.S.A. Alle Rechte vorbehalten.

Die hier beschriebene Technologie ist geistiges Eigentum von Sun Microsystems, Inc. Diese geistigen Eigentumsrechte können insbesondere und ohne Einschränkung eines oder mehrere der unter http://www.sun.com/patents aufgelisteten US-Patente sowie eines oder mehrere zusätzliche Patente oder schwebende Patentanmeldungen in den USA und anderen Ländern beinhalten.

Dieses Dokument und das Produkt, auf das es sich bezieht, werden im Rahmen von Lizenzen vertrieben, die ihren Gebrauch, ihre Vervielfältigung, Verteilung und Dekompilierung einschränken. Dieses Produkt bzw. Dokument darf ohne vorherige schriftliche Genehmigung von Sun und seinen Lizenzgebern (falls zutreffend) weder ganz noch teilweise, in keiner Form und mit keinen Mitteln reproduziert werden.

Software von Drittherstellern, einschließlich Schriftart-Technologie, ist urheberrechtlich geschützt und wird im Rahmen von Lizenzen verwendet, die von SUN-Vertragspartnern erteilt wurden.

Teile des Produkts sind möglicherweise von Berkeley BSD-Systemen abgeleitet, für die von der University of California eine Lizenz erteilt wurde. UNIX ist in den USA und in anderen Ländern ein eingetragenes Markenzeichen, das ausschließlich über die X/Open Company, Ltd., lizenziert wird.

Sun, Sun Microsystems, das Sun-Logo, Java, Netra, OpenBoot, SunVTS, SunSolve, AnswerBook2, docs.sun.com und Solaris sind Markenzeichen bzw. eingetragene Markenzeichen von Sun Microsystems, Inc., in den USA und anderen Ländern.

Alle SPARC-Markenzeichen werden unter Lizenz verwendet und sind Markenzeichen bzw. eingetragene Markenzeichen von SPARC International, Inc., in den USA und anderen Ländern. Produkte, die SPARC-Markenzeichen tragen, basieren auf einer von Sun Microsystems, Inc., entwickelten Architektur.

OPENLOOK und Sun<sup>™</sup> Graphical User Interface (Grafische Benutzeroberfläche) wurden von Sun Microsystems, Inc., für seine Benutzer und Lizenznehmer entwickelt. Sun erkennt hiernit die bahnbrechenden Leistungen von Xerox bei der Erforschung und Entwicklung des Konzepts der visuellen und grafischen Benutzeroberfläche für die Computerindustrie an. Sun ist Inhaber einer nicht ausschließlichen Lizenz von Xerox für die grafische Benutzeroberfläche von Xerox. Diese Lizenz gilt auch für Suns Lizenznehmer, die mit den OPEN LOOK-Spezifikationen übereinstimmende Benutzerschnittstellen implementieren und sich an die schriftlichen Lizenzvereinbarungen mit Sun halten.

SUN ÜBERNIMMT KEINE GEWÄHR FÜR DIE RICHTIGKEIT UND VOLLSTÄNDIGKEIT DES INHALTS DIESER DOKUMENTATION. EINE HAFTUNG FÜR EXPLIZITE ODER IMPLIZIERTE BEDINGUNGEN, DARSTELLUNGEN UND GARANTIEN, EINSCHLIESSLICH JEGLICHER IMPLIZITEN GARANTIEN HINSICHTLICH HANDELSÜBLICHER QUALITÄT, DER EIGNUNG FÜR EINEN BESTIMMTEN ZWECK UND DER WAHRUNG DER RECHTE DRITTER, WERDEN AUSGESCHLOSSEN, SOWEIT EIN SOLCHER HAFTUNGSAUSSCHLUSS GESETZLICH ZULÄSSIG IST.

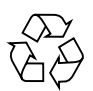

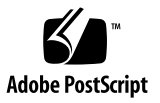

# Inhalt

#### Vorwort xv

| 1. | Netra 1290 Server – Überblick 1                                             |  |  |  |  |  |
|----|-----------------------------------------------------------------------------|--|--|--|--|--|
|    | Produktüberblick 1                                                          |  |  |  |  |  |
|    | Zuverlässigkeit, Verfügbarkeit und Wartungsfreundlichkeit (RAS) 5           |  |  |  |  |  |
|    | Zuverlässigkeit 5                                                           |  |  |  |  |  |
|    | Deaktivieren von Komponenten oder Karten und Power-On-Self-Test<br>(POST) 6 |  |  |  |  |  |
|    | Manuelles Deaktivieren von Komponenten 6                                    |  |  |  |  |  |
|    | Umgebungsüberwachung 6                                                      |  |  |  |  |  |
|    | Verfügbarkeit 7                                                             |  |  |  |  |  |
|    | Dynamische Rekonfiguration 7                                                |  |  |  |  |  |
|    | Stromausfall 7                                                              |  |  |  |  |  |
|    | Neustart des System Controllers 7                                           |  |  |  |  |  |
|    | Host-Watchdog 7                                                             |  |  |  |  |  |
|    | Wartungsfreundlichkeit 8                                                    |  |  |  |  |  |
|    | LEDs 8                                                                      |  |  |  |  |  |
|    | Benennungsregeln 8                                                          |  |  |  |  |  |
|    | Fehlerprotokollierung des System Controllers 8                              |  |  |  |  |  |
|    | XIR-Unterstützung des System Controllers 8                                  |  |  |  |  |  |

System Controller 9

E/A-Anschlüsse 9

Systemverwaltungsaufgaben 10

Solaris-Konsole 11

Umgebungsüberwachung 12

Systemanzeigetafel 12

Meldungsprotokollierung des System Controllers 13

#### 2. Konfigurieren der Systemkonsole 17

Herstellen einer LOM-Konsolenverbindung 17

Zugreifen auf die LOM-Konsole über den seriellen Anschluss 18

- ▼ So stellen Sie eine Verbindung zu einem ASCII-Terminal her 18
- So stellen Sie eine Verbindung zu einem Network Terminal Server her 19
- So stellen Sie eine Verbindung über den seriellen Anschluss B einer Workstation her 20

Zugriff auf die LOM-Konsole mithilfe einer Remote-Verbindung 20

▼ So greifen Sie über eine Remote-Verbindung auf die LOM-Konsole zu 20

Trennen der Verbindung mit der LOM-Konsole 22

Wechseln zwischen verschiedenen Konsolen 22

- ▼ So rufen Sie von der Solaris-Konsole die LOM-Eingabeaufforderung auf 23
- So stellen Sie von der LOM-Eingabeaufforderung eine Verbindung mit der Solaris-Konsole her 24
- ▼ So rufen Sie vom OpenBoot PROM die LOM-Eingabeaufforderung auf 25
- So rufen Sie von der LOM-Eingabeaufforderung die OpenBoot-Eingabeaufforderung auf 25
- So rufen Sie die OpenBoot-Eingabeaufforderung auf, wenn Solaris ausgeführt wird 25

- So beenden Sie eine Sitzung, wenn Sie über den seriellen Anschluss mit dem System Controller verbunden sind 26
- So beenden Sie eine Sitzung, wenn Sie über eine Netzwerkverbindung mit dem System Controller verbunden sind 26

Befehle der Solaris-Befehlszeilenschnittstelle 27

cfgadm-Befehl 27

Befehlsoptionen 28

- ▼ So zeigen Sie den einfachen Kartenstatus an 29
- ▼ So zeigen Sie den detaillierten Kartenstatus an 29
- ▼ So testen Sie eine CPU-/Speicherkarte 31
- ▼ So schalten Sie eine CPU-/Speicherkarte vorübergehend ab 32
- ▼ So wechseln Sie eine CPU-/Speicherkarte während des Betriebs 32

#### 3. Lights Out Management (LOM) 33

LOM-Befehlssyntax 34

Überwachen des Systems über das Solaris-Betriebssystem 34

- ▼ So zeigen Sie die LOM-Online-Dokumentation an 35
- ▼ So zeigen Sie die LOM-Konfiguration an 35
- ▼ So überprüfen Sie den Status von Fehler-LEDs und Alarmen 36
- ▼ So rufen Sie das Ereignisprotokoll auf 36
- ▼ So überprüfen Sie die Lüfter 37
- ▼ So überprüfen Sie die internen Spannungssensoren 38
- ▼ So überprüfen Sie die Innentemperatur 41
- So zeigen Sie alle Statusdaten der Komponenten und die LOM-Konfigurationsdaten an 42

Ausführen weiterer LOM-Funktionen über das Solaris-Betriebssystem 43

- ▼ So schalten Sie Alarme ein 43
- ▼ So schalten Sie Alarme aus 43
- ▼ So ändern Sie die Escape-Zeichenfolge an der lom>-Eingabeaufforderung 44

- So unterbrechen Sie das Senden von Berichten an die Konsole (über die LOM-Eingabeaufforderung) 44
- ▼ So aktualisieren Sie die Firmware 45

#### 4. Fehlerbehebung 47

Grundlegende Fehlerbehebung 47

Stromverteilung 48

▼ Fehlerbehebung beim Stromverteilungssystem 48

Normalbetrieb 48

Gestörter Betrieb 49

Hauptlüfter 49

System Controller 49

Auswerten der LEDs 49

LEDs am Servergehäuse 50

Karten- oder Komponenten-LEDs 54

Systemfehler 55

Vom Kunden austauschbare Einheiten 56

Deaktivieren von Komponenten auf einer Karte 57

Besondere Anforderungen für CPU-/Speicherkarten 59

▼ So isolieren Sie eine CPU/Speicherkarte 59

Wiederherstellen eines Systems nach einem Absturz 60

▼ Manuelle Wiederherstellung des Systems nach einem Absturz 60

Übertragen der Serveridentität 62

Fehlerbehebung bei Stromversorgungseinheiten 63

Fehlerbehebung bei CPU-/Speicherkarten 64

Fehlschlagen der CPU-/Speicherkarten-Dekonfiguration 64

Eine Karte mit verschachteltem Speicher kann nicht dekonfiguriert werden 65

Eine CPU mit verbundenem Prozess kann nicht dekonfiguriert werden 65

Eine CPU kann nicht vor der Dekonfiguration aller Speichermodule dekonfiguriert werden 65

Eine Speicherkarte mit nichtflüchtigem Speicher kann nicht dekonfiguriert werden 66

Der Speicher kann nicht rekonfiguriert werden 66

Unzureichender Speicherplatz 66

Gestiegener Speicherbedarf 67

Die CPU kann nicht dekonfiguriert werden 67

Die Karte kann nicht getrennt werden 67

Fehlschlagen der CPU-/Speicherkarten-Konfiguration 68

CPU0 bzw. CPU1 kann nicht konfiguriert werden, wenn die andere CPU bereits konfiguriert ist. 68

Die CPUs auf einer Karte müssen vor dem Speicher konfiguriert werden 68

#### 5. Diagnose 69

Power-On Self-Test (Selbsttest beim Einschalten) 69

OpenBoot PROM-Variablen für die POST-Konfiguration 70

POST-Steuerung mit dem Befehl bootmode 75

Steuern des System Controller-POST 75

 So setzen Sie den Standardwert f
ür die Diagnose-Ebene des SC-POST auf min 76

SunVTS-Software 78

Diagnose der Umgebungsbedingungen 79

▼ So prüfen Sie die Temperaturbedingungen 79

Unterstützen des Sun-Service-Personals bei der Feststellung der Fehlerursache 82

Übersicht über automatische Diagnose und Wiederherstellung 83

Automatische Wiederherstellung des Systems nach einem Absturz 85

Diagnose-Ereignisse 86

Befehle für Diagnose und Wiederherstellung 87

Einholen von Autodiagnose- und Auto-Wiederherstellungsinformationen 88
Überprüfen von Ereignismeldungen der Autodiagnose 88
Überprüfen des Komponentenstatus 90
Überprüfen der zusätzlichen Informationen 92
Zusätzliche Befehle für die Fehlerbehebung 93

#### 6. Absichern des Servers 95

Sicherheitsrichtlinien 95

Definieren des Konsolenkennworts 96

Verwenden der Standard-Konfiguration des SNMP-Protokolls 96

Neustarten des System Controllers zum Übernehmen von Einstellungen 96

▼ So starten Sie den System Controller neu 96

Auswählen eines Remote-Verbindungstyps 97

Aktivieren von SSH 97

▼ So aktivieren Sie SSH 98

Von SSH nicht unterstützte Funktionen 99

Ändern von SSH-Hostschlüsseln 100

Zusätzliche Sicherheitsanforderungen 101

Spezielle Tastenkombinationen für den RTOS-Shell-Zugriff 101

Reduzierung von Domänen 101

Sicherheit des Solaris-Betriebssystems 102

#### A. Dynamische Rekonfiguration 103

Dynamische Rekonfiguration 103

Befehlszeilenschnittstelle 103

Konzepte der DR 104
 Stilllegung 104
 RPC- bzw. TCP-Zeitlimit oder Verbindungsverlust 104
 Unterbrechungssichere und nicht unterbrechungssichere Geräte 105

Verbindungspunkte 105 DR-Vorgänge 106 Hot-Plugging-Hardware 107 Zustand und Status 107 Status und Zustand von Karten 108 Kartenaufnahmestatus 108 Kartenbelegungsstatus 108 Kartenzustand 109 Status und Zustand von Komponenten 109 Komponentenaufnahmestatus 109 Komponentenbelegungsstatus 109 Komponentenzustand 110 Komponententypen 110 Flüchtiger und nichtflüchtiger Speicher 111 Beschränkungen 111 Speicherverschachtelung (Interleaving) 111 Rekonfigurieren des nichtflüchtigen Speichers 111 В. Der Anwendungsmodus des Watchdog-Timers 113 Der Anwendungsmodus des Watchdog-Timers 114 Bekannte Beschränkungen und nicht unterstützte Funktionen des Watchdog-Timers 115 Arbeiten mit dem ntwdt-Treiber 116 Die Benutzer-API 117 Arbeiten mit dem Watchdog-Timer 117 Einstellen des Timer-Ablaufwerts 117 Aktivieren/Deaktivieren des Watchdogs 118 Zurücksetzen des Watchdog-Timers 118 Abfragen des Watchdog-Timerstatus 119

Speicherort und Definition von Datenstrukturen 119

Watchdog-Programmbeispiel 120

Programmieren von Alarm3 121

Mögliche Fehlermeldungen des Watchdog-Timers 123

#### C. Aktualisieren der Firmware 125

Verwenden des Befehls flashupdate 125

- So aktualisieren Sie die Netra 1290-Serverfirmware mit dem Befehl flashupdate 127
- So stufen Sie die Netra 1290-Serverfirmware mit dem Befehl flashupdate zurück 128

Verwenden des Befehls lom -G 128

- So aktualisieren Sie die Netra 1290-Serverfirmware mit dem Befehl lom -G 129
- ▼ So stufen Sie die Netra 1290-Serverfirmware mit dem Befehl lom –G zurück 130

#### D. Zuordnen von Geräten 133

Zuordnen von CPU/Speicher 133

Zuordnen von IB\_SSC-Modulen 134

Index 139

# Abbildungen

| ABBILDUNG 1-1 | Draufsicht 2                                                                             |
|---------------|------------------------------------------------------------------------------------------|
| ABBILDUNG 1-2 | Vorderansicht des Servers 3                                                              |
| ABBILDUNG 1-3 | Rückansicht des Servers 4                                                                |
| ABBILDUNG 1-4 | Positionen der E/A-Anschlüsse am Server 10                                               |
| ABBILDUNG 1-5 | Systemanzeigetafel 12                                                                    |
| ABBILDUNG 1-6 | Meldungsprotokollierung des System Controllers 15                                        |
| ABBILDUNG 2-1 | Navigation zwischen den Konsolen 23                                                      |
| ABBILDUNG 2-2 | Einzelheiten zur Ausgabe des Befehls cfgadm -av 30                                       |
| ABBILDUNG 4-1 | LEDs an der Server-Frontblende 50                                                        |
| ABBILDUNG 4-2 | LEDs an der Server-Rückseite 53                                                          |
| ABBILDUNG 4-3 | Systemanzeigen 55                                                                        |
| ABBILDUNG 5-1 | Ablauf von Autodiagnose und Auto-Wiederherstellung 83                                    |
| ABBILDUNG D-1 | PCI+-IB_SSC-Modul im Netra 1290 Server: Zuordnung der physischen IB6-<br>Steckplätze 137 |

# Tabellen

| TABELLE 1-1 | Ausgewählte Verwaltungsaufgaben des System Controllers 11             |
|-------------|-----------------------------------------------------------------------|
| TABELLE 1-2 | Funktion der LEDs der Systemanzeige 12                                |
| TABELLE 2-1 | DR-Kartenstatus des System Controllers (SC) 27                        |
| TABELLE 2-2 | Befehlsargumente für cfgadm -c 28                                     |
| TABELLE 2-3 | Befehlsargumente für cfgadm -x 28                                     |
| TABELLE 2-4 | cfgadm-Diagnoseebenen 31                                              |
| TABELLE 3-1 | Optionen und Argumente des Befehls 1om 34                             |
| TABELLE 4-1 | Status der LEDs an den FRUs 48                                        |
| TABELLE 4-2 | Funktionen der Server-LEDs 51                                         |
| TABELLE 4-3 | LED-Beschreibungen für wichtige Karten und das Haupt-Lüftergehäuse 54 |
| TABELLE 4-4 | Status der Fehleranzeigen des Systems 55                              |
| TABELLE 4-5 | Sperren von Komponenten 57                                            |
| TABELLE 5-1 | Parameter zur POST-Konfiguration 71                                   |
| TABELLE 5-2 | SunVTS-Dokumentation 78                                               |
| TABELLE 5-3 | Wiederherstellungsparameter des Diagnose- und Betriebssystems 87      |
| TABELLE 5-4 | Zusätzliche Befehle für die Fehlerbehebung 93                         |
| TABELLE 6-1 | SSH-Serverattribute 98                                                |
| TABELLE A-1 | DR-Vorgangsarten 106                                                  |
| TABELLE A-2 | Kartenaufnahmestatus 108                                              |
| TABELLE A-3 | Kartenbelegungsstatus 108                                             |

| TABELLE A-4 | Kartenzustand 109                                 |
|-------------|---------------------------------------------------|
| TABELLE A-5 | Komponentenbelegungsstatus 109                    |
| TABELLE A-6 | Komponentenzustand 110                            |
| TABELLE A-7 | Komponententypen 110                              |
| TABELLE B-1 | Verhalten von Alarm3 121                          |
| TABELLE B-2 | Fehlermeldungen des Watchdog-Timers 123           |
| TABELLE D-1 | CPU- und Speicher-Agent-IDs 134                   |
| TABELLE D-2 | E/A-Modultypen und Steckplatzanzahl 134           |
| TABELLE D-3 | Name und Anzahl der E/A-Module pro System 134     |
| TABELLE D-4 | Agent-IDs der E/A-Controller 135                  |
| TABELLE D-5 | Gerätepfadzuordnung für das PCI+-IB_SSC-Modul 136 |

### Vorwort

Das Systemverwaltungshandbuch für den Netra 1290-Server enthält detaillierte Anleitungen zur Verwaltung und Fehlerbehebung für den Netra<sup>™</sup> 1290-Server. Dieses Dokument richtet sich an Techniker, Systemverwalter, autorisierte Service-Provider (ASPs) und Benutzer, die Erfahrung mit der Administration und Fehlerbehebung bei Serversystemen haben.

### Aufbau dieses Handbuchs

Kapitel 1 vermittelt ein grundlegendes Verständnis der Funktionen des Netra 1290 Servers.

Kapitel 2 enthält Erklärungen zum Erstellen einer Verbindung mit dem System und zur Navigation zwischen der LOM-Shell und der Konsole.

Kapitel 3 erläutert die Verwendung der LOM-spezifischen Befehle.

Kapitel 4 enthält Anleitungen zur Fehlerbehebung beim Server.

Kapitel 5 beschreibt Diagnosevorgänge.

Kapitel 6 enthält wichtige Informationen zur Absicherung des Systems.

Anhang A beschreibt, wie Sie die CPU-/Speicherkarten dynamisch rekonfigurieren können.

Anhang B enthält Informationen über den Anwendungsmodus des Watchdog-Timers.

In Anhang C wird die Aktualisierung der Server-Firmware erläutert.

Anhang D beschreibt die Benennungsregeln bei der Zuordnung von Geräten.

# Verwenden von UNIX-Befehlen

Dieses Dokument enthält keine Informationen über grundlegende UNIX<sup>®</sup>-Befehle und Prozeduren wie Herunterfahren des Systems, Starten des Systems und Konfiguration von Peripheriegeräten. Wenn Sie diese Informationen benötigen, lesen Sie folgende Unterlagen:

- Die Softwaredokumentation aus dem Lieferumfang des von Ihnen verwendeten Systems
- Die Dokumentation des Solaris<sup>™</sup>-Betriebssystems unter folgendem URL:

http://docs.sun.com

## Shell-Eingabeaufforderungen

| Shell                                  | Eingabeaufforderung |
|----------------------------------------|---------------------|
| C-Shell                                | Computername%       |
| C-Shell-Superuser                      | Computername#       |
| Bourne-Shell und Korn-Shell            | \$                  |
| Bourne-Shell- und Korn-Shell-Superuser | #                   |

# Typografische Konventionen

| Schriftart* | Bedeutung                                                                                                    | Beispiele                                                                                                    |
|-------------|----------------------------------------------------------------------------------------------------|----------------------------------------------------------------------------------------------------|
| AaBbCc123   | Namen von Befehlen, Dateien und<br>Verzeichnissen; Meldungen auf<br>dem Bildschirm                                                                                | Bearbeiten Sie die Datei .login.<br>Verwenden Sie den Befehl 1s -a, um eine<br>Liste aller Dateien aufzurufen.<br>% Sie haben Post.                                                                                                   |
| AaBbCc123   | Ihre Eingabe im Gegensatz zu<br>Meldungen auf dem Bildschirm                                                                                                    | % <b>su</b><br>Password:                                                                                                    |
| AaBbCc123   | Buchtitel, neue Wörter oder<br>Begriffe sowie Wörter, die<br>hervorgehoben werden sollen.<br>Ersetzen Sie Befehlszeilenvariablen<br>durch echte Namen oder Werte. | Siehe Kapitel 6 im <i>Benutzerhandbuch</i> .<br>Diese Optionen werden als <i>Klassenoptionen</i><br>bezeichnet.<br>Sie <i>müssen</i> Superuser sein, um dies zu tun.<br>Geben Sie zum Löschen einer Datei rm<br><i>Dateiname</i> ein. |

\* Die Einstellungen in Ihrem Browser weichen möglicherweise von diesen Einstellungen ab.

# Zugehörige Dokumentation

Die als Online-Dokumente aufgeführten Dokumente finden Sie unter:

http://www.sun.com/products-n-solutions/hardware/docs/

| Anwendungsgebiet    | Titel                                           | Teilenummer | Format          | Zu finden             |
|---------------------|-------------------------------------------------|-------------|-----------------|-----------------------|
| Einführungsdokument | Netra 1290 Server Getting Started Guide         | 819-4378-10 | Gedruckt<br>PDF | Lieferpaket<br>online |
| Installation        | Installationshandbuch für den Netra 1290-Server | 819-6894-10 | PDF             | online                |
| Wartung             | Netra 1290 Server Service Manual                | 819-4373-10 | PDF             | online                |
| Aktualisierungen    | Netra 1290 Server Product Notes                 | 819-4375-10 | PDF             | online                |
| Konformität         | Netra 1290 Server Safety and Compliance Guide   | 819-4376-10 | PDF             | online                |

# Dokumentation, Support und Schulung

| Sun Funktionsbereich | URL                               |
|----------------------|-----------------------------------|
| Dokumentation        | http://www.sun.com/documentation/ |
| Support              | http://www.sun.com/support/       |
| Schulung             | http://www.sun.com/training/      |

### Websites von Drittherstellern

Sun übernimmt keine Gewähr für die Verfügbarkeit der Websites von in diesem Dokument erwähnten Drittherstellern. Sun übernimmt keine Gewähr oder Haftung für Inhalte, Werbung, Produkte oder andere Materialien, die auf bzw. über solche Websites angeboten werden, und gibt keine Empfehlung dafür. Sun übernimmt keine Gewähr oder Haftung für tatsächliche oder angebliche Schäden oder Verluste, die im Zusammenhang mit den auf diesen Websites angebotenen Informationen, Waren oder Dienstleistungen entstanden sind.

# Wir von Sun freuen uns über Ihre Kommentare

Da wir an einer ständigen Verbesserung unserer Dokumentation interessiert sind, freuen wir uns über Ihre Kommentare und Vorschläge. Sie können Ihre Kommentare über folgende Adresse einreichen:

http://www.sun.com/hwdocs/feedback

Geben Sie bitte mit Ihrem Kommentar Titel und Teilenummer des Dokuments an:

Systemverwaltungshandbuch für den Netra 1290-Server, Teilenummer 819-6903-10.

# Netra 1290 Server – Überblick

Dieses Kapitel vermittelt dem Leser ein grundlegendes Verständnis der Funktionen des Netra 1290 Servers und enthält die folgenden Themen:

- "Produktüberblick" auf Seite 1
- "Zuverlässigkeit, Verfügbarkeit und Wartungsfreundlichkeit (RAS)" auf Seite 5
- "System Controller" auf Seite 9

### Produktüberblick

Die Abbildungen in diesem Kapitel zeigen den Netra 1290 Server von vorne, hinten und oben. Die Draufsicht in ABBILDUNG 1-1 zeigt die Lage vieler Karten und weiterer Geräte. ABBILDUNG 1-2 zeigt die Vorderansicht des Server-Innenlebens mit Stromversorgungseinheiten, Lüftern, Lüftergehäusen und Speichergeräten. ABBILDUNG 1-3 zeigt die Lage der Anschlüsse, Steckverbinder und der Stromverteilungskarte im Netra 1290 Server.

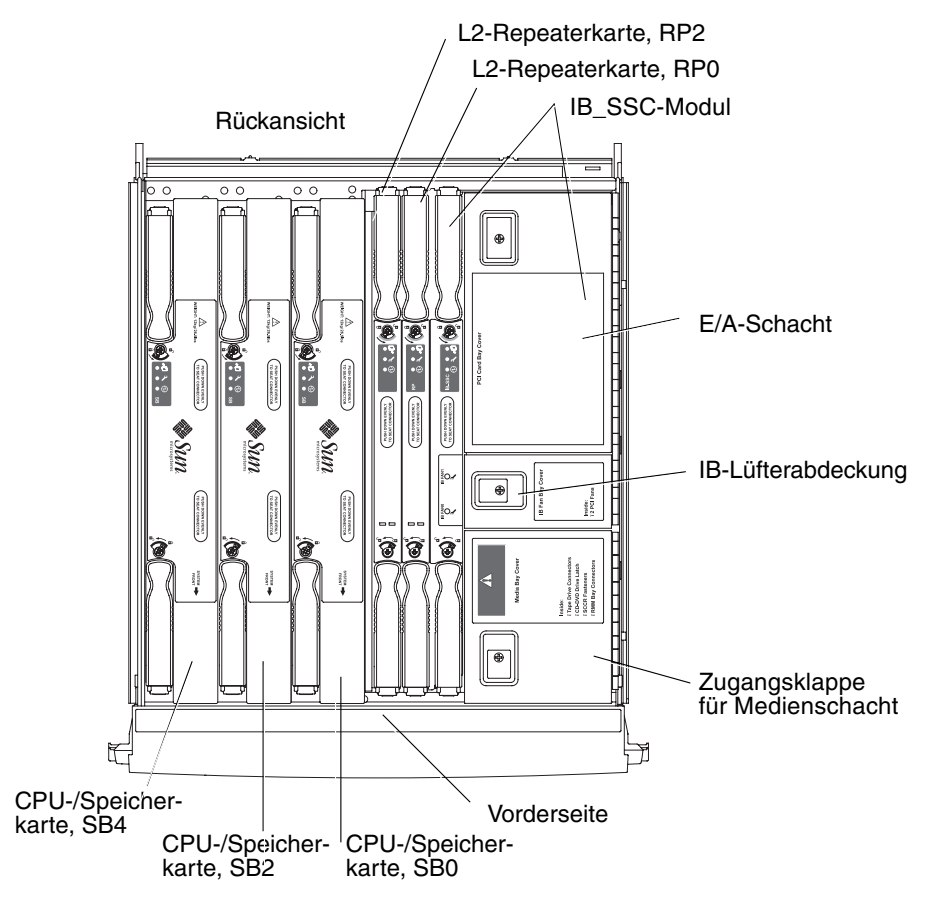

ABBILDUNG 1-1 Draufsicht

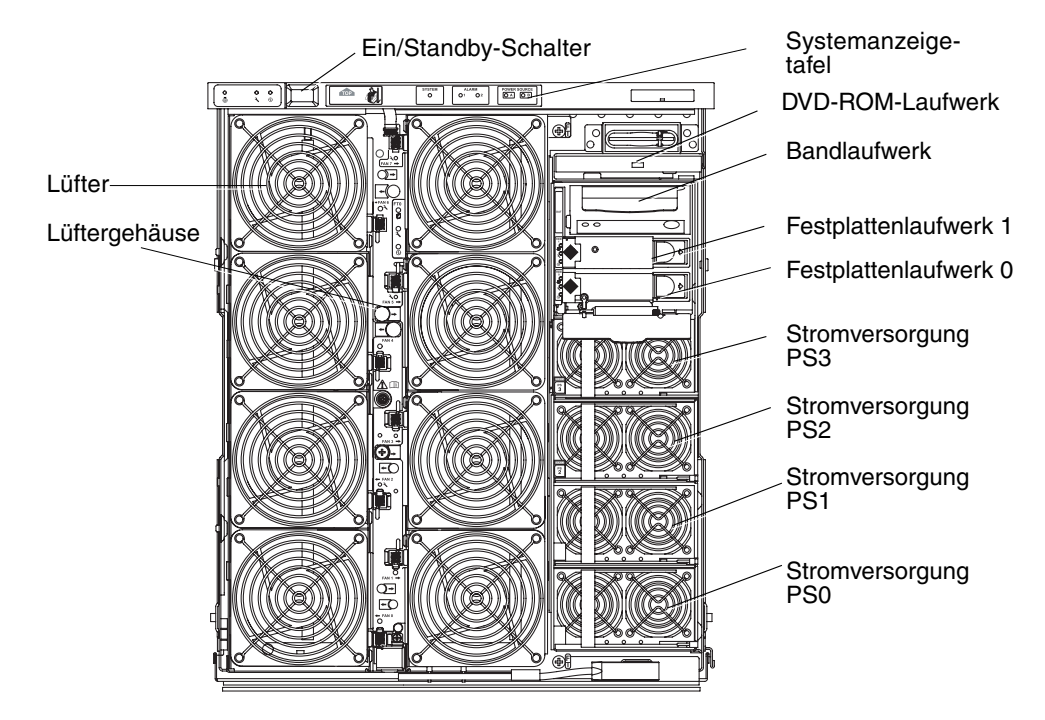

ABBILDUNG 1-2 Vorderansicht des Servers

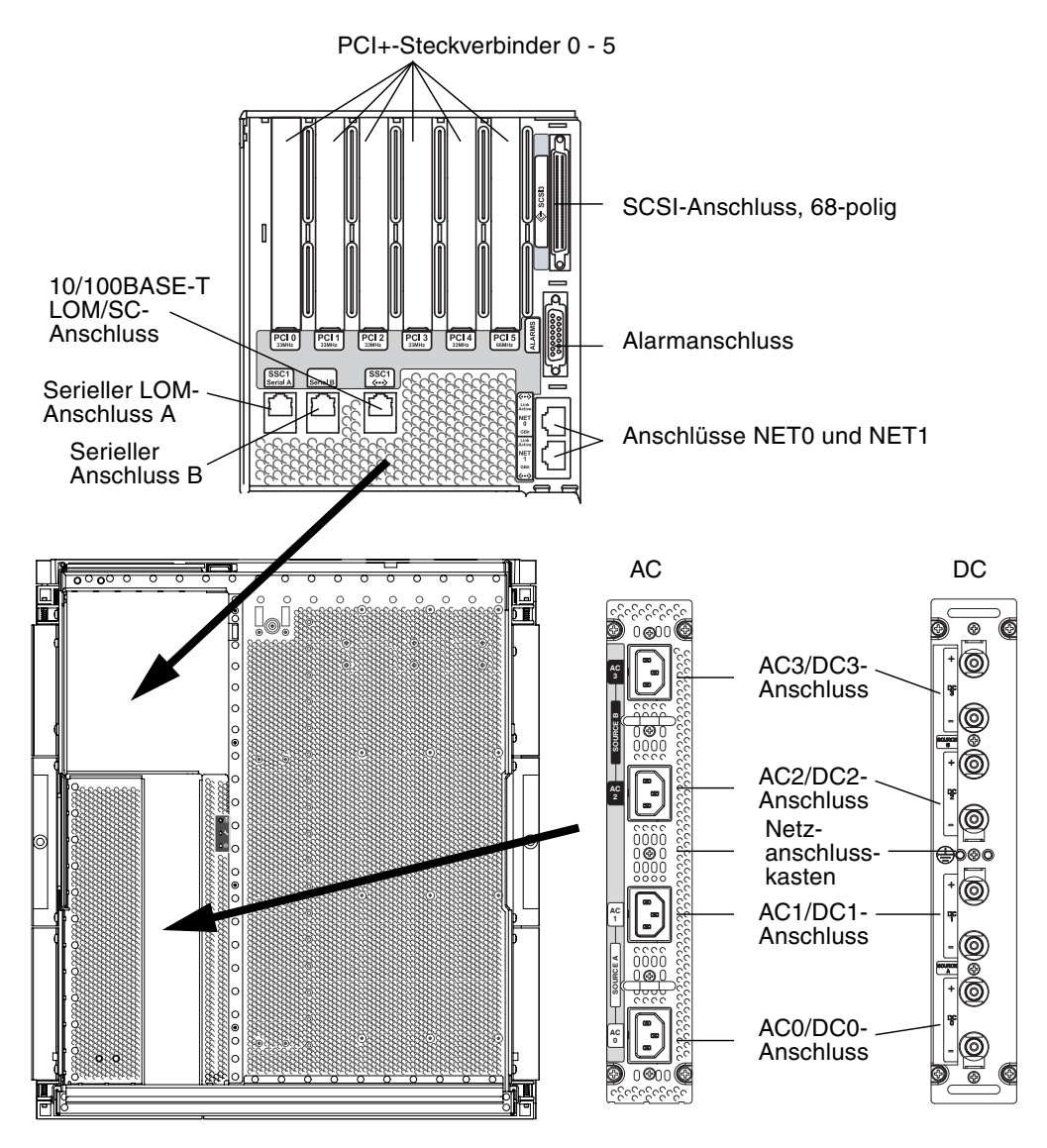

ABBILDUNG 1-3 Rückansicht des Servers

# Zuverlässigkeit, Verfügbarkeit und Wartungsfreundlichkeit (RAS)

Zuverlässigkeit, Verfügbarkeit und Wartungsfreundlichkeit (RAS; Reliability, Availability, Serviceability) sind Funktionen dieses Systems.

- Zuverlässigkeit ist die Wahrscheinlichkeit, mit der ein System unter normalen Umgebungsbedingungen für einen bestimmten Zeitraum funktionsfähig bleibt. Die Zuverlässigkeit unterscheidet sich von der Verfügbarkeit dahin gehend, dass bei der Zuverlässigkeit nur der Systemausfall berücksichtigt wird, während die Verfügbarkeit sowohl vom Ausfall als auch von der Wiederherstellung des Systems abhängt.
- Verfügbarkeit, auch durchschnittliche Verfügbarkeit genannt, ist der prozentuale Anteil des Zeitraums, in dem das Systems fehlerfrei arbeitet. Die Verfügbarkeit kann entweder auf Systemebene oder als Verfügbarkeit einer Leistung einem Endkunden gegenüber gemessen werden. Die Systemverfügbarkeit wirkt sich auf alle auf dem entsprechenden System aufbauenden Produkte aus, deren Verfügbarkeit nicht höher als die des Systems sein kann.
- Wartungsfreundlichkeit bezeichnet die Einfachheit und Effizienz von am Server durchzuführenden Wartungsarbeiten. Für die Messung der Wartungsfreundlichkeit gibt es keine eindeutige Maßeinheit, da sie sowohl die MTTR (Mean Time to Repair, mittlere Reparaturzeit) als auch die Diagnosefähigkeit mit einschließen kann.

Näheres zu RAS finden Sie in den folgenden Abschnitten.

### Zuverlässigkeit

Die Zuverlässigkeitsfunktionen der Software schließen Folgendes ein:

- "Deaktivieren von Komponenten oder Karten und Power-On-Self-Test (POST)" auf Seite 6
- "Manuelles Deaktivieren von Komponenten" auf Seite 6
- "Umgebungsüberwachung" auf Seite 6

Die Zuverlässigkeitsfunktionen der Software wirken sich auch positiv auf die Verfügbarkeit des Systems aus.

#### Deaktivieren von Komponenten oder Karten und Power-On-Self-Test (POST)

Der Power-on-Self-Test (POST) ist Teil des Einschaltvorgangs des Servers. Wenn der POST bei bestimmten Karten oder Komponenten negativ ausfällt, werden die entsprechenden Teile deaktiviert. Durch den Befehl showboards werden die Karten entweder als "failed" (fehlerhaft) oder "degraded" (heruntergestuft) angezeigt. Beim Startvorgang des Servers, auf dem das Solaris-Betriebssystem ausgeführt wird, werden lediglich die Komponenten mit einem positiven POST-Ergebnis gestartet.

#### Manuelles Deaktivieren von Komponenten

Der System Controller bietet einen Status auf Komponentenebene sowie die Möglichkeit, den Komponentenstatus benutzergesteuert zu ändern.

Setzen Sie den Komponentenpositionsstatus, indem Sie den Befehl setls von der Konsole ausführen. Der Komponentenpositionsstatus wird beim nächsten Neustart der Domäne, Aktivieren der Karte oder der nächsten Ausführung des POST aktualisiert (ein POST wird beispielsweise immer dann ausgeführt, wenn Sie den Befehl setkeyswitch on oder off ausführen).

**Hinweis** – Die Befehle enablecomponent und disablecomponent wurden durch den Befehl setls ersetzt. Diese Befehle wurden früher verwendet, um Komponenten-Ressourcen zu verwalten. Die Befehle enablecomponent und disablecomponent sind zwar immer noch verfügbar, dennoch sollten Sie en Befehl setls zum Konfigurieren und Dekonfigurieren verwenden.

Durch den Befehl showcomponent können Sie die Statusinformationen einer Komponente anzeigen, darunter auch eine eventuelle Deaktivierung.

#### Umgebungsüberwachung

Der System Controller (SC) überwacht die Temperatur-, Kühlungs- und Spannungssensoren des Servers. Der System Controller übermittelt die aktuellen Informationen zum Umgebungsstatus an das Solaris-Betriebssystem. Falls die Stromzufuhr der Hardware unterbrochen werden muss, fordert der System Controller das Solaris-Betriebssystem zum Herunterfahren des Systems auf.

### Verfügbarkeit

Die Verfügbarkeitsfunktionen der Software schließen Folgendes ein:

- "Dynamische Rekonfiguration" auf Seite 7
- "Stromausfall" auf Seite 7
- "Neustart des System Controllers" auf Seite 7
- "Host-Watchdog" auf Seite 7

#### Dynamische Rekonfiguration

Die folgenden Komponenten können dynamisch rekonfiguriert werden:

- Festplattenlaufwerke
- CPU-/Speicherkarten
- Stromversorgungseinheiten
- Lüfter

#### Stromausfall

Beim Wiederherstellen der Stromversorgung nach einem Stromausfall versucht der SC, das System im vorherigen Status wiederherzustellen.

#### Neustart des System Controllers

Der SC kann neu gestartet werden, um für die Systemverwaltung wieder zur Verfügung zu stehen. Der Neustart wirkt sich nicht auf das gleichzeitig ausgeführte Solaris-Betriebssystem aus.

#### Host-Watchdog

Der SC überwacht den Status des Solaris-Betriebssystems und leitet einen Reset-Vorgang ein, falls Solaris nicht mehr reagiert.

### Wartungsfreundlichkeit

Die Wartungsfreundlichkeitsfunktionen der Software bieten Unterstützung für effiziente und rechtzeitige Wartungsarbeiten sowohl bei Routineüberprüfungen als auch im Notfall.

- "LEDs" auf Seite 8
- "Benennungsregeln" auf Seite 8
- "Fehlerprotokollierung des System Controllers" auf Seite 8
- "XIR-Unterstützung des System Controllers" auf Seite 8

#### LEDs

Alle vor Ort austauschbaren Komponenten (FRUs), auf die von außen zugegriffen werden kann, verfügen über LEDs zur Anzeige ihres Status. Der SC verwaltet alle LEDs im System mit Ausnahme der Stromzufuhr-LEDs, die von den Stromversorgungseinheiten verwaltet werden. Genaue Angaben zu den LED-Funktionen finden Sie im *Netra 1290 Server Service Manual*, 819-4373.

#### Benennungsregeln

In den Fehlermeldungen von SC, Solaris-Betriebssystem, Power-on-Self-Test (POST) und OpenBoot PROM werden eindeutige Bezeichnungen für die FRUs verwendet, die den Beschriftungen am Server entsprechen. Die einzige Ausnahme bildet die OpenBoot PROM-Benennungsregel für E/A-Geräte, da zur Bezeichnung des Geräts während des Prüfvorgangs der Gerätepfad verwendet wird, wie in Kapitel 4 beschrieben.

#### Fehlerprotokollierung des System Controllers

Fehlermeldungen seitens des SC werden automatisch dem Solaris-Betriebssystem mitgeteilt. Der SC verfügt außerdem über einen internen Puffer, in dem Fehlermeldungen gespeichert werden. Mittels des Befehls showlogs können Sie die vom SC protokollierten und im Nachrichtenpuffer gespeicherten Ereignisse anzeigen.

#### XIR-Unterstützung des System Controllers

Mit dem SC-Befehl reset können Sie das System nach einem Absturz wieder funktionsfähig machen und eine Solaris-Betriebssystem-Kerndatei (core) extrahieren.

# System Controller

Der System Controller (SC) ist ein im IB\_SSC-Modul residentes, eingebettetes System, das mit der Rückwand des Systems verbunden ist. Der SC stellt die Funktionen des Lights Out Management (LOM) bereit. Dazu gehören die Sequenzierung beim Einschalten, die Sequenzierung der Power-On-Self-Tests (POST) der Module, die Fehleranzeige sowie Alarme.

Der SC verfügt über eine serielle RS-232- und eine 10/100BASE-T Ethernet-Schnittstelle. Der Zugriff auf die LOM-Befehlszeilenschnittstelle und die Solaris-/OpenBoot PROM-Konsole wird gemeinsam verwendet und erfolgt über diese Schnittstellen.

Zu den Funktionen des System Controllers gehören folgende:

- Überwachen des Systems
- Bereitstellen der Solaris- und OpenBoot PROM-Konsolen
- Bereitstellen der virtuellen TOD (time of day, Tageszeit)
- Überwachen der Umgebung
- Ausführen des Systemstarts
- Koordinieren des POST

Die auf dem SC ausgeführte Software-Anwendung stellt eine Befehlszeilenschnittstelle zum Ändern von Systemeinstellungen zur Verfügung.

### E/A-Anschlüsse

Auf der Rückseite des Servers befinden sich die folgenden Anschlüsse:

- serieller (RS-232) LOM-Konsolenanschluss (RJ-45)
- reservierter serieller (RS-232) Anschluss (RJ-45)
- zwei Gigabit Ethernet-Anschlüsse NET0 und NET1 (RJ-45)
- Alarmanschluss (DB-15)
- 10/100BASE-T Ethernet-Anschluss des System Controllers (RJ-45)
- UltraSCSI-Anschluss
- bis zu sechs PCI+-Anschlüsse (unterstützen sowohl 33 MHz als auch 66 MHz)
- vier Stromversorgungseingänge

Die entsprechenden Positionen sind in ABBILDUNG 1-4 dargestellt.

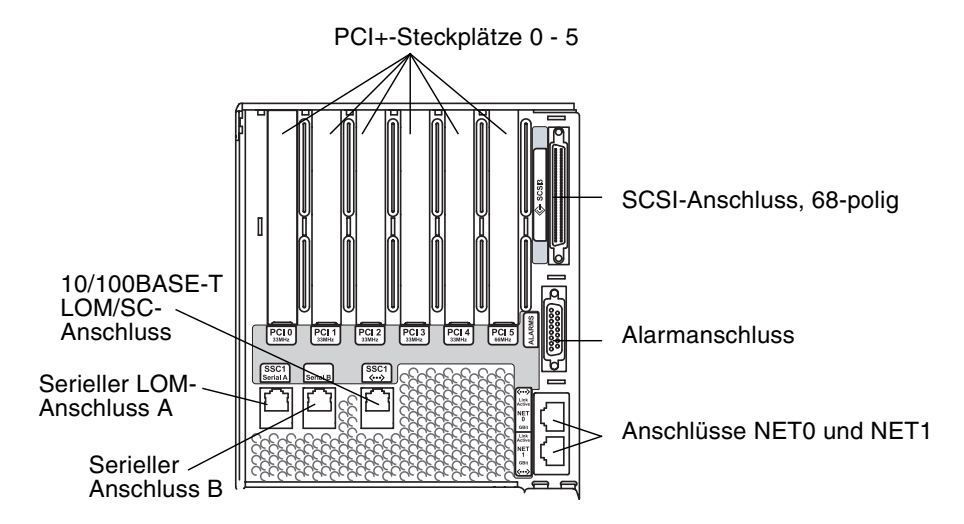

ABBILDUNG 1-4 Positionen der E/A-Anschlüsse am Server

Der serielle LOM-Konsolenanschluss und der 10/100BASE-T Ethernet-Anschluss können für den Zugriff auf den System Controller verwendet werden.

Verwenden Sie den seriellen Anschluss zum Erstellen einer direkten Verbindung mit einem ASCII-Terminal oder einem NTS (Network Terminal Server). Durch Verbinden der System Controller-Karte mit einem seriellen Kabel haben Sie die Möglichkeit, über ein ASCII-Terminal oder einem NTS auf die Befehlszeilenschnittstelle des System Controllers zuzugreifen.

Verwenden Sie den 10/100BASE-T Ethernet-Anschluss, um den SC mit dem Netzwerk zu verbinden.

#### Systemverwaltungsaufgaben

Die LOM-Eingabeaufforderung stellt die Befehlszeilenschnittstelle für den SC bereit. Konsolennachrichten werden ebenfalls an der LOM-Eingabeaufforderung angezeigt. In TABELLE 1-1 finden Sie eine Auflistung einiger Systemverwaltungsaufgaben. 
 TABELLE 1-1
 Ausgewählte Verwaltungsaufgaben des System Controllers

| Aufgaben                                                           | Befehle                                                                                                    |  |  |
|--------------------------------------------------------------------|----------------------------------------------------------------------------------------------------|--|--|
| Konfigurieren des System Controllers                               | password, setescape, seteventreporting, setupnetwork, setupsc                                                                          |  |  |
| Konfigurieren des Servers                                          | setalarm, setlocator                                                                                                    |  |  |
| Ein- und Ausschalten der Karten und des Servers                    | poweron, poweroff, reset, shutdown                                                                                                    |  |  |
| Überprüfen der CPU-/Speicherkarte                                  | testboard                                                                                                    |  |  |
| Zurücksetzen des System Controllers                                | resetsc                                                                                                    |  |  |
| Kennzeichnen von Komponenten als fehlerhaft<br>oder funktionsfähig | disablecomponent, enablecomponent                                                                                                    |  |  |
| Aktualisieren der Firmware                                         | flashupdate                                                                                                    |  |  |
| Anzeigen der aktuellen Einstellungen des System<br>Controllers     | showescape, showeventreporting, shownetwork, showsc                                                                                    |  |  |
| Anzeigen des aktuellen Systemstatus                                | showalarm, showboards, showcomponent,<br>showenvironment, showfault, showhostname,<br>showlocator, showlogs, showmodel, showresetstate |  |  |
| Einstellen von Datum, Uhrzeit und Zeitzone                         | setdate                                                                                                    |  |  |
| Anzeigen von Datum und Uhrzeit                                     | showdate                                                                                                    |  |  |

#### Solaris-Konsole

Sie können auf die Solaris-Konsole zugreifen, wenn das Solaris-Betriebssystem, das OpenBoot PROM oder der POST ausgeführt wird. Beim Verbinden mit der Solaris-Konsole befinden Sie sich in einem der folgenden Betriebsmodi:

- Solaris-Betriebssystemkonsole (Eingabeaufforderung % oder #).
- OpenBoot PROM (Eingabeaufforderung ok).
- Das System führt den POST aus und zeigt das Ergebnis an.

Informationen zum Wechseln zwischen diesen Eingabeaufforderungen und der LOM-Eingabeaufforderung finden Sie unter "Wechseln zwischen verschiedenen Konsolen" auf Seite 22.

### Umgebungsüberwachung

Sensoren überwachen Temperatur, Spannung und Kühlung.

Der SC überprüft die Messwerte dieser Sensoren in regelmäßigen Zeitabständen und stellt dem Solaris-Betriebssystem die entsprechenden Umgebungsdaten zur Verfügung. Bei Bedarf fährt der SC verschiedene Komponenten herunter und verhindert bei Messwertüberschreitungen dadurch einen Schaden am System.

Im Falle einer Übertemperatur des Systems benachrichtigt der SC beispielsweise das Solaris-Betriebssystem, das wiederum die notwendigen Maßnahmen ergreift. Handelt es sich dabei jedoch um eine drastische Überhitzung, kann der SC das System auch ohne vorherige Benachrichtigung des Betriebssystems herunterfahren.

### Systemanzeigetafel

Auf der Systemanzeigetafel befinden sich der Ein/Standby-Schalter sowie die in ABBILDUNG 1-5 dargestellten LEDs.

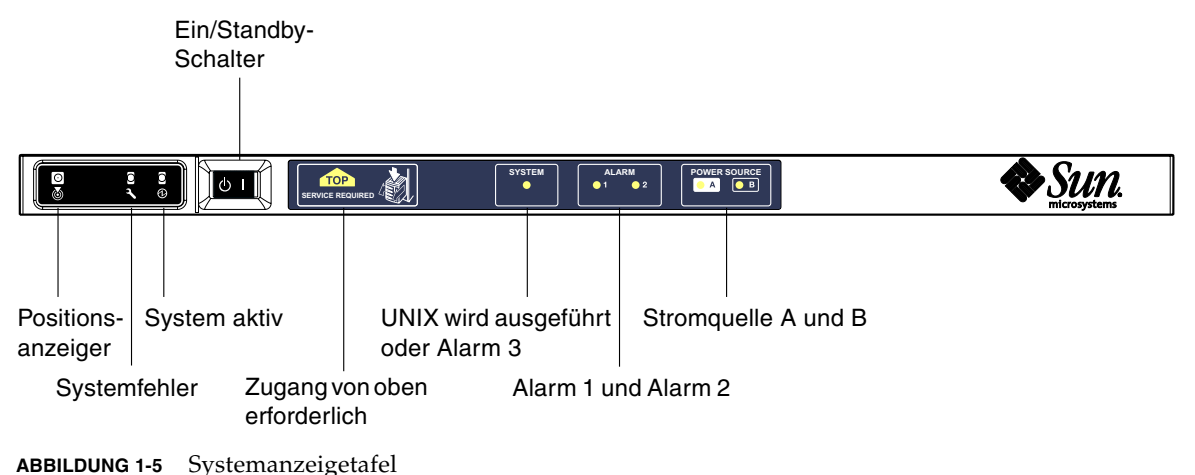

, ,

Die Funktionen der LEDs sind in TABELLE 1-2 beschrieben.

| TABELLE 1-2 | Funktion | der | LEDs | der | Systemanzeige |
|-------------|----------|-----|------|-----|---------------|
|-------------|----------|-----|------|-----|---------------|

| Name                      | Farbe | Funktion                                                               |
|---------------------------|-------|------------------------------------------------------------------------|
| Positionsanzeiger*        | weiß  | Normalerweise aus, kann aber durch Benutzerbefehl eingeschaltet werden |
| Systemfehler*             | gelb  | Leuchtet auf, wenn LOM einen Fehler feststellt                         |
| System aktiv <sup>*</sup> | grün  | Leuchtet auf, wenn die Stromzufuhr zum Server aktiv ist                |

| Name                 | Farbe | Funktion                                                                                                    |
|----------------------|-------|----------------------------------------------------------------------------------------------------|
| Zugang von oben      | gelb  | Leuchtet auf, wenn ein Fehler in einer FRU auftritt, die nur durch Entfernen<br>der oberen Abdeckung ersetzt werden kann                                                                                                    |
| UNIX wird ausgeführt | grün  | Leuchtet auf, wenn Solaris ausgeführt wird. Ist aus, während der Server<br>gestartet wird. Kann über ein Watchdog-Zeitlimit oder die Durchsetzung<br>eines benutzerdefinierten Alarm3 zurückgesetzt werden (weitere Einzelheiten<br>hierzu finden Sie in "Programmieren von Alarm3" auf Seite 121. |
| Alarm 1 und Alarm 2  | grün  | Leuchten auf, wenn im LOM festgelegte Ereignisse eintreten                                                                                                    |
| Stromquelle A und B  | grün  | Leuchten auf, wenn die entsprechenden Stromquellen aktiv sind                                                                                                    |

**TABELLE 1-2** Funktion der LEDs der Systemanzeige (Fortsetzung)

\* Diese Anzeige befindet sich auch auf der Rückseite des Servers.

### Meldungsprotokollierung des System Controllers

Der SC generiert Meldungen für Systemereignisse und versieht sie mit einem Zeitstempel. Solche Systemereignisse sind u. a. Einschalten, Ausschalten, Änderungen an Hot-Plugging-Einheiten, Umgebungswarnungen usw.

Anfangs werden die Meldungen im integrierten Speicher des SC in einem zirkulären Puffer für 128 Meldungen gespeichert. Eine einzelne Nachricht kann mehrere Zeilen umfassen. Wenn Solaris ausgeführt wird, sendet der SC die Nachrichten zusätzlich an den Solaris-Host, wo sie vom Protokolldaemon des Systems (syslogd) verarbeitet werden. Bei laufender Solaris-Software werden die Nachrichten zum Zeitpunkt der Erstellung durch den SC gesendet. Noch nicht aus dem SC kopierte Nachrichten werden beim Neustart des Solaris-Betriebssystems bzw. beim Zurücksetzen des SC abgerufen.

Unter Verwendung des Dienstprogramms 1om(1M) können die Meldungen auch an der Solaris-Eingabeaufforderung angezeigt werden (siehe Kapitel 3).

Auf dem Solaris-Host werden die Nachrichten im Allgemeinen in der Datei /var/adm/messages gespeichert. Die einzige Beschränkung hierbei ist der verfügbare Speicherplatz auf dem Datenträger.

Die im SC-Meldungspuffer abgelegten Meldungen sind flüchtig. Die Meldungen werden gelöscht, wenn:

- die Stromzufuhr zum SC durch Ausfall beider Spannungsversorgungseinheiten getrennt wird,
- weniger als zwei Spannungsversorgungseinheiten funktionstüchtig sind,
- die IB\_SSC entfernt wird,
- der SC zur
   ückgesetzt wird.

Auf der Systemfestplatte gespeicherte Meldungen sind nach dem Start von Solaris verfügbar.

An der Eingabeaufforderung 10m> wird die Anzeige der Nachrichten auf dem gemeinsam genutzten Solaris-/SC-Konsolenanschluss durch den Befehl seteventreporting gesteuert (siehe *Sun Fire Entry-Level Midrange System Controller Command Reference Manual*, 819-1268). Dadurch wird bestimmt, ob eine Nachricht zum Zeitpunkt ihrer Protokollierung an der Eingabeaufforderung 10m> ausgegeben wird. Darüber hinaus wird festgelegt, ob sie an das Solaris-Protokollierungssystem gesendet und dadurch in das Verzeichnis /var/adm/messages geschrieben wird.

**Hinweis** – Server mit einer SC-Speichererweiterung (auch als SC V2 bezeichnet) verfügen über einen zusätzlichen SC-Speicher von 112 KB, der für die Speicherung von Firmware-Meldungen verwendet wird. Dieser Speicher ist nichtflüchtig und die dort gespeicherten Meldungen werden beim Abschalten des SC nicht gelöscht. Bei dem ursprünglichen LOM-Historiepuffer handelt es sich um einen dynamischen Speicher und die Informationen gehen beim Abschalten verloren. Die im Festspeicher-Historieprotokoll des SC V2 gespeicherten Meldungen können an der Eingabeaufforderung lom> durch Verwenden des Befehls showlogs -p oder des Befehls showerrorbuffer -p angezeigt werden. Beschreibungen finden Sie in den entsprechenden Abschnitten im *Sun Fire Entry-Level Midrange System Controller Command Reference Manual*, 819-1268.

ABBILDUNG 1-6 zeigt die beiden Meldungspuffer.

#### Haupt-Serverhardware

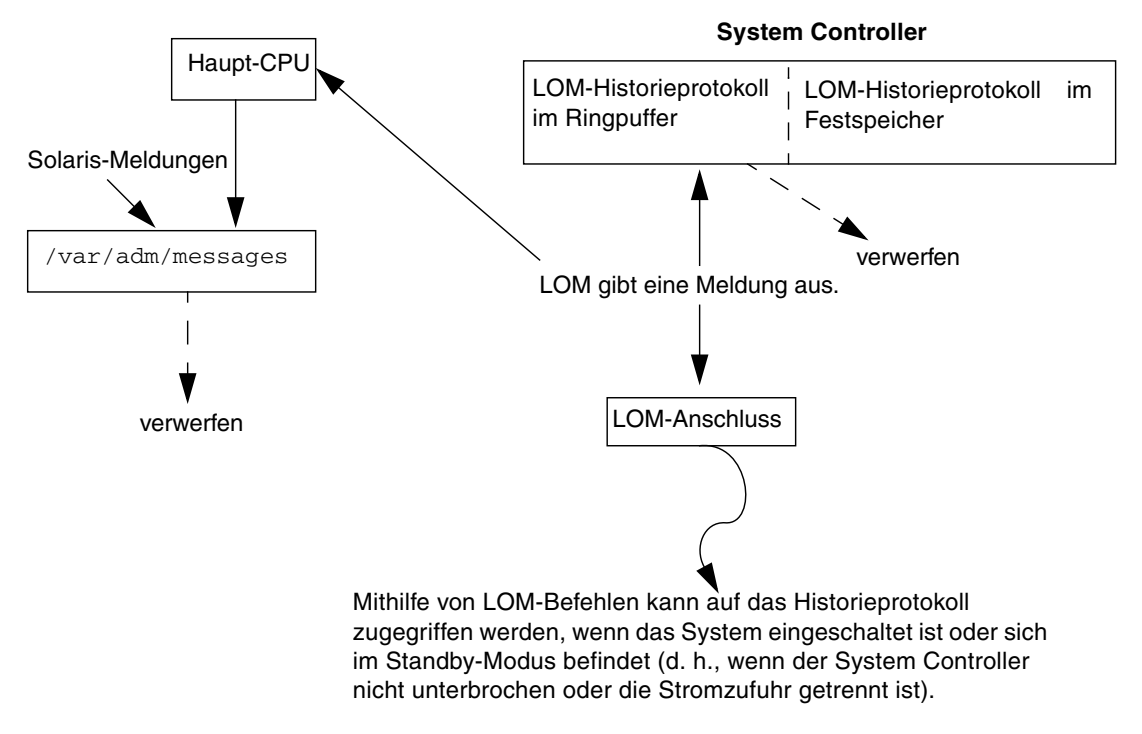

ABBILDUNG 1-6 Meldungsprotokollierung des System Controllers

# Konfigurieren der Systemkonsole

Dieses Kapitel enthält schrittweise Anleitungen und Erklärungen zum Erstellen einer Verbindung mit dem System und Navigieren zwischen der LOM-Shell und der Konsole. Darüber hinaus enthält es Anweisungen zum Beenden einer SC-Sitzung.

Dieses Kapitel enthält die folgende Themen:

- "Herstellen einer LOM-Konsolenverbindung" auf Seite 17
- "Wechseln zwischen verschiedenen Konsolen" auf Seite 22
- "Befehle der Solaris-Befehlszeilenschnittstelle" auf Seite 27

## Herstellen einer LOM-Konsolenverbindung

Es gibt zwei Möglichkeiten, auf die LOM-Konsolenverbindung zuzugreifen:

- mithilfe der (direkten) Verbindung über den seriellen Anschluss des SC
- mithilfe einer Telnet-Verbindung (Netzwerkverbindung) über den 10/100BASE-T Ethernet-Anschluss

Bei Normalbetrieb wählt die LOM-Konsole automatisch eine Verbindung zur Solaris-Konsole; andernfalls wird eine Verbindung zur LOM-Eingabeaufforderung hergestellt.

Die LOM-Eingabeaufforderung sieht folgendermaßen aus:

lom>

# Zugreifen auf die LOM-Konsole über den seriellen Anschluss

Über den seriellen Anschluss können Sie eine Verbindung zu einem der drei folgenden Geräte herstellen:

- ASCII-Terminal
- Network Terminal Server (NTS)
- Workstation

Informationen zum Herstellen der Kabelverbindungen finden Sie im *Installationshandbuch für den Netra 1290-Server,* 819-6894. Der Vorgang gestaltet sich für jeden Gerätetyp unterschiedlich.

#### ▼ So stellen Sie eine Verbindung zu einem ASCII-Terminal her

Wenn das LOM-Kennwort festgelegt und die vorherige Verbindung beendet wurde, werden Sie zur Eingabe eines Kennworts aufgefordert.

• Geben Sie ein gültiges Kennwort ein, das vorher mithilfe des Befehls password festgelegt wurde.

Enter Password:

- Wenn das Kennwort angenommen wurde, zeigt der SC eine Nachricht an, dass die Verbindung hergestellt wurde.
- Wenn sich der Server im Standby-Modus befindet, wird die lom-Eingabeaufforderung automatisch angezeigt.

Connected.

lom>

 Befindet sich der Server nicht im Standby-Modus, drücken Sie die Eingabetaste. Die Eingabeaufforderung der Solaris-Konsole wird angezeigt.

Connected.
Wurde bereits eine Verbindung zur LOM-Konsole über den Netzwerkanschluss hergestellt, haben Sie die Möglichkeit, die Verbindung zu erzwingen, indem Sie die bestehende Verbindung beenden:

```
Enter Password:

The console is already in use.

Host: somehost.acme.com

Connected: May 24 10:27

Idle time: 00:23:17

Force logout of other user? (y/n) y

Connected.

lom>
```

Drücken Sie andernfalls die Eingabetaste. Daraufhin wird die Eingabeaufforderung der Solaris-Konsole angezeigt.

```
Connected.
#
```

- ▼ So stellen Sie eine Verbindung zu einem Network Terminal Server her
  - 1. Es wird ein Menü mit einer Auswahl verschiedener Server angezeigt, mit denen Sie eine Verbindung herstellen können. Wählen Sie den gewünschten Server aus.
  - 2. Eine Beschreibung der Vorgehensweise finden Sie in: "So stellen Sie eine Verbindung zu einem ASCII-Terminal her" auf Seite 18.

▼ So stellen Sie eine Verbindung über den seriellen Anschluss B einer Workstation her

1. Geben Sie an der Solaris-Eingabeaufforderung Folgendes ein:

#### # tip hardwire

Eine vollständige Beschreibung des Befehls tip finden Sie auf der Man Page tip.

Wenn das LOM-Kennwort festgelegt und die vorherige Verbindung beendet wurde, werden Sie zur Eingabe eines Kennworts aufgefordert.

**2. Eine Beschreibung der Vorgehensweise finden Sie in:** "So stellen Sie eine Verbindung zu einem ASCII-Terminal her" auf Seite 18.

### Zugriff auf die LOM-Konsole mithilfe einer Remote-Verbindung

▼ So greifen Sie über eine Remote-Verbindung auf die LOM-Konsole zu

Um über eine Remote-Verbindung (z. B. eine SSH-Verbindung) zum 10/100BASE-T Ethernet-Anschluss auf die LOM-Konsole zugreifen zu können, müssen Sie zunächst die Schnittstelle einrichten.

Lesen Sie hierzu den Netra 1290 Server Installation Guide, 819-4372.

1. Geben Sie an der Solaris-Eingabeaufforderung den Befehl ssh ein, um eine Verbindung mit dem SC herzustellen.

% **ssh** Hostname

2. Wenn das LOM-Kennwort festgelegt wurde, werden Sie zur Eingabe eines Kennworts aufgefordert.

# Enter password:

- 3. Geben Sie ein gültiges Kennwort ein, das vorher mithilfe des Befehls password festgelegt wurde.
  - Wenn das Kennwort angenommen wurde, zeigt der SC eine Nachricht an, dass die Verbindung hergestellt wurde.
  - Wenn sich der Server im Standby-Modus befindet, wird die lom-Eingabeaufforderung automatisch angezeigt.

```
Connected.
```

lom>

 Befindet sich der Server nicht im Standby-Modus, drücken Sie die Eingabetaste. Die Eingabeaufforderung der Solaris-Konsole wird angezeigt.

Connected.

■ Wurde bereits eine Verbindung zur LOM-Konsole über den seriellen Anschluss hergestellt, geben Sie **n** ein, um die zwangsweise Abmeldung abzubrechen.

```
# ssh Hostname
The console is already in use.
Host: somehost.acme.com
Connected: May 24 10:27
Idle time: 00:23:17
Force logout of other user? (y/n) y
Connected.
lom>
```

In diesem Fall sollten Sie zuerst den LOM-Befehl logout für die serielle Verbindung verwenden, um die Verbindung verfügbar zu machen, anstatt die zwangsweise Abmeldung durchzuführen. Weitere Angaben dazu finden Sie im folgenden Abschnitt.

### Trennen der Verbindung mit der LOM-Konsole

Nachdem Sie die Arbeit mit der LOM-Konsole beendet haben, können Sie die Verbindung mithilfe des Befehls logout trennen.

Bei einer Verbindung über die serielle Schnittstelle wird die folgende Meldung angezeigt:

lom>**logout** Connection closed.

Bei einer Verbindung über das Netzwerk wird die folgende Meldung angezeigt:

```
lom>logout
Connection closed.
Connection to Hostname closed by remote host.
Connection to Hostname closed.Connection closed.
$
```

## Wechseln zwischen verschiedenen Konsolen

Die Konsolenverbindung des System Controllers (SC) bietet Zugriff auf die LOM-Befehlszeilenschnittstelle des SC, auf das Solaris-Betriebssystem und das OpenBoot PROM.

In diesem Abschnitt wird beschrieben, wie Sie zwischen den folgenden Komponenten wechseln können:

- LOM-Eingabeaufforderung
- Solaris-Betriebssystem
- OpenBoot PROM

ABBILDUNG 2-1 bietet eine Übersicht über diese Vorgänge.

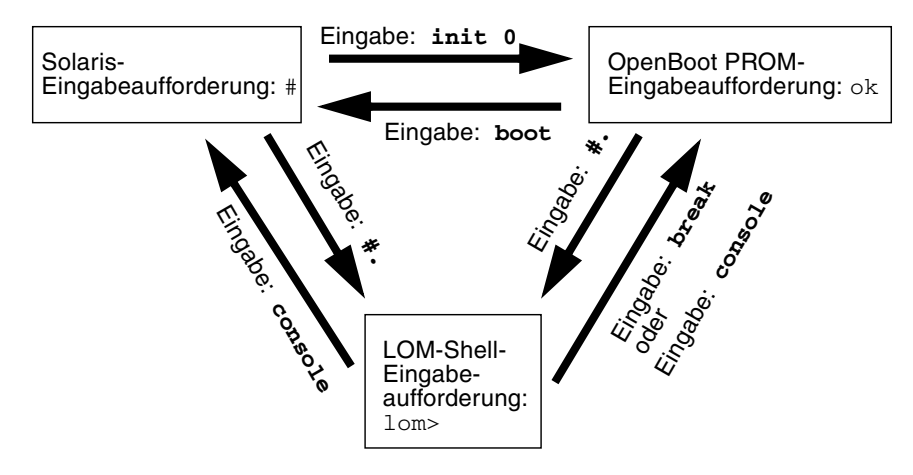

ABBILDUNG 2-1 Navigation zwischen den Konsolen

- So rufen Sie von der Solaris-Konsole die LOM-Eingabeaufforderung auf
  - Bei einer Verbindung mit der Solaris-Konsole wird durch die Eingabe der Escape-Zeichenfolge die LOM-Eingabeaufforderung an der Konsole angezeigt.

Standardmäßig lautet die Escape-Zeichenfolge #.. (ein #-Zeichen, gefolgt von einem Punkt).

Wenn die standardmäßige Escape-Zeichenfolge #. nicht geändert wurde, geben Sie Folgendes ein:

```
# #.
lom>
```

**Hinweis** – Im Gegensatz zum Beispiel oben ist die Escape-Zeichenfolge # . bei der Eingabe nicht zu sehen.

Wenn Sie das erste Zeichen der Escape-Zeichenfolge eingeben, wird das Zeichen mit einer Sekunde Verzögerung auf dem Bildschirm angezeigt. Während dieses Intervals müssen Sie das zweite Zeichen der Escape-Zeichenfolge eingeben. Wird die Escape-Zeichenfolge innerhalb des 1-Sekunden-Intervalls vervollständigt, erscheint die Eingabeaufforderung lom>. Alle Zeichen, die nach dem zweiten Escape-Zeichen eingegeben werden, werden an die Eingabeaufforderung lom> angehängt. Ist das zweite Escape-Zeichen falsch oder wird es erst nach Ablauf des 1-Sekunden-Intervalls eingegeben, werden alle Zeichen bei der ursprünglichen Eingabeaufforderung ausgegeben.

Wie man die standardmäßige Escape-Zeichenfolge ändern kann, lesen Sie im Abschnitt "So ändern Sie die Escape-Zeichenfolge an der lom>-Eingabeaufforderung" auf Seite 44.

- So stellen Sie von der LOM-Eingabeaufforderung eine Verbindung mit der Solaris-Konsole her
  - Verwenden Sie den Befehl console an der LOM-Eingabeaufforderung und geben Sie anschließend ein Wagenrücklaufzeichen ein.
    - Wenn die Solaris-Software ausgeführt wird, antwortet das System mit der Solaris-Eingabeaufforderung:

lom>**console** #

 Wenn sich das System im OpenBoot PROM befindet, antwortet es mit der OpenBoot PROM-Eingabeaufforderung:

```
lom>console
{2} ok
```

 Wenn sich der Server im Standby-Modus befindet, wird die folgende Meldung erzeugt:

lom>**console** Solaris is not active

**Hinweis** – Der Befehl console versucht als Erstes, eine Verbindung zur Solaris-Konsole herzustellen. Steht diese nicht zur Verfügung, versucht der Befehl console anschließend, eine Verbindung zum OpenBoot PROM herzustellen. Schlägt dieser Versuch fehl, erscheint die Meldung: Solaris is not active.

- So rufen Sie vom OpenBoot PROM die LOM-Eingabeaufforderung auf
  - Geben Sie die Escape-Zeichenfolge ein (Standard #.).

```
{2} ok #.
lom>
```

**Hinweis** – Im Gegensatz zum Beispiel oben ist die Escape-Zeichenfolge #. bei der Eingabe nicht zu sehen.

- So rufen Sie von der LOM-Eingabeaufforderung die OpenBoot-Eingabeaufforderung auf
  - Geben Sie den Befehl break ein.

```
lom> break
{2} ok
```

- So rufen Sie die OpenBoot-Eingabeaufforderung auf, wenn Solaris ausgeführt wird
  - Geben Sie an der Solaris-Eingabeaufforderung den Befehl init 0 ein:

```
# init 0
{1} ok
```

 So beenden Sie eine Sitzung, wenn Sie über den seriellen Anschluss mit dem System Controller verbunden sind

 Wenn Sie sich an der Solaris-Konsole oder am OpenBoot PROM befinden, wechseln Sie zur LOM-Eingabeaufforderung, indem Sie die Escape-Zeichenfolge eingeben. Anschließend beenden Sie die LOM-Eingabeaufforderungssitzung, indem Sie logout eingeben und die Eingabetaste drücken:

lom>logout

~ .

- Wenn Sie über einen NTS verbunden sind, rufen Sie den Serverbefehl zum Trennen der Verbindung auf.
- Wenn Sie die Verbindung mithilfe des tip-Befehls erstellt haben, geben Sie die tip-Escape-Zeichenfolge ~. (Tilde und Punkt) ein:

- So beenden Sie eine Sitzung, wenn Sie über eine Netzwerkverbindung mit dem System Controller verbunden sind
  - 1. Wenn Sie sich an der Solaris-Eingabeaufforderung oder am OpenBoot PROM befinden, rufen Sie durch Eingabe der Escape-Zeichenfolge die LOM-Eingabeaufforderung auf.
  - 2. Beenden Sie die LOM-Eingabeaufforderungssitzung mit dem Befehl logout.

Die Remote-Sitzung wird automatisch beendet:

```
lom>logout Connection closed by foreign host. \ensuremath{\$}
```

## Befehle der Solaris-Befehlszeilenschnittstelle

Viele Server-Hardwareverwaltungsaufgaben können durch Solaris-Befehle über die Befehlszeilenschnittstelle ausgeführt werden. Dieser Abschnitt enthält Informationen zu den folgenden Vorgängen:

- "cfgadm-Befehl" auf Seite 27
- "So zeigen Sie den einfachen Kartenstatus an" auf Seite 29
- "So zeigen Sie den detaillierten Kartenstatus an" auf Seite 29
- "So testen Sie eine CPU-/Speicherkarte" auf Seite 31
- "So schalten Sie eine CPU-/Speicherkarte vorübergehend ab" auf Seite 32
- "So wechseln Sie eine CPU-/Speicherkarte während des Betriebs" auf Seite 32

**Hinweis** – Sie brauchen die dynamische Rekonfiguration (DR) nicht eigens zu aktivieren. Die DR ist standardmäßig aktiviert.

#### cfgadm-Befehl

Der Befehl cfgadm(1M) ermöglicht die Konfigurationsverwaltung von dynamisch rekonfigurierbaren Hardware-Ressourcen. TABELLE 2-1 enthält eine Beschreibung des DR-Kartenstatus.

| Kartenstatus | Beschreibung                                                                                                    |
|--------------|----------------------------------------------------------------------------------------------------|
| Available    | Der Steckplatz ist nicht zugewiesen und daher verfügbar.                                                                                                    |
| Assigned     | Die Karte wurde zugewiesen, aber die Hardware wurde nicht für<br>den Betrieb der Karte konfiguriert. Sie kann durch den Chassis-<br>Anschluss neu zugewiesen oder freigegeben werden. |
| Active       | Die Karte befindet sich in aktivem Betrieb. Eine aktive Karte kann nicht neu zugewiesen werden.                                                                                       |

 TABELLE 2-1
 DR-Kartenstatus des System Controllers (SC)

#### Befehlsoptionen

Die Argumente für den Befehl cfgadm -c sind in TABELLE 2-2 aufgelistet.

| cfgadm -c-Argument | Funktion                                                                                                    |
|--------------------|----------------------------------------------------------------------------------------------------|
| connect            | Der Steckplatz stellt die Stromzufuhr zur Karte her und beginnt mit<br>der Kartenüberwachung. Wenn der Steckplatz noch nicht<br>zugewiesen ist, wird er jetzt zugewiesen.                                                                                                    |
| disconnect         | Das System beendet die Überwachung der Karte und die<br>Stromzufuhr zur Karte wird getrennt.                                                                                                    |
| configure          | Das Betriebssystem weist einer Karte funktionelle Rollen zu und<br>lädt die Gerätetreiber für die Karte sowie für die sich an der Karte<br>befindlichen Geräte.                                                                                                    |
| unconfigure        | Das System vollzieht eine logische Abtrennung der Karte vom<br>Betriebssystem und versetzt die damit verbundenen Gerätetreiber in<br>den Offline-Modus. Obwohl die Umgebungsüberwachung<br>fortgesetzt wird, stehen die an der betreffenden Karte vorhandenen<br>Geräte nicht für den Betrieb bereit. |

 TABELLE 2-2
 Befehlsargumente für cfgadm -c

Die Argumente für den Befehl cfgadm -x sind in TABELLE 2-3 aufgelistet.

 TABELLE 2-3
 Befehlsargumente für cfgadm -x

| cfgadm -x-Argument | Funktion                             |
|--------------------|--------------------------------------|
| poweron            | Schaltet die CPU-/Speicherkarte ein. |
| poweroff           | Schaltet die CPU-/Speicherkarte aus. |

Auf der Man Page cfgadm\_sbd finden Sie zusätzliche Informationen zu den Optionen cfgadm -c und cfgadm -x. Die Bibliothek sbd enthält die Funktionalität für das Wechseln von Systemkarten der Klasse sbd während des Betriebs im Rahmen von cfgadm.

#### ▼ So zeigen Sie den einfachen Kartenstatus an

Mithilfe von cfgadm können Sie Informationen zu Karten und Steckplätzen anzeigen. Optionen zu diesem Befehl finden Sie auf der Man Page cfgadm(1M).

Bei vielen Vorgängen ist die Angabe des Systemkartennamens erforderlich.

#### • Geben Sie zum Anzeigen dieser Kartennamen Folgendes ein:

#### # cfgadm

Die Eingabe des Befehls cfgadm ohne Optionen bewirkt die Anzeige aller bekannten Verbindungspunkte, einschließlich Kartensteckplätze und SCSI-Busse. Das folgende Beispiel zeigt eine typische Ausgabe dieses Befehls.

CODE-BEISPIEL 2-1 Beispielausgabe des einfachen Befehls cfgadm

| # cfgadm |             |              |                |           |
|----------|-------------|--------------|----------------|-----------|
| Ap_Id    | Туре        | Receptacle   | Occupant       | Condition |
| NO.IB6   | PCI+_I/O_Bo | connected    | configured     | ok        |
| N0.SB0   | CPU_V3      | disconnected | l unconfigured | l unknown |
| N0.SB2   | CPU_V3      | connected    | configured     | ok        |
| NO.SB4   | unknown     | empty        | unconfigured   | l unknown |
| c0       | scsi-bus    | connected    | configured     | unknown   |
| c1       | scsi-bus    | connected    | unconfigured   | l unknown |
| c2       | scsi-bus    | connected    | configured     | unknown   |

#### ▼ So zeigen Sie den detaillierten Kartenstatus an

• Verwenden Sie den Befehl cfgadm -av für einen detaillierteren Statusbericht.

Mithilfe der Option –a listen Sie alle Verbindungspunkte auf. Die Option –v aktiviert die Anzeige der ausführlichen Beschreibung.

CODE-BEISPIEL 2-2 zeigt einen *Teil* der Ausgabe des Befehls cfgadm –av. Die Ausgabe erscheint aufgrund der Zeilenumbrüche etwas kompliziert. Dieser Statusbericht gilt für denselben Server wie im CODE-BEISPIEL 2-1.

CODE-BEISPIEL 2-2 Ausgabe des Befehls cfgadm -av

```
# cfgadm -av
Ap_Id Receptacle Occupant Condition Information
When Type Busy Phys_Id
N0.IB6 connected configured ok powered-on, assigned
Feb 9 13:38 PCI+_I/O_Bo n /devices/ssm@0,0:N0.IB6
```

**CODE-BEISPIEL 2-2** Ausgabe des Befehls cfgadm -av (Fortsetzung)

N0.IB6::pci0 connected configured device /ssm@0,0/pci@19,700000 ok Feb 9 13:38 io n /devices/ssm@0,0:N0.IB6::pci0 N0.IB6::pci1 connected device /ssm@0,0/pci@19,600000 configured ok Feb 9 13:38 io /devices/ssm@0,0:N0.IB6::pci1 n N0.IB6::pci2 connected configured ok device /ssm@0,0/pci@18,700000, referenced Feb 9 13:38 io /devices/ssm@0,0:N0.IB6::pci2 n N0.IB6::pci3 connected configured ok device /ssm@0,0/pci@18,600000 /devices/ssm@0,0:N0.IB6::pci3 Feb 9 13:38 io n N0.SB0 disconnected unconfigured unknown assigned Feb 16 13:39 CPU\_V3 /devices/ssm@0,0:N0.SB0 У N0.SB2 connected configured ok powered-on, assigned Feb 16 10:13 CPU V3 /devices/ssm@0,0:N0.SB2 n N0.SB2::cpu0 connected configured ok cpuid 8 and 520, speed 1500 MHz, ecache 32 MBytes

ABBILDUNG 2-2 zeigt eine Beschreibung der Anzeige aus CODE-BEISPIEL 2-2:

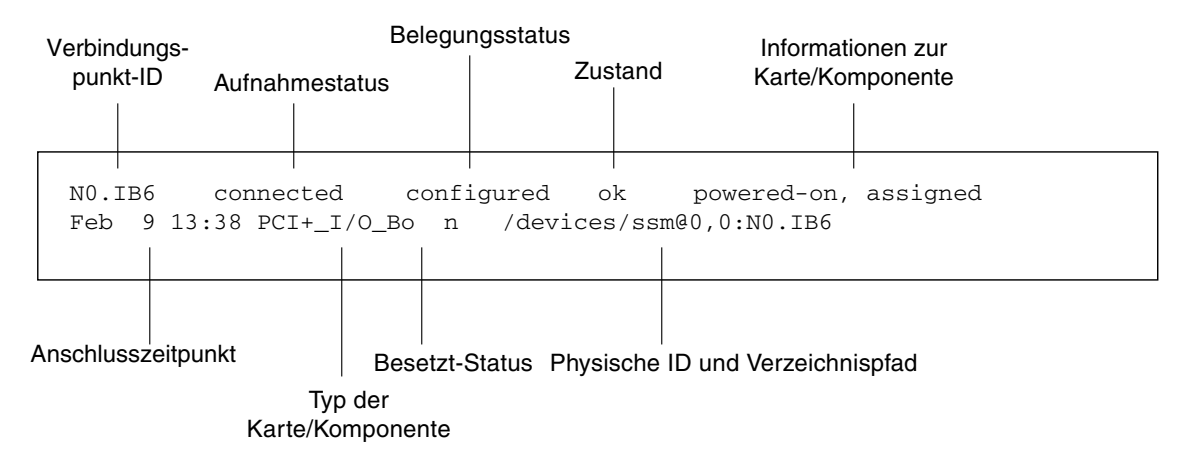

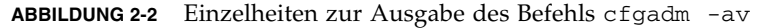

#### ▼ So testen Sie eine CPU-/Speicherkarte

**Hinweis** – Vor der Durchführung des CPU-/Speicherkartentests muss die Karte zwar eingeschaltet, jedroch getrennt sein. Bei Nichtbeachtung dieses Hinweises schlägt der Kartentest fehl.

1. Trennen Sie die Karte (nicht ausschalten) als Superuser mittels des Befehls cfgadm:

```
# cfgadm -c disconnect -o nopoweroff AP-ID
```

Hierbei ist *AP-ID* entweder: N0.SB0, N0.SB2 oder N0.SB4.

2. Testen Sie die Karte:

# cfgadm -o platform=diag=Ebene -t AP-ID

Hierbei gilt:

- *Ebene* ist eine Diagnoseebene, die in TABELLE 2-4 näher beschrieben ist.
- *AP-ID* ist entweder: N0.SB0, N0.SB2 oder N0.SB4.

#### TABELLE 2-4 cfgadm-Diagnoseebenen

| Diagnoseebene | Beschreibung                                                                                                    |
|---------------|----------------------------------------------------------------------------------------------------|
| init          | Nur der Systemkarten-Initialisierungscode wird ausgeführt.<br>Der Testvorgang entfällt. Dabei wird der POST sehr schnell durchlaufen.<br>Dies ist die Standardebene, falls nichts angegeben ist.                                                                                |
| quick         | Alle Komponenten der Systemkarten werden eingeschränkt und unter<br>Verwendung weniger Prüffolgen überprüft.                                                                                                    |
| min           | Kernfunktionen aller Komponenten der Systemkarten werden getestet.<br>Diese Prüfung führt eine kurze Integritätskontrolle der geprüften Geräte<br>durch.                                                                                                    |
| default       | Alle Komponenten der Systemkarten werden unter Verwendung aller Tests<br>und aller Prüffolgen überprüft, mit Ausnahme der Speicher- und Ecache-<br>Module. Beachten Sie, dass max und default identisch sind und dass es<br>sich bei default nicht um den Standardwert handelt. |
| max           | Alle Komponenten der Systemkarten werden unter Verwendung aller Tests<br>und aller Prüffolgen überprüft, mit Ausnahme der Speicher- und Ecache-<br>Module. Beachten Sie, dass max und default identisch sind.                                                                   |

#### TABELLE 2-4 cfgadm-Diagnoseebenen (Fortsetzung)

| Diagnoseebene | Beschreibung                                                                                                    |
|---------------|----------------------------------------------------------------------------------------------------|
| mem1          | Alle Tests der Standardebene (default) sowie aufwändigere DRAM- und<br>SRAM-Testalgorithmen werden ausgeführt. Speicher- und Ecache-Module<br>werden mithilfe mehrerer Prüffolgen getestet. Auf dieser Ebene werden<br>keine ausführlicheren und zeitaufwändigeren Algorithmen ausgeführt. |
| mem2          | Prinzipiell dasselbe wie mem1, mit der Ausnahme, dass ein zusätzlicher<br>DRAM-Test einen ausdrücklichen Vergleich der DRAM-Daten ausführt.                                                                                                    |

### So schalten Sie eine CPU-/Speicherkarte vorübergehend ab

Wenn die CPU-/Speicherkarte ausfällt und keine Ersatzkarte verfügbar ist, können Sie die Karte mit dem Befehl cfgadm abschalten.

• Trennen Sie als Superuser mithilfe des Befehls cfgadm die Karte vom System ab und schalten Sie sie aus.

```
# cfgadm -c disconnect AP-ID
```

Hierbei ist *AP-ID* entweder: N0.SB0, N0.SB2 oder N0.SB4.

# ▼ So wechseln Sie eine CPU-/Speicherkarte während des Betriebs

Das Hot-Swapping der CPU-/Speicherkarte entspricht dem Aus- und Einbau einer Karte. Lesen Sie hierzu das *Netra* 1290 Server Service Manual, 819-4373.

## Lights Out Management (LOM)

In diesem Kapitel wird beschrieben, wie Sie die im Solaris-Betriebssystem verfügbaren LOM-spezifischen Befehle zum Überwachen und Verwalten eines Netra 1290 Servers verwenden können. Um diese Befehle verwenden zu können, müssen Sie die Lights Out Management 2.0-Pakete (SUNWlomr, SUNWlomu und SUNWlomm) installieren.

Diese Pakete sind erhältlich über das Solaris Software Download Center unter:

#### http://www.sun.com/download/

Klicken Sie unter "Systems Administration" (Systemverwaltung) auf den Link "Systems Management" (System-Management).

**Hinweis** – Die aktuellsten Patches für diese Pakete sind als Patch 110208 bei SunSolve erhältlich. Es wird dringend empfohlen, sich die neuesten Versionen von Patch 110208 bei SunSolve zu besorgen und auf dem Netra 1290 Server zu installieren, um auf die neuesten Aktualisierungen des LOM-Dienstprogramms zugreifen zu können.

Dieses Kapitel bietet einen Überblick über folgende Themen:

- "LOM-Befehlssyntax" auf Seite 34
- "Überwachen des Systems über das Solaris-Betriebssystem" auf Seite 34
- "Ausführen weiterer LOM-Funktionen über das Solaris-Betriebssystem" auf Seite 43

## LOM-Befehlssyntax

 TABELLE 3-1 fasst die Optionen und Argumente des Befehls lom zusammen.

| lom-Option                | Beschreibung                                                                                                    |  |  |  |  |
|---------------------------|----------------------------------------------------------------------------------------------------|--|--|--|--|
| -A on off Nummer          | Schaltet den Alarm mit der entsprechenden <i>Nummer</i> ein oder aus. <i>Nummer</i> ist entweder 1 oder 2                                      |  |  |  |  |
| -a                        | Zeigt die Statusdaten aller Komponenten an.                                                                                                    |  |  |  |  |
| -c                        | Zeigt die LOM-Konfiguration an.                                                                                                    |  |  |  |  |
| -E on off                 | Schaltet die Ereignisprotokollierung zur Konsole ein oder aus.                                                                                 |  |  |  |  |
| -e Anzahl, Stufe          | Zeigt das Ereignisprotokoll für die <i>Anzahl</i> der Zeilen der Ereignis <i>stufe</i> an.<br>Als <i>Stufe</i> können Sie 1, 2 oder 3 angeben. |  |  |  |  |
| -f                        | Zeigt den Lüfterstatus an. Diese Informationen werden auch in der Ausgabe des<br>Solaris-Befehls prtdiag –v angezeigt.                         |  |  |  |  |
| -G Dateiname der Firmware | Aktualisiert die Firmware mit Dateiname der Firmware.                                                                                          |  |  |  |  |
| -1                        | Zeigt den Status der Fehler- und Alarm-LEDs an.                                                                                                |  |  |  |  |
| -t                        | Zeigt Temperaturdaten an. Diese Informationen werden auch in der Ausgabe<br>des Solaris-Befehls prtdiag –v angezeigt.                          |  |  |  |  |
| -V                        | Zeigt den Status der Spannungssensoren an. Diese Informationen werden auch in der Ausgabe des Solaris-Befehls prtdiag –v angezeigt.            |  |  |  |  |
| -x xy                     | Ändert die Escape-Zeichenfolge in <i>xy.</i>                                                                                                   |  |  |  |  |

#### TABELLE 3-1 Optionen und Argumente des Befehls 10m

## Überwachen des Systems über das Solaris-Betriebssystem

Es gibt zwei Methoden zum Abfragen des LOM-Geräts (SC) bzw. zum Absetzen von Befehlen an das Gerät:

- Ausführen von LOM-Befehlen über die Eingabeaufforderung der 1om>-Shell
- Ausführen von LOM-spezifischen Solaris-Befehlen als Superuser, wie in diesem Kapitel beschrieben

Die in diesem Abschnitt beschriebenen Solaris-Befehle werden über das Dienstprogramm /usr/sbin/lom ausgeführt.

Zu den hier beschriebenen Überwachungsprozeduren gehören:

- "So zeigen Sie die LOM-Online-Dokumentation an" auf Seite 35
- "So zeigen Sie die LOM-Konfiguration an" auf Seite 35
- "So überprüfen Sie den Status von Fehler-LEDs und Alarmen" auf Seite 36
- "So rufen Sie das Ereignisprotokoll auf" auf Seite 36
- "So überprüfen Sie die Lüfter" auf Seite 37
- "So überprüfen Sie die internen Spannungssensoren" auf Seite 38
- "So überprüfen Sie die Innentemperatur" auf Seite 41
- "So zeigen Sie alle Statusdaten der Komponenten und die LOM-Konfigurationsdaten an" auf Seite 42

Soweit sinnvoll, werden neben den Befehlen in diesem Abschnitt auch typische Beispiele für die Befehlsausgabe angegeben.

- So zeigen Sie die LOM-Online-Dokumentation an
  - Geben Sie Folgendes ein, um die Online-Dokumentation für das Dienstprogramm LOM anzuzeigen:

# man lom

#### ▼ So zeigen Sie die LOM-Konfiguration an

• Geben Sie zum Anzeigen der LOM-Konfiguration Folgendes ein:

# 10m -c

Beispiel:

**CODE-BEISPIEL 3-1** Beispielausgabe des Befehls lom -c

```
# lom -c
LOM configuration settings:
serial escape sequence=#.
serial event reporting=default
Event reporting level=fatal, warning & information
firmware version=5.20.0, build 13.0
product ID=Netra T12
```

#### So überprüfen Sie den Status von Fehler-LEDs und Alarmen

• Geben Sie Folgendes ein, um zu überprüfen, ob die Fehler-LEDs und Alarme des Systems ein- oder ausgeschaltet sind:

# 10m -1

Beispiel:

**CODE-BEISPIEL 3-2** Beispielausgabe des Befehls lom -1

```
# lom -1
LOM alarm states:
Alarm1=off
Alarm2=off
Alarm3=on
Fault LED=off
#
```

Bei Alarm1 und Alarm2 handelt es sich um Software-Flags. Als solche sind sie keinen bestimmten Bedingungen zugeordnet, sondern können von Ihren eigenen Prozessen oder über die Befehlszeile eingestellt werden (siehe "So schalten Sie Alarme ein" auf Seite 43). Informationen über Alarm3 (den *System*alarm) und seine Beziehung zum Watchdog-Timer finden Sie im Abschnitt "Programmieren von Alarm3" auf Seite 121.

### ▼ So rufen Sie das Ereignisprotokoll auf

• Geben Sie zum Anzeigen des Ereignisprotokolls Folgendes ein:

#### # **lom** -e *n*,[*x*]

Dabei ist *n* die Anzahl der Berichte (maximal 128), die angezeigt werden sollen, und *x* gibt die Ereignisstufe an, die Sie aufrufen möchten.

- 1. Kritisch
- 2. Warnung
- 3. Information
- 4. Benutzer (gilt nicht für Netra 1290 Server)

Wenn Sie eine Stufe angeben, werden alle Berichte für Ereignisse dieser Stufe und der darüber liegenden Stufen angezeigt. Beispiel: Wenn Sie Stufe 2 angeben, werden Ereignisse der Stufe 2 und der Stufe 1 angezeigt. Beispiel: Wenn Sie Stufe 3 angeben, werden Ereignisse der Stufen 3, 2 und 1 angezeigt.

Wenn Sie keine Stufe angeben, werden Ereignisse der Stufen 3, 2 und 1 angezeigt.

CODE-BEISPIEL 3-3 zeigt ein Beispiel für die Ereignisprotokollanzeige.

**CODE-BEISPIEL 3-3** Beispiel für das LOM-Ereignisprotokoll (ältestes Ereignis zuerst aufgelistet)

```
# lom -e 11
LOMlite Event Log:
Tue Feb 21 07:53:53 commando-sc lom: Boot: ScApp 5.20.0, RTOS 45
Tue Feb 21 07:54:02 commando-sc lom: Caching ID information
Tue Feb 21 07:54:03 commando-sc lom: Clock Source: 75MHz
Tue Feb 21 07:54:07 commando-sc lom: /NO/PS0: Status is OK
Tue Feb 21 07:54:08 commando-sc lom: /NO/PS1: Status is OK
Tue Feb 21 07:54:08 commando-sc lom: /NO/PS1: Status is OK
Tue Feb 21 07:54:09 commando-sc lom: /NO/PS2: Status is OK
Tue Feb 21 07:54:09 commando-sc lom: /NO/PS3: Status is OK
Tue Feb 21 07:54:09 commando-sc lom: Chassis is in single
partition mode.
Tue Feb 21 07:55:12 commando-sc lom: Starting telnet server ...
Tue Feb 21 07:55:12 commando-sc lom: Starting telnet server ...
Tue Feb 21 08:00:02 commando-sc lom: Locator OFF
```

#### So überprüfen Sie die Lüfter

• Geben Sie Folgendes ein, um den Status der Lüfter zu überprüfen:

#### # 10m -f

Beispiel:

|            | 1 0     |    |       |                 |
|------------|---------|----|-------|-----------------|
| # 10m -f   |         |    |       |                 |
| Fans:      |         |    |       |                 |
| 1 FT0/FAN0 | ft_fan0 | OK | speed | self-regulating |
| 2 FT0/FAN1 | ft_fan1 | OK | speed | self-regulating |
| 3 FT0/FAN2 | ft_fan2 | OK | speed | self-regulating |
| 4 FT0/FAN3 | ft_fan3 | OK | speed | self-regulating |
| 5 FT0/FAN4 | ft_fan4 | OK | speed | self-regulating |
| 6 FT0/FAN5 | ft_fan5 | OK | speed | self-regulating |

**CODE-BEISPIEL 3-4** Beispielausgabe des Befehls lom -f

| 7 FT0/FAN6  | ft_fan6 | OK | speed | self-r          | egulating |
|-------------|---------|----|-------|-----------------|-----------|
| 8 FT0/FAN7  | ft_fan7 | OK | speed | self-regulating |           |
| 9 IB6/FAN0  | ft_fan0 |    | OK    | speed           | 100 %     |
| 10 IB6/FAN1 | ft_fan1 |    | OK    | speed           | 100 %     |
| #           |         |    |       |                 |           |

**CODE-BEISPIEL 3-4** Beispielausgabe des Befehls lom -f (*Fortsetzung*)

Wenn Sie einen Lüfter ersetzen müssen, wenden Sie sich an Ihren Sun-Vertragshändler vor Ort und teilen Sie ihm die Teilenummer der benötigten Komponente mit. Weitere Informationen finden Sie im *Netra 1290 Server Service Manual*, 819-4374.

Die Informationsausgabe dieses Befehls ist auch in der Ausgabe des Solaris-Befehls prtdiag -v enthalten.

#### So überprüfen Sie die internen Spannungssensoren

Mit der Option -v können Sie den Status der internen Spannungssensoren des Netra 1290 Servers anzeigen.

• Geben Sie Folgendes ein, um den Status der Stromzuleitungen und der internen Spannungssensoren zu überprüfen:

# 10m -v

| # lom -v       |            |           |  |
|----------------|------------|-----------|--|
| Supply voltage | ges:       |           |  |
| 1 SSC1         | v_1.5vdc0  | status=ok |  |
| 2 SSC1         | v_3.3vdc0  | status=ok |  |
| 3 SSC1         | v_5vdc0    | status=ok |  |
| 4 RP0          | v_1.5vdc0  | status=ok |  |
| 5 RP0          | v_3.3vdc0  | status=ok |  |
| 6 RP2          | v_1.5vdc0  | status=ok |  |
| 7 RP2          | v_3.3vdc0  | status=ok |  |
| 8 SB0          | v_1.5vdc0  | status=ok |  |
| 9 SB0          | v_3.3vdc0  | status=ok |  |
| 10 SB0/P0      | v_cheetah0 | status=ok |  |
| 11 SB0/P1      | v_cheetah1 | status=ok |  |
| 12 SB0/P2      | v_cheetah2 | status=ok |  |
| 13 SB0/P3      | v_cheetah3 | status=ok |  |
| 14 SB2         | v_1.5vdc0  | status=ok |  |

**CODE-BEISPIEL 3-5** Beispielausgabe des Befehls lom -v

**CODE-BEISPIEL 3-5** Beispielausgabe des Befehls lom -v (*Fortsetzung*)

| 15 000          | - 2 2 1 - 0       |            |
|-----------------|-------------------|------------|
| 15 SB2 V        | 7_3.3Vacu         | status=ok  |
| 16 SB2/P0 V     | /_cheetah0        | status=ok  |
| 17 SB2/P1 v     | /_cheetah1        | status=ok  |
| 18 SB2/P2 v     | /_cheetah2        | status=ok  |
| 19 SB2/P3 v     | /_cheetah3        | status=ok  |
| 20 IB6 v        | <i>z</i> _1.5vdc0 | status=ok  |
| 21 IB6 v        | 7_3.3vdc0         | status=ok  |
| 22 IB6 v        | v 5vdc0           | status=ok  |
| 23 IB6 V        | _<br>/ 12vdc0     | status=ok  |
| 24 TB6 V        | z 3 3vdc1         | status=ok  |
| 25 TB6          | $r_3$ $3vdc^2$    | status-ok  |
| 25 ID0 V        | $r_1 \circ rd_2$  | atatua-ok  |
| 20 IB0 V        | _1.8V0C0          | status=ok  |
| 2/1B6 V         | 7_2.4Vacu         | STATUS=OK  |
| System status I | lags:             |            |
| 1 PS0           | status=oka        | Y          |
| 2 PS1           | status=okag       | Y          |
| 3 FT0           | status=okag       | Y          |
| 4 FT0/FAN0      | status=okag       | Y          |
| 5 FT0/FAN1      | status=okag       | Y          |
| 6 FT0/FAN2      | status=okag       | Y          |
| 7 FT0/FAN3      | status=oka        | Y          |
| 8 FT0/FAN4      | status=okay       | Y          |
| 9 FT0/FAN5      | status=oka        | -<br>V     |
| 10 FT0/FAN6 s   | status=okav       | -          |
| 11 FT0/FAN7 s   | status=okav       |            |
| 12 RP0 S        | status=okav       |            |
| 13 RP2          | status=okav       |            |
| 14 SB0 S        | status=ok         |            |
| 15 SB0/P0       | status-onlin      |            |
| 16 GB0/D0/B0/D0 | ) ctatuc-ok:      |            |
| 10 3D0/F0/D0/D0 | status-oka        | ay         |
| 17 SB0/P0/B0/D1 | L Status=oka      | ay         |
| 10 GD0/D0/D0/D2 | status=oka        | ay         |
| TA 2R0\b0\R0\D3 | status=oka        | ау         |
| 20 SB0/P1 s     | status=onli       | ne         |
| 21 SB0/P1/B0/D0 | ) status=oka      | ау         |
| 22 SB0/P1/B0/D1 | L status=oka      | ау         |
| 23 SB0/P1/B0/D2 | 2 status=oka      | ау         |
| 24 SB0/P1/B0/D3 | 3 status=oka      | ау         |
| 25 SB0/P2 s     | status=onli       | ne         |
| 26 SB0/P2/B0/D0 | ) status=oka      | ay         |
| 27 SB0/P2/B0/D1 | l status=oka      | ay         |
| 28 SB0/P2/B0/D2 | 2 status=oka      | ay         |
| 29 SB0/P2/B0/D3 | 3 status=oka      | ay         |
| 30 SB0/P3 s     | status=onli       | ne         |
| 31 SB0/P3/B0/D0 | ) status=oka      | av         |
| 32 SB0/P3/B0/D1 | status=ok         |            |
| 33 GB0/13/20/01 | gtatus-ok         | -1<br>-1   |
|                 | . Status-OK       | ~ <u>y</u> |

**CODE-BEISPIEL 3-5** Beispielausgabe des Befehls lom -v (*Fortsetzung*)

34 SB0/P3/B0/D3 status=okay status=ok 35 SB2 status=online 36 SB2/P0 37 SB2/P0/B0/D0 status=okay 38 SB2/P0/B0/D1 status=okay 39 SB2/P0/B0/D2 status=okay 40 SB2/P0/B0/D3 status=okay 41 SB2/P1 status=online 42 SB2/P1/B0/D0 status=okay 43 SB2/P1/B0/D1 status=okay 44 SB2/P1/B0/D2 status=okay 45 SB2/P1/B0/D3 status=okay 46 SB2/P2 status=online 47 SB2/P2/B0/D0 status=okay 48 SB2/P2/B0/D1 status=okay 49 SB2/P2/B0/D2 status=okay 50 SB2/P2/B0/D3 status=okay 51 SB2/P3 status=online 52 SB2/P3/B0/D0 status=okay 53 SB2/P3/B0/D1 status=okay 54 SB2/P3/B0/D2 status=okay 55 SB2/P3/B0/D3 status=okay 56 IB6 status=ok 57 IB6/FAN0 status=okay 58 IB6/FAN1 status=okay #

Die Informationsausgabe dieses Befehls ist auch in der Ausgabe des Solaris-Befehls prtdiag -v enthalten.

### ▼ So überprüfen Sie die Innentemperatur

• Geben Sie Folgendes ein, um die Innentemperatur des Servers sowie die Temperaturgrenzwerte des Servers für Warnungen und automatische Abschaltung zu überprüfen:

# lom -t

Beispiel:

CODE-BEISPIEL 3-6 Beispielausgabe des Befehls lom -t

| # 1 | Lom -t       |                |    |      |   |         |                              |
|-----|--------------|----------------|----|------|---|---------|------------------------------|
| Sys | stem Tempera | ature Sensors: |    |      |   |         |                              |
| 1   | SSC1         | t_sbbc0        | 36 | degC | : | warning | 102 degC : shutdown 107 degC |
| 2   | SSC1         | t_cbh0         | 45 | degC | : | warning | 102 degC : shutdown 107 degC |
| 3   | SSC1         | t_ambient0     | 23 | degC | : | warning | 82 degC : shutdown 87 degC   |
| 4   | SSC1         | t_ambient1     | 21 | degC | : | warning | 82 degC : shutdown 87 degC   |
| 5   | SSC1         | t_ambient2     | 28 | degC | : | warning | 82 degC : shutdown 87 degC   |
| 6   | RP0          | t_ambient0     | 22 | degC | : | warning | 82 degC : shutdown 87 degC   |
| 7   | RP0          | t_ambient1     | 22 | degC | : | warning | 53 degC : shutdown 63 degC   |
| 8   | RP0          | t_sdc0         | 62 | degC | : | warning | 102 degC : shutdown 107 degC |
| 9   | RP0          | t_ar0          | 47 | degC | : | warning | 102 degC : shutdown 107 degC |
| 10  | RP0          | t_dx0          | 62 | degC | : | warning | 102 degC : shutdown 107 degC |
| 11  | RP0          | t_dx1          | 65 | degC | : | warning | 102 degC : shutdown 107 degC |
| 12  | RP2          | t_ambient0     | 23 | degC | : | warning | 82 degC : shutdown 87 degC   |
| 13  | RP2          | t_ambient1     | 22 | degC | : | warning | 53 degC : shutdown 63 degC   |
| 14  | RP2          | t_sdc0         | 57 | degC | : | warning | 102 degC : shutdown 107 degC |
| 15  | RP2          | t_ar0          | 42 | degC | : | warning | 102 degC : shutdown 107 degC |
| 16  | RP2          | t_dx0          | 53 | degC | : | warning | 102 degC : shutdown 107 degC |
| 17  | RP2          | t_dx1          | 56 | degC | : | warning | 102 degC : shutdown 107 degC |
| 18  | SB0          | t_sdc0         | 48 | degC | : | warning | 102 degC : shutdown 107 degC |
| 19  | SB0          | t_ar0          | 39 | degC | : | warning | 102 degC : shutdown 107 degC |
| 20  | SB0          | t_dx0          | 49 | degC | : | warning | 102 degC : shutdown 107 degC |
| 21  | SB0          | t_dx1          | 54 | degC | : | warning | 102 degC : shutdown 107 degC |
| 22  | SB0          | t_dx2          | 57 | degC | : | warning | 102 degC : shutdown 107 degC |
| 23  | SB0          | t_dx3          | 53 | degC | : | warning | 102 degC : shutdown 107 degC |
| 24  | SB0          | t_sbbc0        | 53 | degC | : | warning | 102 degC : shutdown 107 degC |
| 25  | SB0          | t_sbbc1        | 40 | degC | : | warning | 102 degC : shutdown 107 degC |
| 26  | SB0/P0       | Ambient        | 29 | degC | : | warning | 82 degC : shutdown 87 degC   |
| 27  | SB0/P0       | Die            | 57 | degC | : | warning | 92 degC : shutdown 97 degC   |
| 28  | SB0/P1       | Ambient        | 27 | degC | : | warning | 82 degC : shutdown 87 degC   |
| 29  | SB0/P1       | Die            | 51 | degC | : | warning | 92 degC : shutdown 97 degC   |
| 30  | SB0/P2       | Ambient        | 27 | degC | : | warning | 82 degC : shutdown 87 degC   |
| 31  | SB0/P2       | Die            | 53 | degC | : | warning | 92 degC : shutdown 97 degC   |
| 32  | SB0/P3       | Ambient        | 29 | degC | : | warning | 82 degC : shutdown 87 degC   |
| 33  | SB0/P3       | Die            | 50 | degC | : | warning | 92 degC : shutdown 97 degC   |

| 34 | SB2    | t_sdc0     | 51 | degC | : | warning | 102 | degC   | : shutdown 107 degC |
|----|--------|------------|----|------|---|---------|-----|--------|---------------------|
| 35 | SB2    | t_ar0      | 40 | degC | : | warning | 102 | degC   | : shutdown 107 degC |
| 36 | SB2    | t_dx0      | 52 | degC | : | warning | 102 | degC   | : shutdown 107 degC |
| 37 | SB2    | t_dx1      | 54 | degC | : | warning | 102 | degC   | : shutdown 107 degC |
| 38 | SB2    | t_dx2      | 61 | degC | : | warning | 102 | degC   | : shutdown 107 degC |
| 39 | SB2    | t_dx3      | 53 | degC | : | warning | 102 | degC   | : shutdown 107 degC |
| 40 | SB2    | t_sbbc0    | 52 | degC | : | warning | 102 | degC   | : shutdown 107 degC |
| 41 | SB2    | t_sbbc1    | 42 | degC | : | warning | 102 | degC   | : shutdown 107 degC |
| 42 | SB2/P0 | Ambient    | 27 | degC | : | warning | 82  | degC : | shutdown 87 degC    |
| 43 | SB2/P0 | Die        | 54 | degC | : | warning | 92  | degC : | shutdown 97 degC    |
| 44 | SB2/P1 | Ambient    | 26 | degC | : | warning | 82  | degC : | shutdown 87 degC    |
| 45 | SB2/P1 | Die        | 53 | degC | : | warning | 92  | degC : | shutdown 97 degC    |
| 46 | SB2/P2 | Ambient    | 27 | degC | : | warning | 82  | degC : | shutdown 87 degC    |
| 47 | SB2/P2 | Die        | 51 | degC | : | warning | 92  | degC : | shutdown 97 degC    |
| 48 | SB2/P3 | Ambient    | 27 | degC | : | warning | 82  | degC : | shutdown 87 degC    |
| 49 | SB2/P3 | Die        | 51 | degC | : | warning | 92  | degC : | shutdown 97 degC    |
| 50 | IB6    | t_ambient0 | 29 | degC | : | warning | 82  | degC : | shutdown 87 degC    |
| 51 | IB6    | t_ambient1 | 29 | degC | : | warning | 82  | degC : | shutdown 87 degC    |
| 52 | IB6    | t_sdc0     | 68 | degC | : | warning | 102 | degC   | : shutdown 107 degC |
| 53 | IB6    | t_ar0      | 77 | degC | : | warning | 102 | degC   | : shutdown 107 degC |
| 54 | IB6    | t_dx0      | 76 | degC | : | warning | 102 | degC   | : shutdown 107 degC |
| 55 | IB6    | t_dx1      | 78 | degC | : | warning | 102 | degC   | : shutdown 107 degC |
| 56 | IB6    | t_sbbc0    | 51 | degC | : | warning | 102 | degC   | : shutdown 107 degC |
| 57 | IB6    | t_schizo0  | 48 | degC | : | warning | 102 | degC   | : shutdown 107 degC |
| 58 | IB6    | t_schizo1  | 53 | degC | : | warning | 102 | degC   | : shutdown 107 degC |

**CODE-BEISPIEL 3-6** Beispielausgabe des Befehls lom -t (*Fortsetzung*)

Die Informationsausgabe dieses Befehls ist auch in der Ausgabe des Solaris-Befehls prtdiag -v enthalten.

- So zeigen Sie alle Statusdaten der Komponenten und die LOM-Konfigurationsdaten an
  - Geben Sie zum Anzeigen aller Statusdaten der Komponenten sowie der LOM-Konfigurationsdaten Folgendes ein:

# 10m -a

## Ausführen weiterer LOM-Funktionen über das Solaris-Betriebssystem

Dieser Abschnitt enthält Beschreibungen zu folgenden Prozeduren:

- "So schalten Sie Alarme ein" auf Seite 43
- "So schalten Sie Alarme aus" auf Seite 43
- "So ändern Sie die Escape-Zeichenfolge an der lom>-Eingabeaufforderung" auf Seite 44
- "So unterbrechen Sie das Senden von Berichten an die Konsole (über die LOM-Eingabeaufforderung)" auf Seite 44
- "So aktualisieren Sie die Firmware" auf Seite 45

### ▼ So schalten Sie Alarme ein

Dem LOM-Gerät sind zwei Alarme zugeordnet. Diese sind keinen bestimmten Bedingungen zugeordnet, sondern sie können als Software-Flags von Ihren eigenen Prozessen oder über die Befehlszeile eingestellt werden.

• Geben Sie zum Einschalten eines Alarms über die Befehlszeile Folgendes ein:

# lom -A on,n

Hierbei ist *n* die Nummer des Alarms, den Sie einschalten möchten: 1, 2 oder 3.

### ▼ So schalten Sie Alarme aus

• Geben Sie zum Ausschalten des Alarms Folgendes ein:

# lom -A off,n

Hierbei ist n die Nummer des Alarms, den Sie ausschalten möchten: 1, 2 oder 3.

### So ändern Sie die Escape-Zeichenfolge an der lom>-Eingabeaufforderung

Mit der Zeichenkombination #. können Sie das Solaris-Betriebssysteme verlassen (escape) und zur Eingabeaufforderung lom> gelangen.

• Geben Sie zum Ändern der standardmäßigen Escape-Zeichenfolge Folgendes ein:

# **lom -X** xy

Dabei steht *xy* für die alphanumerischen Zeichen, die Sie in der Escape-Zeichenfolge verwenden möchten.

**Hinweis** – Für Sonderzeichen werden möglicherweise Anführungszeichen benötigt, um von der Shell erkannt zu werden.

**Hinweis** – Wählen Sie eine Escape-Zeichenfolge, die mit Zeichen beginnt, welche nicht häufig an der Konsole eingegeben werden, da die in diesem Fall auftretenden Verzögerungen als sehr störend empfunden werden können.

### So unterbrechen Sie das Senden von Berichten an die Konsole (über die LOM-Eingabeaufforderung)

LOM-Ereignisberichte können das Senden und Empfangen anderer Daten über die Konsole beeinflussen.

Schalten Sie zum Ausschalten der Anzeige von LOM-Meldungen an der LOM-Eingabeaufforderung die Übertragung von Ereignisberichten über den seriellen Anschluss aus. Dieser Vorgang entspricht dem im *Sun Fire Entry-Level Midrange System Controller Command Reference Manual*, 819-1268 beschriebenen Befehl seteventreporting.

• So unterbrechen Sie das Senden von Berichten an die Konsole:

# lom -E off

• Geben Sie zum Wiedereinschalten der Übertragung von Ereignisberichten über den seriellen Anschluss Folgendes ein:

```
# lom -E on
```

### ▼ So aktualisieren Sie die Firmware

• Um die Firmware zu aktualisieren, geben Sie Folgendes ein:

**# lom -G** Dateiname der Firmware

Eine vollständige Beschreibung dieses Befehls finden Sie im Anhang C.

## Fehlerbehebung

In diesem Kapitel wird beschrieben, wie man Fehler am Server behebt. Es enthält die folgenden Themen:

- "Grundlegende Fehlerbehebung" auf Seite 47
- "Auswerten der LEDs" auf Seite 49
- "Systemfehler" auf Seite 55
- "Wiederherstellen eines Systems nach einem Absturz" auf Seite 60
- "Fehlerbehebung bei Stromversorgungseinheiten" auf Seite 63
- "Fehlerbehebung bei CPU-/Speicherkarten" auf Seite 64

## Grundlegende Fehlerbehebung

Bei einem funktionsfähigen Netra 1290 Server, bei dem keine Probleme bekannt sind, sollte das System keinerlei Fehlerzustände anzeigen. Beispiel:

- Die Systemfehler-LED sollte nicht leuchten.
- Die Fehler-LEDs an allen vor Ort austauschbaren Komponenten (FRUs) sollten nicht leuchten.
- In der Datei syslog sollten keine Fehlermeldungen angezeigt werden.
- An der Verwaltungskonsole sollten keine Fehlermeldungen angezeigt werden.
- Die System Controller-Protokolle sollten keinerlei Fehlermeldungen enthalten.
- Die Meldungsdateien des Solaris-Betriebssystems (Solaris OS) sollten keine Fehler enthalten.

Falls ein Problem oder Fehler auftritt, reagiert der System Controller folgendermaßen:

- Er versucht festzustellen, welche Hardwarekomponente fehlerhaft ist.
- Er verhindert, dass die Hardware weiter verwendet wird, bis sie ausgetauscht worden ist.

Unter anderem ergreift der System Controller die folgenden spezifischen Maßnahmen:

- Möglicherweise wird die Hardware angehalten, während die Software das Fehlerereignis analysiert und aufzeichnet.
- Der SC ermittelt, ob der Fehler behebbar ist oder nicht und ob das System zurückgesetzt werden muss.
- Wenn es möglich ist, schaltet der SC die Fehler-LED der fehlerhaften FRU ein und schreibt außerdem weitere Einzelheiten in die Systemkonsolenmeldungen.
- Der SC ermittelt, ob eine dynamische Dekonfiguration und Rekonfiguration möglich ist.

Wenn das System das Problem nicht diagnostizieren kann, lesen Sie die folgenden Abschnitte, die weitere Informationen zur Fehlerbehebung enthalten.

### Stromverteilung

- ▼ Fehlerbehebung beim Stromverteilungssystem
  - 1. Stellen Sie sicher, dass alle Kabel ordnungsgemäß angeschlossen sind.
  - 2. Überprüfen Sie, dass die Schalterpositionen auf allen betroffenen FRUs korrekt sind.
  - 3. Überprüfen Sie, ob die LEDs an den betroffenen FRUs den in den nachfolgenden Abschnitten angegebenen Status aufweisen.

#### Normalbetrieb

Der LED-Status aller FRUs in einem ordnungsgemäß funktionierenden Netra 1290 Server ist in TABELLE 4-1 dargestellt.

| FRU                       | LED-Status im Standby-Modus           | LED-Status nach dem Einschalten       |
|---------------------------|---------------------------------------|---------------------------------------|
| Stromversorgungseinheiten | Grüne Netzstrom-LED blinkt            | Netzstrom-LEDs grün                   |
|                           | Alle übrigen LEDs aus                 | Alle übrigen LEDs aus                 |
| Systemkarten              | Netzstrom-LED des IB_SSC grün         | Netzstrom-LEDs grün                   |
|                           | Alle übrigen LEDs aus                 | Alle übrigen LEDs aus                 |
| Hauptlüfter und           | Netzstrom-LED des Lüftergehäuses grün | Netzstrom-LED des Lüftergehäuses grün |
| Lüftergehäuse             | Alle übrigen LEDs aus                 | Alle übrigen LEDs aus                 |
| IB-Lüfter                 | Alle LEDs aus                         | Alle LEDs aus                         |
| Festplattenlaufwerke      | Alle LEDs aus                         | Netzstrom-LEDs grün                   |
|                           |                                       | Alle übrigen LEDs aus                 |

| TABELLE 4-1 | Status | der | LEDs | an | den | FRUs |
|-------------|--------|-----|------|----|-----|------|
|-------------|--------|-----|------|----|-----|------|

#### Gestörter Betrieb

Wenn ein Fehlerzustand bei der Netzstromversorgung erkannt wird, leuchtet die gelbe Fehler-LED ( ) an einer oder mehreren betroffenen FRUs auf.

#### Hauptlüfter

Der Server ist mit einem Lüftergehäusemodul ausgerüstet, das alle Komponenten im Server kühlt. Im Lüftergehäuse befinden sich acht hotswap-fähige Hauptlüfter. Fällt ein Lüfter im Lüftergehäuse aus, erhöht der System Controller die Geschwindigkeit der verbleibenden Lüfter, um den reduzierten Luftstrom auszugleichen. In diesem Fall leuchtet die Fehler-LED ( ) am fehlerhaften Lüfter auf. Anleitungen zum Austauschen finden Sie im *Netra 1290 Server Service Manual*, 819-4373.

#### System Controller

Der System Controller empfängt Fehlermeldungen von allen Karten und ermittelt, welche Maßnahmen zu treffen sind. Typische Maßnahmen sind:

- Setzen der entsprechenden Fehlerstatusbits
- Durchsetzen einer fehlerbedingten Pause, um weitere Adresspakete zu stoppen
- Unterbrechen des System Controllers

## Auswerten der LEDs

Mittels der LEDs an den einzelnen Serverkomponenten können Sie bestimmen, ob das System normal funktioniert. Die LEDs an den folgenden Karten und Geräten sollten regelmäßig überwacht werden:

- System Controller und E/A-Modul (IB\_SSC)
- CPU-/Speicherkarte
- L2-Repeaterkarten
- Lüftergehäuse
- Stromversorgungseinheiten

Wenn die Fehler-LED ( ) leuchtet, bedeutet dies, dass ein Fehler im Server aufgetreten ist. In diesem Fall müssen Sie den Fehler unverzüglich beheben. TABELLE 4-2 zeigt die LED-Statuscodes für den Server und die folgenden hotswapfähigen Komponenten:

CPU-/Speicherkarten

- Stromversorgungseinheiten
- Lüfter (Hauptlüfter und IB-Lüfter)
- Festplattenlaufwerke

Sie können eine eingeschaltete, hotswap-fähige Komponente nur ausbauen, wenn die LED "Ausbau OK" (OK to Remove) leuchtet.

**Hinweis –** Das Lüftergehäuse, das IB\_SSC-Modul und die L2-Repeater sind *nicht* hotswap-fähig. Um diese Komponenten auszubauen, müssen Sie den Server herunterfahren.

**Hinweis** – Die Stromversorgungseinheiten, die Hauptlüfter und die IB-Lüfter besitzen keine LEDs "Ausbau OK".

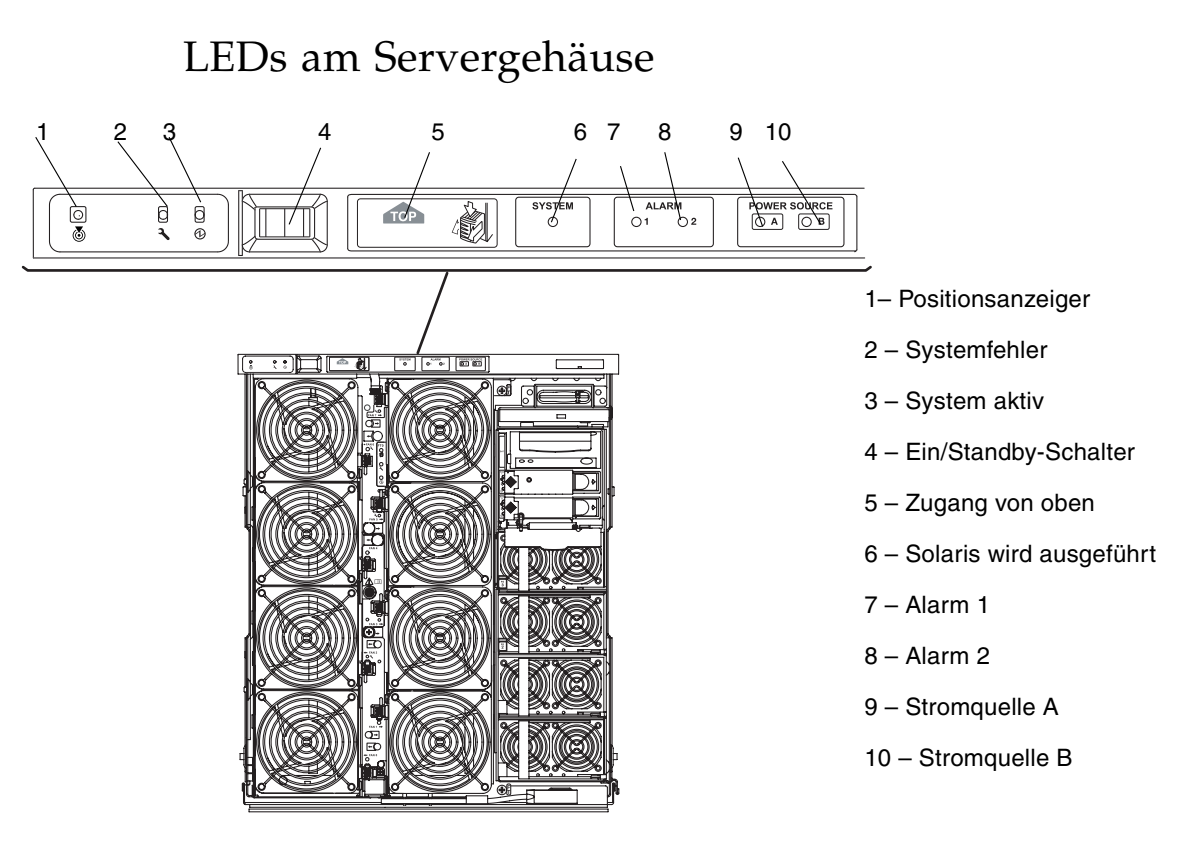

ABBILDUNG 4-1 LEDs an der Server-Frontblende

TABELLE 4-2Funktionen der Server-LEDs

| LED-Symbol und | Bezeichnung            | Farbe | LED ein                                                                                                    | LED aus                                                                                                    |
|----------------|------------------------|-------|----------------------------------------------------------------------------------------------------|----------------------------------------------------------------------------------------------------|
| ١              | Positions-<br>anzeiger | weiß  | Normalerweise aus. Kann über<br>Benutzerbefehl eingeschaltet<br>werden. Standort des Servers wurde<br>angefordert.  | Kann über Benutzerbefehl<br>eingeschaltet werden.<br>Der Standort des Servers wurde<br>nicht angefordert.             |
| <b>)</b>       | Systemfehler           | gelb  | Fehler erkannt. Wartung<br>erforderlich.                                                                            | Kein Fehler erkannt.                                                                                                  |
|                | System aktiv           | grün  | Server wird hochgefahren oder ist eingeschaltet.                                                                    | Server befindet sich im Standby-<br>Modus.                                                                            |
| TOP            | Zugang von<br>oben     | gelb  | Ein Fehler ist in einer FRU<br>aufgetreten, die nur durch Entfernen<br>der oberen Abdeckung ersetzt<br>werden kann. | In einer FRU, die nur durch<br>Entfernen der oberen<br>Abdeckung ersetzt werden kann,<br>ist kein Fehler aufgetreten. |

| LED-Symbol und     | Bezeichnung                | Farbe | LED ein                                                                                                    | LED aus                                                                                                    |
|--------------------|----------------------------|-------|----------------------------------------------------------------------------------------------------|----------------------------------------------------------------------------------------------------|
| SYSTEM<br>O        | Solaris wird<br>ausgeführt | grün  | Solaris-Betriebssystem wird<br>ausgeführt.                                                                                                    | Solaris-Betriebssystem wird<br>nicht ausgeführt oder die<br>Domäne wurde angehalten.                                                                                                    |
| ALARM<br>() 1 () 2 | Alarm 1 und<br>Alarm 2     | grün  | <ul> <li>Es sind in der LOM-Software<br/>spezifizierte Auslöseereignisse<br/>eingetreten.</li> <li>Anpassung von Alarmen möglich.<br/>Alarm 1 kann z. B. für den Modus<br/>"degraded" und Alarm 2 kann für<br/>den Modus "final" oder<br/>"shutdown" verwendet werden.</li> <li>Die LOM-Software ermöglicht die<br/>Angabe von Pfaden, so dass Sie<br/>die Alarme mit Ereignissen des<br/>Solaris-Betriebssystems<br/>verknüpfen können.</li> <li>Alarme können auch mit<br/>bestimmten<br/>Benutzeranwendungen oder<br/>Prozessen verknüpft werden.</li> </ul> | Es sind keine in der LOM-<br>Software spezifizierten<br>Auslöseereignisse eingetreten.                                                                                                    |
| POWER SOURCE       | Stromquelle<br>A und B     | grün  | <ul> <li>Zeigt den Zustand der Stromquellen<br/>an: Quelle A versorgt PS0 und PS1<br/>und Quelle B versorgt PS2 und PS3<br/>mit Strom.</li> <li>Die LED für Quelle A leuchtet,<br/>wenn entweder PS0 oder PS1<br/>Netzstrom empfängt.</li> <li>Die LED für Quelle B leuchtet,<br/>wenn entweder PS2 oder PS3<br/>Netzstrom empfängt.</li> </ul>                                                                                                    | <ul> <li>Die LED für Quelle A leuchtet<br/>nicht, wenn PS0 und PS1<br/>keinen Netzstrom empfangen.</li> <li>Die LED für Quelle B leuchtet<br/>nicht, wenn PS2 und PS3<br/>keinen Netzstrom empfangen.</li> </ul> |

#### TABELLE 4-2 Funktionen der Server-LEDs (Fortsetzung)

Die Positionsanzeiger-, Fehler- und System aktiv-LEDs gibt es zweimal: an der Vorderund an der Rückseite des Servers. ABBILDUNG 4-2 zeigt die LEDs an der Rückseite des Servers.

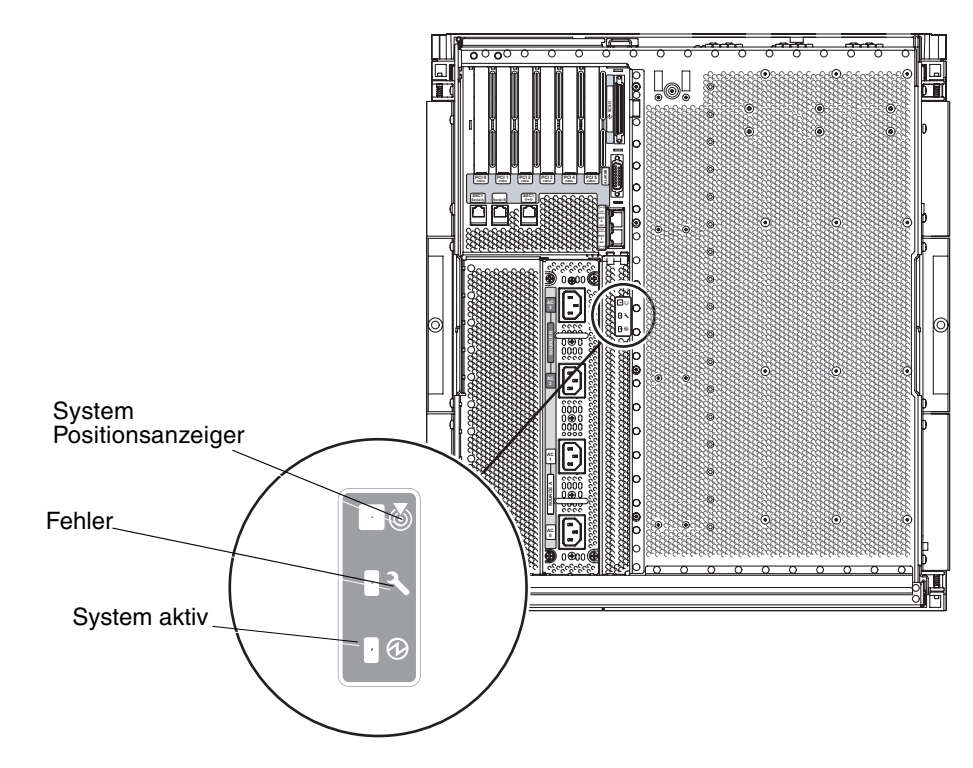

ABBILDUNG 4-2 LEDs an der Server-Rückseite

### Karten- oder Komponenten-LEDs

TABELLE 4-3 beschreibt die LEDs und ihre Funktionen für die folgenden Karten oder Komponenten:

- CPU-/Speicherkarte
- L2-Repeaterkarte
- IB\_SSC-Modul
- Haupt-Lüftergehäuse

| TABELLE 4-3 | LED-Beschreibungen | für wichtige Karten | und das Haupt-Lüftergehäuse |
|-------------|--------------------|---------------------|-----------------------------|
|-------------|--------------------|---------------------|-----------------------------|

| Netzversorgung <sup>*</sup><br>(grün) | Fehler<br>(gelb) | Ausbau OK<br>(blau oder gelb) |                                                               |                                                           |
|---------------------------------------|------------------|-------------------------------|---------------------------------------------------------------|-----------------------------------------------------------|
| ⊕                                     | <b>)</b>         | -                             |                                                               |                                                           |
|                                       |                  |                               | Hinweis                                                       | Abhilfe                                                   |
| Aus                                   | Aus              | Aus                           | Komponente außer Betrieb.                                     | Komponente kann aus dem<br>Server ausgebaut werden.       |
| Aus                                   | Ein              | Aus                           | Komponente außer Betrieb.<br>Fehlerzustand liegt vor.         | Komponente kann nicht aus dem<br>Server ausgebaut werden. |
| Aus                                   | Aus              | Ein                           | Komponente außer Betrieb.<br>Es liegt kein Fehlerzustand vor. | Komponente kann aus dem<br>Server ausgebaut werden.       |
| Aus                                   | Ein              | Ein                           | Komponente außer Betrieb.<br>Fehlerzustand liegt vor.         | Komponente kann aus dem<br>Server ausgebaut werden.       |
| Ein                                   | Aus              | Aus                           | Normalbetrieb der Komponente.                                 | keine                                                     |
| Ein                                   | Aus              | Ein                           | Komponente außer Betrieb.<br>Es liegt kein Fehlerzustand vor. | Komponente kann aus dem<br>Server ausgebaut werden.       |
| Ein                                   | Ein              | Aus                           | Komponente in Betrieb.<br>Fehlerzustand liegt vor.            | Komponente kann nicht aus dem<br>Server ausgebaut werden. |
| Ein                                   | Ein              | Ein                           | Komponente in Betrieb.<br>Fehlerzustand liegt vor.            | Komponente kann aus dem<br>Server ausgebaut werden.       |

\* Gilt nicht für Lüfter.

Eine Zusammenfassung aller LEDs und ihrer Bedeutung finden Sie im *Netra* 1290 *Server Service Manual*, 819-4373.
# Systemfehler

Jegliche Abweichung von den Normalbetriebsbedingungen wird als Systemfehler bezeichnet. Beim Auftreten eines Fehlers im System leuchtet die Fehler-LED ( ) auf. Die Systemanzeigen werden in <u>ABBILDUNG 4-3</u> dargestellt.

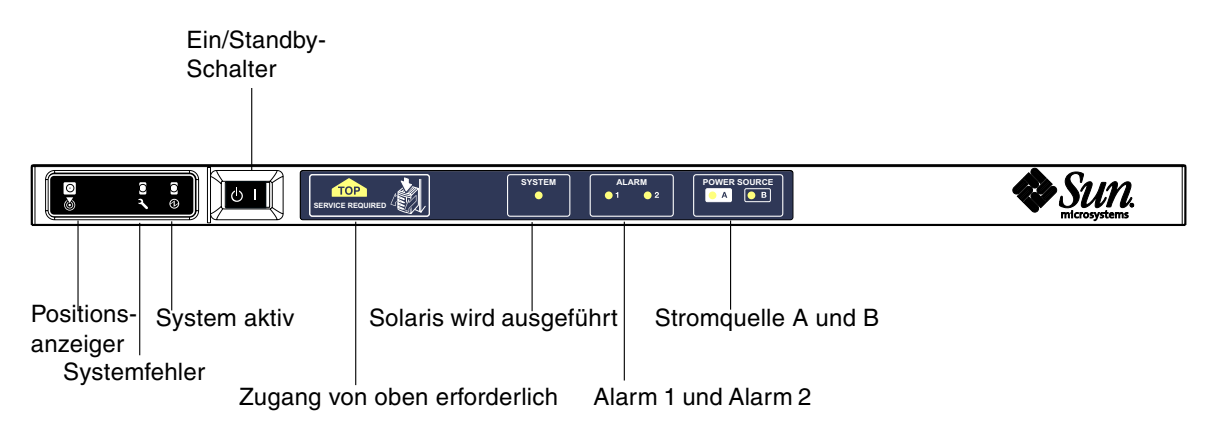

ABBILDUNG 4-3 Systemanzeigen

TABELLE 4-4 bietet einen Überblick über den Status der verschiedenen Systemanzeigen.

| Bez | eichnung der FRU  | Fehleranzeige<br>leuchtet bei<br><sup>*</sup> Fehler | Fehleranzeige<br>leuchtet bei<br>FRU-Fehler* | Anzeige für<br>Zugang von<br>oben leuchtet<br>bei FRU-Fehler <sup>1</sup> | Kommentare                                  |
|-----|-------------------|------------------------------------------------------|----------------------------------------------|---------------------------------------------------------------------------|---------------------------------------------|
| Sys | temkarte          | Ja                                                   | Ja                                           | Ja                                                                        | Beinhaltet Prozessoren, ecache und<br>DIMMs |
| Ebe | ne 2-Repeater     | Ja                                                   | Ja                                           | Ja                                                                        |                                             |
| IB_ | SSC               | Ja                                                   | Ja                                           | Ja                                                                        |                                             |
|     | System Controller | Nein                                                 | Ja                                           | Ja                                                                        | IB_SSC-Fehler-LED leuchtet auf.             |
|     | Lüfter            | Ja                                                   | Ja                                           | Ja                                                                        | IB-Lüfterfehler-LED leuchtet auf.           |

| TABELLE 4-4 | Status der | Fehleranzeigen | des | Systems |
|-------------|------------|----------------|-----|---------|
|-------------|------------|----------------|-----|---------|

| Bezeichnung der FRU       | Fehleranzeige<br>leuchtet bei<br>*Fehler | Fehleranzeige<br>leuchtet bei<br>FRU-Fehler* | Anzeige für<br>Zugang von<br>oben leuchtet<br>bei FRU-Fehler <sup>1</sup> | Kommentare                                                                                                    |
|---------------------------|------------------------------------------|----------------------------------------------|---------------------------------------------------------------------------|----------------------------------------------------------------------------------------------------|
| Stromversorgung           | Ja (durch<br>Hardware)                   | Ja                                           | Nein                                                                      | Alle Stromversorgungsanzeigen<br>werden durch die Stromversorgungs-<br>Hardware gesteuert. Es gibt auch eine<br>Anzeige für die Fehlerprognose.<br>EEPROM-Fehler der Stromversorgung<br>verursachen keine Herunterstufung,<br>da keine Anzeigesteuerung vorliegt. |
| Stromverteilungskarte     | Nein                                     | Ja                                           | Ja                                                                        | Kann nur heruntergestuft werden.                                                                                                    |
| Rückwand                  | Nein                                     | Ja                                           | Ja                                                                        | Kann nur heruntergestuft werden.                                                                                                    |
| Systemanzeigentafel       | Nein                                     | Ja                                           | Ja                                                                        | Kann nur heruntergestuft werden.                                                                                                    |
| Systemkonfigurationskarte | Nein                                     | Ja                                           | Nein                                                                      |                                                                                                    |
| Lüftergehäuse             | Ja                                       | Ja                                           | Nein                                                                      |                                                                                                    |
| Hauptlüfter               | Ja                                       | Ja                                           | Nein                                                                      |                                                                                                    |
| Laufwerkschacht           | Nein                                     | Ja                                           | Ja                                                                        |                                                                                                    |
| Datenträger               | Ja                                       | Ja                                           | Nein                                                                      |                                                                                                    |

#### **TABELLE 4-4** Status der Fehleranzeigen des Systems (Fortsetzung)

\* Gilt auch bei Fehlern, bei denen die FRU lediglich heruntergestuft wird.

1 Wenn diese Anzeige leuchtet, ist die ausgefallene FRU von oben zugänglich. Dann ist es wichtig, dass Sie die Kippsicherungen am Systemschrank verwenden, bevor Sie die Plattform auf den Schienen herausziehen.

### Vom Kunden austauschbare Einheiten

Bei den folgenden FRUs kann der Kunde Fehler selbst beheben:

- Festplatten: hotswap-fähig
- Stromversorgungseinheiten (PSUs: PS0/PS1/PS2/PS3): hotswap-fähig

**Hinweis** – Nur eigens ausgebildetem Fachpersonal bzw. Sun-Service-Mitarbeitern ist es gestattet, einen Installationsort mit beschränktem Zugang zu betreten, um Stromversorgungseinheiten oder Festplattenlaufwerke bei laufendem Betrieb auszutauschen (Hotswapping).

- CPU-/Speicherkarten (SB0/SB2/SB4): Können bei Fehlern in die Sperrungsliste aufgenommen werden
- Repeaterkarten (RP0/RP2): Können bei Fehlern in die Sperrungsliste aufgenommen werden

Wenn bei anderen FRUs Fehler angezeigt werden bzw. eine der oben aufgeführten, gesperrten FRUs ersetzt werden soll, sollten Sie sich an den Sun-Kundendienst wenden.

### Deaktivieren von Komponenten auf einer Karte

Der SC unterstützt die Sperrfunktion, mithilfe derer Sie Komponenten auf einer Karte deaktivieren können (TABELLE 4-5).

Die Sperrfunktion besteht aus einer Liste von Kartenkomponenten des Systems, die nicht überprüft und nicht für das Solaris-Betriebssystem konfiguriert werden. Die Sperrungsliste wird in einem nichtflüchtigen Speicher gespeichert.

Um eine Komponente zu sperren, muss ein Sperrungsname zugewiesen werden. Der Sperrungsname wird von dem System und Subsystem, dem die Komponente angehört, abgeleitet.

Bei CPU-Systemen hat der Sperrungsname folgende Form:

Steckplatz/Anschluss/physische Bank/logische Bank

Bei E/A-Modulen hat der Sperrungsname folgende Form:

Steckplatz/Anschluss/Bus oder Steckplatz/Karte

Bei Repeater-Systemen hat der Sperrungsname folgende Form:

Steckplatz

TABELLE 4-5 beschreibt Sperrungs-Komponentennamen.

| Systemkomponente | Subsystem der Komponente                            | Variable       | Komponentenbezeichnung |
|------------------|-----------------------------------------------------|----------------|------------------------|
| CPU-System       | CPU-/Speicherkarten                                 | Steckplatz     | SB0, SB2, SB4          |
|                  | Anschlüsse auf CPU-/Speicherkarte                   | Anschluss      | P0, P1, P2, P3         |
|                  | Physische Speicherbänke auf CPU-<br>/Speicherkarten | physische Bank | B0, B1                 |
|                  | Logische Speicherbänke auf CPU-<br>/Speicherkarten  | logische Bank  | L0, L1, L2, L3         |
| E/A-Modulsystem  |                                                     |                |                        |
|                  | Anschlüsse am E/A-Modul                             | Anschluss      | P0, P1                 |
|                  | Busse am E/A-Modul                                  | Bus            | B0, B1                 |
|                  | E/A-Karten an den E/A-Modulen                       | Karte          | C0, C1, C2, C3, C4, C5 |
| Repeatersystem   | Repeaterkarte                                       | Steckplatz     | RP0, RP2               |

 TABELLE 4-5
 Sperren von Komponenten

Ein Sperrungsname könnte etwa SB0/P0/B1/L3 lauten.

Sperren Sie eine Komponente oder ein Gerät, wenn Sie vermuten, dass es zeitweilig ausfällt oder fehlerhaft ist. Führen Sie die Fehlerhebung an Geräten durch, bei denen Sie glauben, dass sie fehlerhaft sein könnten.

Für die Handhabung von Sperrungslisten stehen zwei System Controller-Befehle zur Verfügung:

- setls
- showcomponent

**Hinweis** – Die Befehle enablecomponent und disablecomponent wurden durch den Befehl setls ersetzt. Diese Befehle wurden früher verwendet, um Komponenten-Ressourcen zu verwalten. Die Befehle enablecomponent und disablecomponent stehen zwar immer noch zur Verfügung, doch Sie sollten den Befehl setls verwenden, wenn Sie Komponenten konfigurieren und dekonfigurieren.

Der Befehl setls aktualisiert nur die Sperrungsliste. Er wirkt sich nicht direkt auf den Status der aktuell konfigurierten Systemkarten aus.

Die aktualisierte Liste wirkt sich erst nach dem Ausführen eines der folgenden Vorgänge auf das System aus:

- Starten des Systems
- Verwenden der dynamischen Rekonfiguration, um die Karte mit der gesperrten Komponente aus der Serverkonfiguration zu entfernen und anschließend wieder zur Konfiguration hinzuzufügen

Zum Anwenden des Befehls setls auf die Repeaterkarten (RP0/RP2) muss der Server zuerst mithilfe des Befehls poweroff in den Standby-Modus versetzt werden.

Wenn der Befehl setls auf eine Repeaterkarte (RP0/RP2) angewendet wird, wird der SC automatisch zurückgesetzt und die neuen Einstellungen werden verwendet.

Beim Ersetzen einer Repeaterkarte muss der SC mithilfe des Befehls resetsc manuell zurückgesetzt werden. Eine vollständige Beschreibung dieses Befehls finden Sie im *Sun Fire Entry-Level Midrange System Controller Command Reference Manual*, 819-1268.

### Besondere Anforderungen für CPU-/Speicherkarten

Im unwahrscheinlichen Fall, dass eine CPU-/Speicherkarte den Verbindungstest während des POST nicht bestehen sollte, wird die folgende Meldung (o. Ä.) in der POST-Ausgabe angezeigt:

```
Jul 15 15:58:12 noname lom: SBO/arO Bit in error P3_ADDR [2]
Jul 15 15:58:12 noname lom: SBO/arO Bit in error P3_ADDR [1]
Jul 15 15:58:12 noname lom: SBO/arO Bit in error P3_ADDR [0]
Jul 15 15:58:12 noname lom: AR Interconnect test: System board SBO/arO address
repeater connections to system board RP2/arO failed
Jul 15 15:58:13 noname lom: SBO/arO Bit in error P3_INCOMING [0]
Jul 15 15:58:17 noname lom: SBO/arO Bit in error P3_PREREQ [0]
Jul 15 15:58:17 noname lom: SBO/arO Bit in error P3_ADDR [18]
Jul 15 15:58:17 noname lom: SBO/arO Bit in error P3_ADDR [17]
```

Aufgrund des fehlgeschlagenen Verbindungstests einer CPU-/Speicherkarte kann das System möglicherweise mithilfe des Befehls poweron nicht vollkommen eingeschaltet werden. In diesem Fall kehrt das System zur Eingabeaufforderung lom> zurück.

Als Vorsichtsmaßnahme vor der Wartung durch einen Serviceingenieur können Sie die fehlerhafte CPU-/Speicherkarte vom System isolieren.

### ▼ So isolieren Sie eine CPU/Speicherkarte

1. Geben Sie folgende Befehle ein:

```
lom>disablecomponent SBx
.
.
lom>poweroff
.
.
lom>resetsc -y
```

2. Geben Sie den Befehl poweron ein.

# Wiederherstellen eines Systems nach einem Absturz

Wenn Sie sich nicht beim Solaris-Betriebssystem anmelden können und die Eingabe des Befehls break nicht bewirkt, dass das System über die OpenBoot PROM-Eingabeaufforderung ok gesteuert werden kann, reagiert das System nicht mehr.

In manchen Fällen erkennt der Host-Watchdog, dass das Solaris-Betriebssystem nicht mehr reagiert, und setzt das System automatisch zurück.

Falls der Host-Watchdog nicht deaktiviert wurde (mithilfe des Befehls setupsc), leitet er eine automatische Zurücksetzung des Systems ein.

Sie können an der Eingabeaufforderung lom> auch den Befehl reset eingeben. Die Standardoption lautet -x, wodurch eine extern eingeleitete Zurücksetzung (XIR) an die Prozessoren gesendet wird. Durch den Befehl reset wird das Solaris-Betriebssystem beendet.

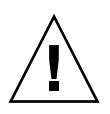

**Achtung** – Beim Beenden von Solaris werden Daten im Speicher möglicherweise nicht entleert und auf einem Datenträger gespeichert. Dadurch kann es zu einem Datenverlust oder einer Beschädigung der Dateisystemdaten der Anwendung kommen. Vor dem Beenden des Solaris-Betriebssystems werden Sie zum Bestätigen des Vorgangs aufgefordert.

### Manuelle Wiederherstellung des Systems nach einem Absturz

- 1. Tragen Sie die Informationen zusammen, die im Abschnitt "Unterstützen des Sun-Service-Personals bei der Feststellung der Fehlerursache" auf Seite 82 beschrieben sind.
- 2. Greifen Sie auf die LOM-Eingabeaufforderung zu.

Informationen hierzu finden Sie unter Kapitel 3.

3. Geben Sie den Befehl reset ein, um die Steuerung des Systems durch das OpenBoot PROM zu erzwingen.

Der Befehl reset bewirkt, dass eine extern eingeleitete Zurücksetzung (XIR) an das System gesendet und Daten für das Debugging der Hardware gesammelt werden. **Hinweis** – Falls das System mithilfe des Befehls setsecure in den sicheren Modus versetzt wurde, wird eine Fehlermeldung angezeigt. Im sicheren Modus können die Befehle reset und break nicht verwendet werden. Weitere Einzelheiten finden Sie im *Sun Fire Entry-Level Midrange System Controller Command Reference Manual*, 819-1268.

- Wenn die Konfigurationsvariable error-reset-recovery auf none gesetzt ist, kehrt das System sofort zum OpenBoot PROM zurück. Bei der Steuerung durch das OpenBoot PROM sind die ausgeführten Aktionen von den Einstellungen der OpenBoot PROM-Konfigurationsvariablen error-reset-recovery abhängig. Sie können an der Eingabeaufforderung ok einen beliebigen OpenBoot PROM-Befehl eingeben, wie z. B. boot zum Starten des Solaris-Betriebssystems. Ebenso können Sie mithilfe des Befehls sync die Erstellung einer Kerndatei (Core-Datei) erzwingen. Aufgrund der von dieser Variablen konfigurierten Aktionen kehrt das System möglicherweise nicht zur Eingabeaufforderung ok zurück.
- Wenn die Konfigurationsvariable error-reset-recovery *nicht* auf none gesetzt ist, leitet das OpenBoot PROM automatisch Aktionen zur Wiederherstellung ein.
- Wenn die Konfigurationsvariable error-reset-recovery auf sync gesetzt ist (Standardeinstellung), erstellt das System eine Kerndatei des Solaris-Betriebssystems und wird neu gestartet.
- Wenn die OpenBoot PROM-Konfigurationsvariable error-reset-recovery auf boot gesetzt ist, wird das System neu gestartet.
- 4. Sollten die vorangegangenen Aktionen nicht zum Neustart des Systems geführt haben, verwenden Sie die Befehle poweroff und poweron zum Aus- und Einschalten des Systems.
  - Geben Sie zum Ausschalten des Servers Folgendes ein:

#### lom>poweroff

Geben Sie zum Einschalten des Servers Folgendes ein:

lom>poweron

### Übertragen der Serveridentität

Es kann vorkommen, dass die einfachste Methode zur Wiederherstellung des Betriebs die Verwendung eines vollständigen Ersatzservers ist. Um eine einfache und schnelle Übertragung der Systemidentität und verschiedener grundlegender Einstellungen auf einen Ersatzserver zu ermöglichen, kann die Systemkonfigurationskarte (SCC) aus dem SCC-Lesegerät (SCCR) entfernt und in das SCCR des Ersatzservers eingesetzt werden.

Auf der Systemkonfigurationskarte (SCC) sind die folgenden Informationen gespeichert:

- MAC-Adressen
  - 10/100BASE-T Ethernet-Anschluss des System Controllers
  - Integrierter Gigabit Ethernet-Anschluss NET0
  - Integrierter Gigabit Ethernet-Anschluss NET1
- Host-ID
- Wichtige LOM-Konfigurationsdaten
  - LOM-Kennwort
  - Escape-Zeichenfolge
  - SC-Netzwerkeinstellungen (IP-Adresse/DHCP/Gateway usw.)
  - Ereignisberichtsstufe (eventreporting)
  - Host-Watchdog aktiviert/deaktiviert
  - Ein/Standby aktiviert/deaktiviert
  - Sicherer Modus aktiviert/deaktiviert
- Wichtige OpenBoot PROM-Konfigurationsdaten
  - auto-boot?
  - boot-device
  - diag-device
  - use-nvramrc?
  - local-mac-address?

# Fehlerbehebung bei Stromversorgungseinheiten

Alle Stromversorgungseinheiten (PSU) verfügen über eigene LEDs. Dabei handelt es sich um die folgenden Anzeigen:

- Netz/Aktiv: Leuchtet auf, wenn die Netzstromzufuhr einer PSU aktiv ist, und blinkt, wenn sich die PSU im Standby-Modus befinden.
- Fehler: Leuchtet auf, wenn eine PSU einen Fehlerzustand erkannt und die Netzstromzufuhr abgeschaltet hat.
- Fehlerprognose: Leuchtet auf, wenn eine PSU einen bevorstehenden internen Fehler erkannt hat, aber die Netzstromzufuhr noch aufrecht erhält. Der einzige Auslöser dieses Zustands ist eine verringerte Geschwindigkeit der PSU-Lüfter.

Darüber hinaus gibt es zwei System-LEDs mit der Bezeichnung "Power Source A" und "Power Source B". Diese LEDs zeigen den Status der Server-Stromquellen an. Die vier physischen Stromquellen sind auf A und B verteilt, d. h. zwei Leitungen für jede Quelle.

Stromquelle A besteht aus PS0 und PS1, Stromquelle B aus PS2 und PS3. Wenn entweder PS0 oder PS1 Netzstrom empfängt, leuchtet die "Power Source"-Anzeige "A" auf. Wenn entweder PS2 oder PS3 Netzstrom empfängt, leuchtet die "Power Source"-Anzeige "B" auf. Wenn keine Stromversorgungseinheit Netzstrom empfängt, erlischt die Anzeige.

Diese Anzeigen werden zur Überwachung des Systems regelmäßig mindestens einmal alle 10 Sekunden aktualisiert.

# Fehlerbehebung bei CPU-/Speicherkarten

In diesem Abschnitt werden die häufigsten Fehler beschrieben:

- Fehlschlagen des Dekonfigurationsvorgangs
- Fehlschlagen des Konfigurationsvorgangs

Im Folgenden finden Sie Beispiele für Diagnosemeldungen des Befehls cfgadm.

```
cfgadm: hardware component is busy, try again
cfgadm: operation: Data error: error_text
cfgadm: operation: Hardware specific failure: error_text
cfgadm: operation: Insufficient privileges
cfgadm: operation: Operation requires a service interruption
cfgadm: System is busy, try again
WARNING: Processor number number failed to offline.
```

Auf den folgenden Man Pages finden Sie zusätzliche Informationen zu Fehlermeldungen: cfgadm(1M), cfgadm\_sbd(1M) und config\_admin(3X).

### Fehlschlagen der CPU-/Speicherkarten-Dekonfiguration

Die Dekonfiguration einer CPU-/Speicherkarte kann fehlschlagen, wenn sich das System bei Beginn des Vorgangs nicht im erforderlichen Status befindet.

- Der Speicher auf einer Karte ist zum Zeitpunkt der versuchten Dekonfiguration mit Speicher auf anderen Karten verschachtelt (Interleaving).
- Ein Prozess ist zum Zeitpunkt der versuchten Dekonfiguration mit einer CPU verbunden.
- Zum Zeitpunkt der versuchten CPU-Dekonfiguration ist auf einer Systemkarte noch Speicher konfiguriert.
- Der Speicher auf einer Systemkarte ist konfiguriert (in Verwendung).
   Informationen hierzu finden Sie unter "Eine Speicherkarte mit nichtflüchtigem Speicher kann nicht dekonfiguriert werden" auf Seite 66.
- Die CPUs auf der Karte können nicht in den Offline-Modus versetzt werden. Informationen hierzu finden Sie unter "Die CPU kann nicht dekonfiguriert werden" auf Seite 67.

# Eine Karte mit verschachteltem Speicher kann nicht dekonfiguriert werden

Beim Versuch der Dekonfiguration einer Karte, deren Speicher mit Speicher auf anderen Systemkarten verschachtelt ist, wird eine Fehlermeldung wie die folgende angezeigt:

cfgadm: Hardware specific failure: unconfigure N0.SB2::memory: Memory is interleaved across boards: /ssm00,0/memory-controller@b,400000

# Eine CPU mit verbundenem Prozess kann nicht dekonfiguriert werden

Beim Versuch der Dekonfiguration einer CPU mit verbundenem Prozess wird eine Fehlermeldung wie die folgende angezeigt:

cfgadm: Hardware specific failure: unconfigure NO.SB2: Failed to off-line: /ssm@0,0/cmp/cpu

• Trennen Sie den Prozess von der CPU und wiederholen Sie den Dekonfigurationsvorgang.

Eine CPU kann nicht vor der Dekonfiguration aller Speichermodule dekonfiguriert werden

Alle Speichermodule auf einer Systemkarte müssen dekonfiguriert worden sein, bevor die CPU dekonfiguriert werden kann. Beim Versuch der Dekonfiguration einer CPU vor der Dekonfiguration aller Speichermodule wird eine Fehlermeldung wie die folgende angezeigt:

cfgadm: Hardware specific failure: unconfigure N0.SB2::cpu0: Can't unconfig cpu if mem online: /ssm@0,0/memory-controller

• Dekonfigurieren Sie alle Speichermodule auf der Karte und dekonfigurieren Sie anschließend die CPU.

# Eine Speicherkarte mit nichtflüchtigem Speicher kann nicht dekonfiguriert werden

Um eine Karte mit einem nichtflüchtigen Speicher zu dekonfigurieren, müssen Sie die Speicherseiten auf eine Karte mit ausreichendem Speicherplatz verschieben. Diese zusätzliche Karte muss vor dem Beginn des Dekonfigurationsvorgangs verfügbar sein.

### Der Speicher kann nicht rekonfiguriert werden

Wenn ein Dekonfigurationsvorgang fehlschlägt und eine Fehlermeldung wie die folgende angezeigt wird, konnte der Speicher auf der Karte nicht dekonfiguriert werden.

```
cfgadm: Hardware specific failure: unconfigure N0.SB0: No available memory target: /ssm00,0/memory-controller03,400000
```

Wenn Sie sich vergewissern wollen, dass die Speicherseite nicht verschoben werden kann, verwenden Sie den Befehl cfgadm mit der Option für die erweiterte Anzeige. Suchen Sie in der Auflistung das Wort permanent:

```
# cfgadm -av -s "select=type(memory)"
```

• Fügen Sie einer anderen Karte ausreichend Speicherplatz hinzu, um die Speicherseiten aufzunehmen, und wiederholen Sie den Dekonfigurationsvorgang.

Unzureichender Speicherplatz

Wenn ein Dekonfigurationsvorgang fehlschlägt und die unten stehende Fehlermeldung angezeigt wird, verfügt der Server bei Entfernung der Karte nicht mehr über genügend Speicherplatz:

cfgadm: Hardware specific failure: unconfigure NO.SBO: Insufficient memory

• Reduzieren Sie die Speicherauslastung des Systems und wiederholen Sie den Vorgang. Installieren Sie andernfalls zusätzlichen Speicher in einem anderen Kartensteckplatz.

### Gestiegener Speicherbedarf

Wenn ein Dekonfigurationsvorgang fehlschlägt und die folgenden Fehlermeldungen angezeigt werden, ist der Speicherbedarf des Systems während der Ausführung des Dekonfigurationsvorgangs gestiegen:

cfgadm: Hardware specific failure: unconfigure N0.SB0: Memory operation failed

cfgadm: Hardware specific failure: unconfigure N0.SB0: Memory operation refused

• Reduzieren Sie die Speicherauslastung des Systems und wiederholen Sie den Vorgang.

Die CPU kann nicht dekonfiguriert werden

Die CPU-Dekonfiguration ist Teil des Dekonfigurationsvorgangs für eine CPU-/Speicherkarte. Wenn die CPU nicht in den Offline-Modus versetzt werden kann, wird an der Konsole die folgende Fehlermeldung angezeigt:

WARNING: Processor number *Nummer* failed to offline.

Dieser Fehler tritt unter den folgenden Bedingungen auf:

- Es sind Prozesse mit der CPU verbunden.
- Die CPU ist die letzte in einem CPU-Satz.
- Die CPU ist als einzige CPU im Server noch online.

#### Die Karte kann nicht getrennt werden

Es kann vorkommen, dass Sie erst nach der Dekonfiguration einer Karte feststellen, dass die Karte nicht abgetrennt werden kann. In der Statusanzeige des Befehls cfgadm wird die Karte als nicht abtrennbar aufgeführt. Dieses Problem tritt auf, wenn die Karte einen essenziellen Hardware-Dienst bereitstellt, der nicht auf eine andere Karte verschoben werden kann.

### Fehlschlagen der CPU-/Speicherkarten-Konfiguration

# CPU0 bzw. CPU1 kann nicht konfiguriert werden, wenn die andere CPU bereits konfiguriert ist.

Bevor Sie CPU0 oder CPU1 konfigurieren, stellen Sie sicher, dass auch die jeweils andere CPU dekonfiguriert ist. Wenn sowohl CPU0 und CPU1 dekonfiguriert sind, können Sie beide konfigurieren.

# Die CPUs auf einer Karte müssen vor dem Speicher konfiguriert werden

Vor der Konfiguration des Speichers müssen Sie alle CPUs auf der Systemkarte konfigurieren. Wenn eine oder mehrere CPUs dekonfiguriert sind und Sie versuchen, Speicher zu konfigurieren, wird eine Fehlermeldung wie die folgende angezeigt:

cfgadm: Hardware specific failure: configure N0.SB2::memory: Can't config memory if not all cpus are online: /ssm@0,0/memorycontroller

### Diagnose

Dieses Kapitel beschreibt Diagnosevorgänge und enthält die folgenden Themen:

- "Power-On Self-Test (Selbsttest beim Einschalten)" auf Seite 69
- "SunVTS-Software" auf Seite 78
- "Diagnose der Umgebungsbedingungen" auf Seite 79
- "Unterstützen des Sun-Service-Personals bei der Feststellung der Fehlerursache" auf Seite 82
- "Übersicht über automatische Diagnose und Wiederherstellung" auf Seite 83
- "Automatische Wiederherstellung des Systems nach einem Absturz" auf Seite 85
- "Diagnose-Ereignisse" auf Seite 86
- "Befehle f
  ür Diagnose und Wiederherstellung" auf Seite 87
- "Einholen von Autodiagnose- und Auto-Wiederherstellungsinformationen" auf Seite 88
- "Zusätzliche Befehle für die Fehlerbehebung" auf Seite 93

# Power-On Self-Test (Selbsttest beim Einschalten)

Alle Systemkarten (CPU-/Speicherkarten und IB\_SSC-Modul) enthalten einen Flash-PROM zum Speichern von Power-On-Self-Test (POST)-Diagnosen. Beim POST wird Folgendes überprüft:

- CPU-Chips
- Externer Cache (Absturzproblem)
- Speicher
- Bus-Verbindung
- E/A-ASICs
- E/A-Busse

POST bietet mehrere Diagnose-Ebenen, die mithilfe der OpenBoot PROM-Variablen diag-level ausgewählt werden können. Darüber hinaus ermöglicht der Befehl bootmode die Festlegung der POST-Einstellungen für den nächsten Systemstart.

Es gibt einen weiteren auf dem SC ausgeführten POST, der mit dem Befehl setupsc gesteuert wird.

### OpenBoot PROM-Variablen für die POST-Konfiguration

Mithilfe des OpenBoot PROM können Sie Variablen zum Konfigurieren des POST festlegen. Eine Beschreibung dieser Variablen finden Sie im *OpenBoot 4.x Command Reference Manual*.

Sie können den OpenBoot-Befehl printenv zum Anzeigen der aktuellen Einstellungen verwenden:

| <pre>{3} ok printenv diag-level</pre> |      |        |
|---------------------------------------|------|--------|
| diag-level                            | init | (init) |

Mithilfe des OpenBoot PROM-Befehls setenv können Sie die aktuelle Einstellung einer Variablen ändern:

```
{1} ok setenv diag-level quick
diag-level=quick
```

Mithilfe des folgenden Befehls können Sie POST für eine schnellere Ausführung konfigurieren:

```
{1} ok setenv diag-level init
diag-level=init
{1} ok setenv verbosity-level off
verbosity-level=off
```

Dies hat dieselben Auswirkungen wie der System Controller-Befehl bootmode skipdiag an der LOM-Eingabeaufforderung. Der Unterschied liegt darin, dass durch Verwenden des OpenBoot-Befehls die Einstellungen bis zur nächsten Änderung unverändert bleiben.

| Parameter        | Wert          | Beschreibung                                                                                                    |
|------------------|---------------|----------------------------------------------------------------------------------------------------|
| diag-level       | init          | Standardwert. Nur der Systemkarten-Initialisierungscode wird<br>ausgeführt. Der Testvorgang entfällt. Dabei wird der POST sehr<br>schnell durchlaufen.                                                                                                    |
|                  | quick         | Alle Komponenten der Systemkarten werden eingeschränkt und unter Verwendung weniger Prüffolgen überprüft.                                                                                                    |
|                  | min           | Kernfunktionen aller Komponenten der Systemkarten werden<br>getestet. Diese Prüfung führt eine kurze Integritätskontrolle der<br>geprüften Geräte durch.                                                                                                    |
|                  | max           | Alle Komponenten der Systemkarten werden unter Verwendung<br>aller Tests und aller Prüffolgen überprüft, mit Ausnahme der<br>Speicher- und Ecache-Module. Speicher- und Ecache-Module<br>werden mithilfe mehrerer Prüffolgen getestet. Auf dieser Ebene<br>werden keine ausführlicheren und zeitaufwändigeren Algorithmen<br>ausgeführt. |
|                  | meml          | Alle Tests der Standardebene sowie aufwändigere DRAM- und SRAM-Testalgorithmen werden ausgeführt.                                                                                                    |
|                  | mem2          | Prinzipiell wie mem1, mit der Ausnahme, dass ein zusätzlicher<br>DRAM-Test einen ausdrücklichen Vergleich der DRAM-Daten<br>ausführt.                                                                                                    |
| verbosity-level  | off           | Es werden keine Statusmeldungen angezeigt.                                                                                                    |
|                  | min           | Standardwert. Testbezeichnungen, Statusmeldungen und<br>Fehlermeldungen werden angezeigt.                                                                                                    |
|                  | max           | Es werden Ablaufverfolgungsmeldungen für die Subtests angezeigt.                                                                                                    |
| error-level      | off           | Es werden keine Fehlermeldungen angezeigt.                                                                                                    |
|                  | min           | Die Bezeichnungen negativ ausgefallener Tests werden angezeigt.                                                                                                    |
|                  | max           | Standardwert. Jeder relevante Fehlerstatus wird angezeigt.                                                                                                    |
| interleave-scope | within-board  | Standardwert. Die Speicherbänke auf einer Systemkarte sind untereinander verschachtelt (Interleaving).                                                                                                    |
|                  | across-boards | Der Speicher sämtlicher Speicherbänke auf allen Karten des Servers ist verschachtelt.                                                                                                    |
| interleave-mode  | optimal       | Standardwert. Der Speicher wird unterschiedlich tief verschachtelt, um die bestmögliche Leistung zu erreichen.                                                                                                    |
|                  | fixed         | Der Speicher wird auf eine bestimmte Größe verschachtelt.                                                                                                    |
|                  | off           | Der Speicher wird nicht verschachtelt.                                                                                                    |
| reboot-on-error  | true          | Beim Auftreten eines Fehlers wird der Server neu gestartet.                                                                                                    |
|                  | false         | Standardwert. Beim Auftreten eines Fehlers wird der Server angehalten.                                                                                                    |

#### TABELLE 5-1 Parameter zur POST-Konfiguration

| Parameter                | Wert  | Beschreibung                                                                                                    |
|--------------------------|-------|----------------------------------------------------------------------------------------------------|
| use-nvramrc?             | true  | Wenn dieser Parameter auf true gesetzt ist, führt OpenBoot PROM das in nvramrc gespeicherte Skript aus.                                                                                                    |
|                          | false | Standardwert. Wenn dieser Parameter auf false gesetzt ist, wertet OpenBoot PROM das in nvramrc gespeicherte Skript nicht aus.                                                                                                    |
| auto-boot?               | true  | Standardwert. Wenn dieser Wert auf true gesetzt ist, wird das<br>System nach der Ausführung des POST automatisch gestartet.                                                                                                    |
|                          | false | Wenn dieser Parameterwert auf false gesetzt ist, wird nach der<br>Ausführung des POST die OpenBoot PROM-Eingabeaufforderung ok<br>angezeigt. An dieser Eingabeaufforderung müssen Sie den Befehl<br>boot eingeben, um das Solaris-Betriebssystem zu starten.                                                                                                    |
| error-reset-<br>recovery | sync  | Standardwert. OpenBoot PROM ruft sync auf. Eine Kerndatei wird<br>erstellt. Bei Zurückgabe des Aufrufs führt OpenBoot PROM einen<br>Neustart aus.                                                                                                    |
|                          | none  | OpenBoot PROM gibt eine Meldung zur Beschreibung der<br>Softwareunterbrechung aus, die den Fehler verursacht hat, und<br>übergibt die Steuerung an die OpenBoot PROM-Eingabeaufforderung<br>ok. Die Meldung zur Beschreibung des Softwareunterbrechungstyps<br>ist plattformspezifisch.                                                                                                    |
|                          | boot  | Die OpenBoot PROM-Firmware führt einen Neustart des Servers<br>aus. Es wird keine Kerndatei erstellt. Beim Neustart werden die<br>OpenBoot PROM-Einstellungen für diag-device oder boot-<br>device verwendet, abhängig vom Wert der OpenBoot PROM-<br>Konfigurationsvariablen diag-switch?. Wenn diag-switch? auf<br>true gesetzt ist, werden die Gerätebezeichnungen in diag-device<br>standardmäßig für den Systemstart verwendet. Wenn diag-<br>switch? auf false gesetzt ist, werden die Gerätebezeichnungen in<br>boot-device standardmäßig für den Systemstart verwendet. |

**TABELLE 5-1** Parameter zur POST-Konfiguration (*Fortsetzung*)

Die standardmäßige POST-Ausgabe entspricht in etwa dem CODE-BEISPIEL 5-1.

CODE-BEISPIEL 5-1 POST-Ausgabe unter Verwendung der Einstellung max

Testing CPU Boards ... {/N0/SB0/P0/C0} Running CPU POR and Set Clocks {/N0/SB0/P2/C0} Running CPU POR and Set Clocks {/N0/SB0/P1/C0} Running CPU POR and Set Clocks {/N0/SB0/P3/C0} Running CPU POR and Set Clocks {/N0/SB0/P0/C0} @(#) lpost 5.20.0 2006/01/23 14:28 {/N0/SB0/P2/C0} @(#) lpost 5.20.0 2006/01/23 14:28 {/N0/SB0/P1/C0} @(#) lpost 5.20.0 2006/01/23 14:28 {/N0/SB0/P1/C0} @(#) lpost 5.20.0 2006/01/23 14:28 {/N0/SB0/P3/C0} @(#) lpost 5.20.0 2006/01/23 14:28 {/N0/SB0/P3/C0} @(#) lpost 5.20.0 2006/01/23 14:28 {/N0/SB0/P3/C0} @(#) lpost 5.20.0 2006/01/23 14:28 **CODE-BEISPIEL 5-1** POST-Ausgabe unter Verwendung der Einstellung max (*Fortsetzung*)

```
{/N0/SB0/P1/C0} Copyright 2006 Sun Microsystems, Inc. All rights reserved.
{/N0/SB0/P2/C0} Copyright 2006 Sun Microsystems, Inc. All rights reserved.
{/N0/SB0/P0/C0} Use is subject to license terms.
{/N0/SB0/P1/C0} Use is subject to license terms.
{/N0/SB0/P3/C0} Copyright 2006 Sun Microsystems, Inc. All rights reserved.
{/N0/SB0/P2/C0} Use is subject to license terms.
{/N0/SB0/P3/C0} Use is subject to license terms.
{/N0/SB2/P0/C0} Running CPU POR and Set Clocks
{/N0/SB2/P2/C0} Running CPU POR and Set Clocks
{/N0/SB2/P1/C0} Running CPU POR and Set Clocks
{/N0/SB2/P3/C0} Running CPU POR and Set Clocks
{/N0/SB2/P0/C0} @(#) lpost
                               5.20.0 2006/01/09 14:13
{/N0/SB2/P2/C0} @(#) lpost
                              5.20.0 2006/01/09 14:13
{/N0/SB2/P1/C0} @(#) lpost
                               5.20.0 2006/01/09 14:13
{/N0/SB2/P3/C0} @(#) lpost 5.20.0 2006/01/09 14:13
{/N0/SB2/P0/C0} Copyright 2006 Sun Microsystems, Inc. All rights reserved.
{/N0/SB2/P2/C0} Copyright 2006 Sun Microsystems, Inc. All rights reserved.
{/N0/SB2/P1/C0} Copyright 2006 Sun Microsystems, Inc. All rights reserved.
{/N0/SB2/P3/C0} Copyright 2006 Sun Microsystems, Inc. All rights reserved.
{/N0/SB2/P2/C0} Use is subject to license terms.
{/N0/SB2/P0/C0} Use is subject to license terms.
{/N0/SB2/P3/C0} Use is subject to license terms.
{/N0/SB2/P1/C0} Use is subject to license terms.
{/N0/SB0/P0/C0} Running Basic CPU
{/N0/SB0/P2/C0} Running Basic CPU
{/N0/SB0/P3/C0} Running Basic CPU
{/N0/SB0/P1/C0} Running Basic CPU
{/N0/SB0/P2/C1} Running Basic CPU
{/N0/SB0/P0/C1} Running Basic CPU
{/N0/SB0/P3/C1} Running Basic CPU
{/N0/SB0/P2/C0} Subtest: Setting Fireplane Config Registers for aid 0x2
{/N0/SB0/P3/C0} Subtest: Setting Fireplane Config Registers for aid 0x3
{/N0/SB0/P1/C1} Running Basic CPU
                               5.20.0 2006/01/23 14:28
{/N0/SB0/P2/C1} @(#) lpost
{/N0/SB0/P0/C0} Subtest: Setting Fireplane Config Registers
                               5.20.0 2006/01/23 14:28
{/N0/SB0/P3/C1} @(#) lpost
{/N0/SB0/P1/C0} Subtest: Setting Fireplane Config Registers for aid 0x1
{/N0/SB0/P2/C0} Subtest: Display CPU Version, frequency
{/N0/SB0/P0/C1} @(#) lpost
                              5.20.0 2006/01/23 14:28
{/N0/SB0/P3/C0} Subtest: Display CPU Version, frequency
{/N0/SB0/P2/C1} Copyright 2006 Sun Microsystems, Inc. All rights reserved.
{/N0/SB0/P3/C1} Copyright 2006 Sun Microsystems, Inc. All rights reserved.
{/N0/SB0/P1/C1} @(#) lpost
                               5.20.0 2006/01/23 14:28
{/N0/SB0/P0/C0} Subtest: Display CPU Version, frequency
{/N0/SB0/P1/C0} Subtest: Display CPU Version, frequency
{/N0/SB0/P0/C1} Copyright 2006 Sun Microsystems, Inc. All rights reserved.
{/N0/SB0/P1/C1} Copyright 2006 Sun Microsystems, Inc. All rights reserved.
```

**CODE-BEISPIEL 5-1** POST-Ausgabe unter Verwendung der Einstellung max (*Fortsetzung*)

```
{/N0/SB0/P2/C0} Version register = 003e0019.21000507
{/N0/SB0/P3/C0} Version register = 003e0019.21000507
{/N0/SB0/P0/C0} Version register = 003e0019.21000507
{/N0/SB0/P2/C1} Use is subject to license terms.
{/N0/SB0/P1/C0} Version register = 003e0019.21000507
{/N0/SB0/P3/C1} Use is subject to license terms.
{/N0/SB0/P0/C1} Use is subject to license terms.
{/N0/SB0/P1/C1} Use is subject to license terms.
{/N0/SB0/P2/C0} CPU features = 1c1d726f.5c6206ff
{/N0/SB0/P3/C0} CPU features = 1c1d726f.5c6206ff
{/N0/SB0/P2/C1} Subtest: I-Cache RAM Test
{/N0/SB0/P0/C0} CPU features = 1c1d726f.5c6206ff
{/N0/SB0/P3/C1} Subtest: I-Cache RAM Test
{/N0/SB0/P1/C0} CPU features = 1c1d726f.5c6206ff
{/N0/SB0/P0/C1} Subtest: I-Cache RAM Test
{/N0/SB0/P1/C1} Subtest: I-Cache RAM Test
{/N0/SB0/P2/C0} Ecache Control Register 0007e500.94e71800
{/N0/SB0/P3/C0} Ecache Control Register 0007e500.94e71800
{/N0/SB0/P0/C0} Ecache Control Register 0007e500.94e71800
{/N0/SB0/P1/C0} Ecache Control Register 0007e500.94e71800
{/N0/SB0/P2/C0} Cpu/System ratio = 10, cpu actual frequency = 1500
{/N0/SB0/P3/C0} Cpu/System ratio = 10, cpu actual frequency = 1500
{/N0/SB0/P0/C0} Cpu/System ratio = 10, cpu actual frequency = 1500
{/N0/SB0/P1/C0} Cpu/System ratio = 10, cpu actual frequency = 1500
                             5.20.0 2006/01/23 14:28
{/N0/SB0/P2/C0} @(#) lpost
{/N0/SB0/P3/C0} @(#) lpost
                              5.20.0 2006/01/23 14:28
{/N0/SB0/P0/C0} @(#) lpost
                                5.20.0 2006/01/23 14:28
{/N0/SB0/P1/C0} @(#) lpost
                               5.20.0 2006/01/23 14:28
{/N0/SB0/P2/C0} Copyright 2006 Sun Microsystems, Inc. All rights reserved.
. . .
. . .
. . .
. . .
Netra 1290
OpenFirmware version 5.20.0 (01/23/06 14:27)
Copyright 2006 Sun Microsystems, Inc. All rights reserved.
Verwendung unterliegt den Lizenzbedingungen.
SmartFirmware, Copyright (C) 1996-2001. All rights reserved.
32768 MB memory installed, Serial #62925221.
Ethernet address 0:3:xx:xx:xx, Host ID: 83xxxxxx.
```

### POST-Steuerung mit dem Befehl bootmode

Mithilfe des SC-Befehls bootmode können Sie die Startkonfiguration festlegen, die nur beim nächsten Neustart des Servers gelten soll. So müssen Sie zum Vornehmen dieser Änderungen nicht zum OpenBoot PROM wechseln und z. B. die Variable diag-level setzen.

Verwenden Sie beispielsweise die folgenden Befehle, um die höchste Ebene von POST-Tests vor dem nächsten Neustart auszuführen:

```
lom>shutdown
lom>bootmode diag
lom>poweron
```

Der folgenden Befehl erzwingt die niedrigste Ebene von POST-Tests vor dem nächsten Neustart:

```
lom>shutdown
lom>bootmode skipdiag
lom>poweron
```

Wenn der Neustart nicht innerhalb von 10 Minuten nach Eingabe des Befehls bootmode erfolgt, kehrt die Einstellung bootmode wieder zu normal zurück und die vorher eingestellten Werte von diag-level und verbosity-level werden angewendet.

Eine ausführlichere Beschreibung dieser Befehle finden Sie im *Sun Fire Entry-Level Midrange System Controller Command Reference Manual*, 819-1268.

### Steuern des System Controller-POST

Der Power-On Self-Test des SC wird über den LOM-Befehl setupsc konfiguriert. Hiermit kann die POST-Ebene des SC auf off, min oder max gesetzt werden. Eine ausführlichere Beschreibung dieses Befehls finden Sie im *Sun Fire Entry-Level Midrange System Controller Command Reference Manual*, 819-1268.

Die Ausgabe des SC-POST erscheint nur auf der seriellen SC-Verbindung.

- So setzen Sie den Standardwert f
  ür die Diagnose-Ebene des SC-POST auf min
  - Geben Sie den Befehl setupsc ein. Beispiel:

CODE-BEISPIEL 5-2 Einstellen der Diagnose-Ebene des SC-POST auf min

Wenn diag-level (Diagnose-Ebene) für SC-POST auf min gesetzt ist, wird bei jeder Zurücksetzung des System Controllers die folgende Ausgabe an der seriellen Schnittstelle angezeigt:

CODE-BEISPIEL 5-3 SC-POST-Ausgabe, wenn die Diagnose-Ebene auf min gesetzt ist

```
@(#) SYSTEM CONTROLLER(SC) POST 21 2001/12/11 17:11
PSR = 0x044010e5
PCR = 0x04004000
       SelfTest running at DiagLevel:0x20
SC Boot PROM
                        Test
       BootPROM CheckSum
                                      Test
IU
        Test
       IU instruction set
                                      Test
       Little endian access
                                      Test
FPU
        Test
       FPU instruction set
                                       Test
SparcReferenceMMU Test
       SRMMU TLB RAM
                                      Test
       SRMMU TLB Read miss
                                      Test
       SRMMU page probe
                                      Test
       SRMMU segment probe
                                      Test
       SRMMU region probe
                                       Test
```

SRMMU context probe Test . . . . . . <more SCPOST ouput> . . . . Local I2C AT24C64 Test EEPROM Device Test performing eeprom sequential read Local I2C PCF8591 Test VOLT AD Device Test channel[00000001] Voltage(0x00000099) :1.49 channel[0000002] Voltage(0x000009D) :3.37 channel[0000003] Voltage(0x000009A) :5.1 channel[0000004] Voltage(0x0000000) :0.0 Local I2C LM75 Test TEMP0(IIep) Device Test Temparature : 24.50 Degree(C) Local I2C LM75 Test TEMP1(Rio) Device Test Temparature : 23.50 Degree(C) Local I2C LM75 Test TEMP2(CBH) Device Test Temparature : 32.0 Degree(C) Local I2C PCF8574 Test Sc CSR Device Test Console Bus Hub Test CBH Register Access Test POST Complete.

**CODE-BEISPIEL 5-3** SC-POST-Ausgabe, wenn die Diagnose-Ebene auf min (*Fortsetzung*) gesetzt ist

### SunVTS-Software

Mit der SunVTS<sup>M</sup>-Software können mehrere diagnostische Hardware-Tests über eine Einzelbenutzeroberfläche ausgeführt werden. Die SunVTS-Software prüft Konfiguration, Funktionsfähigkeit und Zuverlässigkeit der meisten Hardware-Controller und -geräte. Weitere Informationen über die SunVTS-Software finden Sie in TABELLE 5-2.

| Titel                        | Beschreibung                                                                                                    |
|------------------------------|----------------------------------------------------------------------------------------------------|
| SunVTS User's Guide          | Beschreibt die SunVTS-Umgebung, das Starten und<br>Steuern verschiedener Benutzeroberflächen und enthält<br>Beschreibungen der Merkmale. |
| SunVTS Test Reference Manual | Beschreibt alle SunVTS-Tests, erläutert die verschiedenen<br>Testoptionen und Befehlszeilenargumente.                                    |
| SunVTS Quick Reference Card  | Liefert einen Überblick über die Funktionen der VTS-<br>Benutzeroberfläche (vtsui).                                                      |

#### TABELLE 5-2 SunVTS-Dokumentation

# Diagnose der Umgebungsbedingungen

Häufig ist eine zu hohe Temperatur einer oder mehrerer Komponenten ein Hinweis auf mögliche Fehler.

### ▼ So prüfen Sie die Temperaturbedingungen

• Geben Sie den Befehl showenvironment ein, um eine Liste mit dem aktuellen Status aller Komponenten zu erhalten.

**CODE-BEISPIEL 5-4** Überprüfen der Temperatur mithilfe des Befehls showenvironment

| lom>showenvironme | ent      |      |            |         |        |
|-------------------|----------|------|------------|---------|--------|
| Slot Device Se    | ensor V  | alue | Units      | Age<br> | Status |
| SSC1 SBBC 0 Te    | emp. 0   | 40   | Degrees    | C 6 se  | с ОК   |
| SSC1 CBH 0 Te     | emp. 0   | 46   | Degrees    | C 6 se  | c OK   |
| SSC1 Board 0 Te   | emp. 0   | 28   | Degrees    | C 6 se  | c OK   |
| SSC1 Board 0 Te   | emp. 1   | 27   | Degrees    | C 6 se  | c OK   |
| SSC1 Board 0 Te   | emp. 2   | 34   | Degrees    | C 6 se  | c OK   |
| SSC1 Board 0 1,   | 5 VDC 0  | 1,5  | 51 Volts D | C 6s    | ec OK  |
| SSC1 Board 0 3    | .3 VDC 0 | 3.35 | Volts DC   | 6 sec   | OK     |
| SSC1 Board 0 5    | VDC 0    | 4.98 | Volts DC   | 6 sec   | OK     |
| /NO/PSO Input O   | Volt. 0  | )    |            | 4       | sec OK |
| /N0/PS0 48 VDC 0  | Volt. 0  | 48   | 3.00 Volts | DC 4    | sec OK |
| /NO/PS1 Input 0   | Volt. 0  | )    |            | 3       | sec OK |
| /N0/PS1 48 VDC 0  | Volt. 0  | 48   | 3.00 Volts | DC 3    | sec OK |
| /NO/PS2 Input 0   | Volt. 0  | )    |            | 3       | sec OK |
| /N0/PS2 48 VDC 0  | Volt. 0  | 48   | 3.00 Volts | DC 3    | sec OK |
| /NO/PS3 Input 0   | Volt. 0  | )    |            | 2       | sec OK |
| /N0/PS3 48 VDC 0  | Volt. 0  | 48   | 3.00 Volts | DC 2    | sec OK |
| /NO/FTO Fan O     | Cooling  | 0 Au | ito        | 2       | sec OK |
| /NO/FTO Fan 1     | Cooling  | 0 Au | ito        | 2       | sec OK |
| /NO/FTO Fan 2     | Cooling  | 0 Au | ito        | 2       | sec OK |
| /NO/FTO Fan 3     | Cooling  | 0 Au | ito        | 2       | sec OK |
| /NO/FTO Fan 4     | Cooling  | 0 Au | uto        | 2       | sec OK |
| /NO/FTO Fan 5     | Cooling  | 0 Au | uto        | 2       | sec OK |
| /NO/FTO Fan 6     | Cooling  | 0 Au | ito        | 3       | sec OK |
| /NO/FTO Fan 7     | Cooling  | 0 Au | ito        | 3       | sec OK |

| /N0/RP0 | Board O | 1.5 VDC 0 | 1.49 | Volts DC  | 2 sec OK |
|---------|---------|-----------|------|-----------|----------|
| /N0/RP0 | Board O | 3.3 VDC 0 | 3.31 | Volts DC  | 2 sec OK |
| /N0/RP0 | Board O | Temp. 0   | 26   | Degrees C | 2 sec OK |
| /N0/RP0 | Board O | Temp. 1   | 26   | Degrees C | 2 sec OK |
| /N0/RP0 | SDC 0   | Temp. 0   | 71   | Degrees C | 2 sec OK |
| /N0/RP0 | ar 0    | Temp. 0   | 54   | Degrees C | 2 sec OK |
| /N0/RP0 | DX 0    | Temp. 0   | 65   | Degrees C | 2 sec OK |
| /N0/RP0 | DX 1    | Temp. 0   | 67   | Degrees C | 2 sec OK |
| /N0/RP2 | Board O | 1.5 VDC 0 | 1.48 | Volts DC  | 2 sec OK |
| /N0/RP2 | Board 0 | 3.3 VDC 0 | 3.31 | Volts DC  | 2 sec OK |
| /N0/RP2 | Board O | Temp. 0   | 26   | Degrees C | 2 sec OK |
| /N0/RP2 | Board O | Temp. 1   | 24   | Degrees C | 2 sec OK |
| /N0/RP2 | SDC 0   | Temp. 0   | 64   | Degrees C | 2 sec OK |
| /N0/RP2 | AR 0    | Temp. 0   | 47   | Degrees C | 2 sec OK |
| /N0/RP2 | DX 0    | Temp. 0   | 61   | Degrees C | 2 sec OK |
| /N0/RP2 | DX 1    | Temp. 0   | 64   | Degrees C | 2 sec OK |
| /N0/SB0 | Board O | 1.5 VDC 0 | 1.51 | Volts DC  | 2 sec OK |
| /N0/SB0 | Board O | 3.3 VDC 0 | 3.27 | Volts DC  | 2 sec OK |
| /N0/SB0 | SDC 0   | Temp. 0   | 63   | Degrees C | 2 sec OK |
| /N0/SB0 | AR 0    | Temp. 0   | 46   | Degrees C | 2 sec OK |
| /N0/SB0 | DX 0    | Temp. 0   | 67   | Degrees C | 2 sec OK |
| /N0/SB0 | DX 1    | Temp. 0   | 72   | Degrees C | 2 sec OK |
| /N0/SB0 | DX 2    | Temp. 0   | 73   | Degrees C | 2 sec OK |
| /N0/SB0 | DX 3    | Temp. 0   | 73   | Degrees C | 2 sec OK |
| /N0/SB0 | SBBC 0  | Temp. 0   | 70   | Degrees C | 2 sec OK |
| /N0/SB0 | Board 1 | Temp. 0   | 36   | Degrees C | 2 sec OK |
| /N0/SB0 | Board 1 | Temp. 1   | 38   | Degrees C | 2 sec OK |
| /N0/SB0 | CPU 0   | Temp. 0   | 60   | Degrees C | 2 sec OK |
| /N0/SB0 | CPU 0   | Core 0    | 1.15 | Volts DC  | 2 sec OK |
| /N0/SB0 | CPU 1   | Temp. 0   | 62   | Degrees C | 2 sec OK |
| /N0/SB0 | CPU 1   | Core 1    | 1.15 | Volts DC  | 2 sec OK |
| /N0/SB0 | SBBC 1  | Temp. 0   | 47   | Degrees C | 2 sec OK |
| /N0/SB0 | Board 1 | Temp. 2   | 34   | Degrees C | 2 sec OK |
| /N0/SB0 | Board 1 | Temp. 3   | 35   | Degrees C | 2 sec OK |
| /N0/SB0 | CPU 2   | Temp. 0   | 56   | Degrees C | 3 sec OK |
| /N0/SB0 | CPU 2   | Core 2    | 1.14 | Volts DC  | 3 sec OK |
| /N0/SB0 | CPU 3   | Temp. 0   | 60   | Degrees C | 3 sec OK |
| /N0/SB0 | CPU 3   | Core 3    | 1.14 | Volts DC  | 3 sec OK |
| /N0/SB2 | Board O | 1.5 VDC 0 | 1.51 | Volts DC  | 3 sec OK |
| /N0/SB2 | Board 0 | 3.3 VDC 0 | 3.29 | Volts DC  | 3 sec OK |
| /N0/SB2 | SDC 0   | Temp. 0   | 58   | Degrees C | 3 sec OK |
| /N0/SB2 | AR 0    | Temp. 0   | 44   | Degrees C | 3 sec OK |

**CODE-BEISPIEL 5-4** Überprüfen der Temperatur mithilfe des Befehls showenvironment (*Fortsetzung*)

| /N0/SB2 DX 0     | Temp. 0   | 58    | Degrees C | 3 sec OK |
|------------------|-----------|-------|-----------|----------|
| /N0/SB2 DX 1     | Temp. 0   | 62    | Degrees C | 3 sec OK |
| /N0/SB2 DX 2     | Temp. 0   | 61    | Degrees C | 3 sec OK |
| /N0/SB2 DX 3     | Temp. 0   | 57    | Degrees C | 3 sec OK |
| /N0/SB2 SBBC 0   | Temp. 0   | 57    | Degrees C | 3 sec OK |
| /N0/SB2 Board 1  | Temp. 0   | 31    | Degrees C | 3 sec OK |
| /N0/SB2 Board 1  | Temp. 1   | 32    | Degrees C | 3 sec OK |
| /N0/SB2 CPU 0    | Temp. 0   | 51    | Degrees C | 3 sec OK |
| /N0/SB2 CPU 0    | Core O    | 1.14  | Volts DC  | 3 sec OK |
| /N0/SB2 CPU 1    | Temp. 0   | 55    | Degrees C | 3 sec OK |
| /N0/SB2 CPU 1    | Core 1    | 1.15  | Volts DC  | 3 sec OK |
| /N0/SB2 SBBC 1   | Temp. 0   | 43    | Degrees C | 3 sec OK |
| /N0/SB2 Board 1  | Temp. 2   | 34    | Degrees C | 3 sec OK |
| /N0/SB2 Board 1  | Temp. 3   | 32    | Degrees C | 3 sec OK |
| /N0/SB2 CPU 2    | Temp. 0   | 57    | Degrees C | 3 sec OK |
| /N0/SB2 CPU 2    | Core 2    | 1.13  | Volts DC  | 4 sec OK |
| /N0/SB2 CPU 3    | Temp. 0   | 53    | Degrees C | 4 sec OK |
| /N0/SB2 CPU 3    | Core 3    | 1.14  | Volts DC  | 4 sec OK |
| /N0/IB6 Board 0  | 1.5 VDC 0 | 1.50  | Volts DC  | 3 sec OK |
| /N0/IB6 Board 0  | 3.3 VDC 0 | 3.33  | Volts DC  | 3 sec OK |
| /N0/IB6 Board 0  | 5 VDC 0   | 4.95  | Volts DC  | 3 sec OK |
| /N0/IB6 Board 0  | Temp. 0   | 32    | Degrees C | 3 sec OK |
| /N0/IB6 Board 0  | 12 VDC 0  | 11,95 | Volts DC  | 3 sec OK |
| /N0/IB6 Board 0  | 3.3 VDC 1 | 3.33  | Volts DC  | 3 sec OK |
| /N0/IB6 Board 0  | 3.3 VDC 2 | 3.33  | Volts DC  | 3 sec OK |
| /N0/IB6 Board 0  | Core O    | 1.79  | Volts DC  | 3 sec OK |
| /N0/IB6 Board 0  | 2.5 VDC 0 | 2.51  | Volts DC  | 3 sec OK |
| /N0/IB6 Fan O    | Cooling 0 | High  |           | 3 sec OK |
| /N0/IB6 Fan 1    | Cooling 0 | High  |           | 3 sec OK |
| /N0/IB6 SDC 0    | Temp. 0   | 74    | Degrees C | 3 sec OK |
| /N0/IB6 AR 0     | Temp. 0   | 64    | Degrees C | 3 sec OK |
| /N0/IB6 DX 0     | Temp. 0   | 71    | Degrees C | 3 sec OK |
| /N0/IB6 DX 1     | Temp. 0   | 63    | Degrees C | 3 sec OK |
| /N0/IB6 SBBC 0   | Temp. 0   | 52    | Degrees C | 4 sec OK |
| /N0/IB6 IOASIC 0 | Temp. 0   | 42    | Degrees C | 4 sec OK |
| /N0/IB6 IOASIC 1 | Temp. 1   | 43    | Degrees C | 4 sec OK |

**CODE-BEISPIEL 5-4** Überprüfen der Temperatur mithilfe des Befehls showenvironment (*Fortsetzung*)

# Unterstützen des Sun-Service-Personals bei der Feststellung der Fehlerursache

Geben Sie im Falle einer Kontaktaufnahme mit dem Sun-Service-Personals die folgenden Informationen an, um die Feststellung der Fehlerursache zu erleichtern:

- Eine wörtliche Niederschrift aller Ausgaben an der Systemkonsole im Vorfeld des Auftretens des Fehlers. Geben Sie dabei auch eventuelle durch Benutzeraktionen hervorgerufene Ausgaben an. Wenn bestimmte Benutzereingaben nicht aus der Niederschrift hervorgehen, legen Sie eine eigene Datei mit Kommentaren zu den Benutzeraktionen bei, in deren Folge bestimmte Meldungen angezeigt wurden.
- Eine Kopie der Systemprotokolldatei aus /var/adm/messages im Vorfeld des Auftretens des Fehlers.
- Ausgabe der LOM-Shell für folgende SC-Befehle:
  - ∎ showsc -v
  - showboards -v
  - showlogs
  - history
  - date
  - showresetstate
  - showenvironment

# Übersicht über automatische Diagnose und Wiederherstellung

Die Diagnose- und Wiederherstellungsfunktionen sind auf Netra 1290 Servern standardmäßig aktiviert. Dieser Abschnitt liefert einen Überblick über die Arbeitsweise dieser Funktionen.

Je nach Art des aufgetretenen Hardwarefehlers und den eingestellten Diagnoseroutinen führt der System Controller bestimmte Diagnose- und Wiederherstellungsschritte aus, wie in ABBILDUNG 5-1 dargestellt. Die Firmware beinhaltet eine *Autodiagnose*-Engine (AD), die Hardwarefehler, die die Verfügbarkeit eines Servers beeinträchtigen, erkennt und diagnostiziert.

**Hinweis** – Obwohl der Netra 1290 Server im Gegensatz zu anderen Midrange-Systemen *nicht* mehrere Domänen unterstützt, wird in der Diagnoseausgabe der Systemstatus üblicherweise als Status für *Domäne A* angegeben.

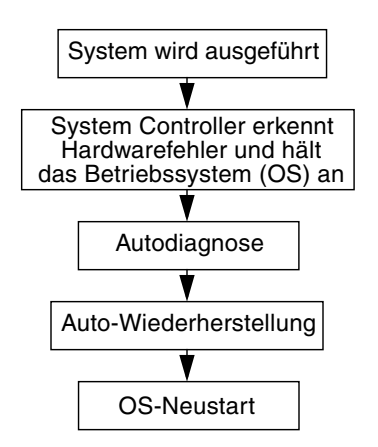

ABBILDUNG 5-1 Ablauf von Autodiagnose und Auto-Wiederherstellung

Die folgende Zusammenfassung beschreibt den in ABBILDUNG 5-1 dargestellten Ablauf:

- 1. Der SC erkennt einen Hardwarefehler und hält das Betriebssystem an.
- 2. Die AD-Engine analysiert den Hardwarefehler und bestimmt, an welchen vor Ort austauschbaren Komponenten (FRUs) der Hardwarefehler vorliegt.

- 3. Die AD-Engine liefert abhängig vom Hardwarefehler und den betroffenen Komponenten - eines der folgenden Diagnose-Ergebnisse:
  - Sie erkennt eine einzelne FRU als für den Fehler verantwortlich.
  - Sie erkennt mehrere FRUs, die für den Fehler verantwortlich sind. Beachten Sie, dass nicht alle aufgeführten Komponenten fehlerhaft sein müssen. Der Hardwarefehler könnte sich auf eine Unterkomponente der erkannten Komponente beziehen.
  - Sie gibt an, dass die für den Fehler verantwortlichen FRUs nicht festgestellt werden können. Dieser Zustand wird als "unresolved" betrachtet und erfordert eine weiter führende Analyse vonseiten Ihres Service Providers.
- 4. Die AD-Engine zeichnet die Diagnose-Informationen für die betroffenen Komponenten als Teil des *Funktionsstatus* (Component Health Status CHS) auf.
- 5. Die AD meldet Diagnose-Informationen über Konsolen-Ereignismeldungen.

CODE-BEISPIEL 5-5 zeigt die Ereignismeldung der Autodiagnose, die auf der Konsole angezeigt wird. In diesem Beispiel ist eine einzelne FRU für den Hardwarefehler verantwortlich. Einzelheiten zum Inhalt der AD-Meldungen finden Sie im Abschnitt "Überprüfen von Ereignismeldungen der Autodiagnose" auf Seite 88.

CODE-BEISPIEL 5-5 Beispiel einer auf der Konsole angezeigten Ereignismeldung der Autodiagnose

```
[AD] Event: N1290.ASIC.AR.ADR_PERR.10473006
CSN: DomainID: A ADInfo: 1.SCAPP.17.0
Time: Fri Dec 12 09:30:20 PST 2003
FRU-List-Count: 2; FRU-PN: 5405564; FRU-PN: A08712; FRU-LOC: /N0/IB6
FRU-PN: 5404974; FRU-SN: 000274; FRU-LOC: /N0/RP2
Recommended-Action: Service action required
```

**Hinweis** – Wenn Sie diese Autodiagnose-Meldungen sehen, setzen Sie sich mit Ihrem Service Provider in Verbindung. Ihr Service Provider überprüft die Autodiagnose-Daten und leitet die entsprechende Service-Maßnahme ein.

Die Ausgabe der Befehle showlogs, showboards, showcomponent und showerrorbuffer ergänzt die in den Ereignismeldungen enthaltenen Diagnose-Informationen und kann für die weitere Fehlerbehebung verwendet werden. Einzelheiten über die durch diese Befehle angezeigten Diagnose-Informationen finden Sie im Abschnitt "Einholen von Autodiagnose- und Auto-Wiederherstellungsinformationen" auf Seite 88.

6. Während des Auto-Wiederherstellungsvorgangs überprüft der POST den Funktionsstatus der von der AD-Engine aktualisierten FRUs. Der POST verwendet diese Informationen und versucht den Fehler durch Dekonfiguration (Deaktivierung) bestimmter FRUs der Domäne, die als Verursacher des Hardwarefehlers festgestellt wurden, zu isolieren. Auch wenn der POST den Fehler nicht isolieren kann, startet der System Controller anschließend die Domäne erneut als Teil der Domänen-Wiederherstellung.

**Hinweis** – Um die automatische Wiederherstellung nutzen zu können, stellen Sie sicher, dass die OpenBoot PROM-Variable hang-policy auf reset gesetzt ist.

# Automatische Wiederherstellung des Systems nach einem Absturz

Der System Controller überwacht Systeme automatisch auf Abstürze, wenn eine der folgenden Situationen eintritt:

Der "Heartbeat" des Betriebssystem stoppt für eine festgelegte Zeitspanne.

Das Standard-Zeitlimit beträgt drei Minuten, aber dieser Wert kann überschrieben werden, indem man den Parameter watchdog\_timeout\_seconds in der Domänendatei /etc/systems auf einen entsprechenden Wert setzt. Wenn Sie den Wert des Parameters auf weniger als drei Minuten setzen, verwendet der System Controller den Standardwert von drei Minuten als Zeitlimit. Einzelheiten zu diesem Systemparameter finden Sie auf der Man page system(4) Ihrer Version des Solaris-Betriebssystems.

Das System reagiert nicht auf Interrupts.

Wenn Host Watchdog (siehe Beschreibung unter dem Befehl setupsc) aktiviert ist, führt der System Controller automatisch eine extern eingeleitete Zurücksetzung (eXternally Initiated Reset - XIR) durch und startet das abgestürzte Betriebssystem neu. Ist die OpenBoot PROM-NVRAM-Variable error-reset-recovery auf sync gesetzt, wird nach der XIR außerdem eine Kerndatei erstellt, die zur Behebung des Fehlers verwendet werden kann, der zum Absturz des Betriebssystems geführt hat.

CODE-BEISPIEL 5-6 zeigt die Konsolenmeldung, die angezeigt wird, wenn der Heartbeat des Betriebssystems stoppt.

**CODE-BEISPIEL 5-6** Beispiel einer Meldung zur automatischen Domänen-Wiederherstellung nach dem Stoppen des OS-Heartbeats

Tue Dec 09 12:24:47 commando lom: Domain watchdog timer expired. Tue Dec 09 12:24:48 commando lom: Using default hang-policy (RESET). Tue Dec 09 12:24:48 commando lom: Resetting (XIR) domain. CODE-BEISPIEL 5-7 zeigt die Meldung, die auf der Konsole angezeigt wird, wenn das Betriebssystem nicht auf Interrupts reagiert.

CODE-BEISPIEL 5-7 Beispiel für eine Konsolenausgabe zur automatischen Wiederherstellung, nachdem das Betriebssystem nicht auf Interrupts reagiert

Tue Dec 09 12:37:38 commando lom: Domain is not responding to interrupts. Tue Dec 09 12:37:38 commando lom: Using default hang-policy (RESET). Tue Dec 09 12:37:38 commando lom: Resetting (XIR) domain.

### Diagnose-Ereignisse

Bestimmte nichtkritische Hardwarefehler werden vom Solaris-Betriebsystem erkannt und an den System Controller gemeldet. Der System Controller verfährt wie folgt:

- Er zeichnet diese Informationen für die betroffenen Ressourcen als Teil des Funktionsstatus auf.
- Er meldet diese Informationen über die auf der Konsole angezeigten Ereignismeldungen.

Wenn der POST dann das nächste Mal ausgeführt wird, prüft er den Funktionsstatus der betroffenen Ressourcen und dekonfiguriert, falls möglich, die entsprechenden Ressourcen.

CODE-BEISPIEL 5-8 zeigt eine Ereignismeldung für einen nichtkritischen Domänenfehler. Wenn Sie eine solche Ereignismeldung sehen, setzen Sie sich mit Ihrem Service Provider in Verbindung, damit die entsprechend Servicemaßnahme eingeleitet werden kann. Die in der Ereignismeldung enthaltenen Informationen sind im Abschnitt "Überprüfen von Ereignismeldungen der Autodiagnose" auf Seite 88 beschrieben.

CODE-BEISPIEL 5-8 Ereignismeldung der Domänendiagnose – Nichtkritischer Domänen-Hardwarefehler

```
[DOM] Event: SFV1280.L2SRAM.SERD.0.60.10040000000128.7fd78d140
CSN: DomainID: A ADInfo: 1.SF-SOLARIS-DE.5_8_Generic_116188-01
Time: Wed Nov 26 12:06:14 PST 2003
FRU-List-Count: 1; FRU-PN: 3704129; FRU-SN: 100ACD; FRU-LOC: /N0/SB0/P0/E0
Recommended-Action: Service action required
```

Sie können weitere Informationen über eventuell vom POST dekonfigurierte Komponenten über die Befehle showboards und showcomponent erhalten (siehe hierzu die Beschreibung im Abschnitt "Überprüfen des Komponentenstatus" auf Seite 90.

# Befehle für Diagnose und Wiederherstellung

Dieser Abschnitt erläutert die verschiedenen Befehle und Parameter, die Einfluss auf die Wiederherstellungsfunktionen haben. TABELLE 5-3 beschreibt die Parametereinstellungen, mit denen man den Wiederherstellungsprozess des Diagnose- und Betriebssystems steuern kann. Die Standardwerte für die Wiederherstellungsparameter des Diagnose- und Betriebssystems sind die empfohlenen Einstellungen.

**Hinweis** – Wenn Sie die Standardeinstellungen nicht verwenden, funktionieren die Wiederherstellungsfunktionen nicht wie im Abschnitt "Übersicht über automatische Diagnose und Wiederherstellung" auf Seite 83 beschrieben.

| Parameter                                | Einrichten über | Standardwert | Beschreibung                                                                                                    |
|------------------------------------------|-----------------|--------------|----------------------------------------------------------------------------------------------------|
| Host Watchdog                            | setupsc         | aktiviert    | Startet die Domäne automatisch neu bei Erkennen eines<br>Hardwarefehlers. Startet außerdem das Solaris-<br>Betriebssystem, wenn der OpenBoot PROM-Parameter<br>auto-boot auf true gesetzt ist.                                                          |
| Tolerate<br>correctable memory<br>errors | setupsc         | false        | Ist dieser Parameter auf true gesetzt, so erlaubt er das<br>Starten des Solaris-Betriebssystems mit<br>Speichermodulen, die korrigierbare ECC-Fehler<br>aufweisen.                                                                                      |
|                                          |                 |              | Das Solaris 10-Betriebssystem beinhaltet Funktionen,<br>die automatisch fehlerhafte Teile solcher<br>Speichermodule isolieren, wodurch es nicht mehr nötig<br>ist, diese Module vollständig zu deaktivieren, was die<br>Serververfügbarkeit vergrößert. |
|                                          |                 |              | Ist der Parameter auf false gesetzt, werden<br>Speichermodule, die korrigierbare ECC-Fehler<br>aufweisen, vom POST deaktiviert und dürfen nicht<br>mehr Bestandteil der Solaris-Domäne sein.                                                            |
| reboot-on-error                          | setenv          | true         | Startet die Domäne automatisch neu bei Erkennen eines<br>Hardwarefehlers. Startet außerdem das Solaris-<br>Betriebssystem, wenn der OpenBoot PROM-Parameter<br>auto-boot auf true gesetzt ist.                                                          |

TABELLE 5-3 Wiederherstellungsparameter des Diagnose- und Betriebssystems

| Parameter                | Einrichten über | Standardwert | Beschreibung                                                                                                    |
|--------------------------|-----------------|--------------|----------------------------------------------------------------------------------------------------|
| auto-boot                | setenv          | true         | Startet das Solaris-Betriebsystem nach der Ausführung des POST.                                                                                                    |
| error-reset-<br>recovery | setenv          | sync         | Startet den Server automatisch neu, nachdem eine<br>extern eingeleitete Zurücksetzung (XIR) ausgeführt<br>wurde, und erzeugt eine Kerndatei, die zur Behebung<br>des Fehlers verwendet werden kann, der zum Absturz<br>geführt hat. Denken Sie jedoch daran, dass im Swap-<br>Bereich ausreichend Plattenspeicher zugewiesen sein<br>muss, um die Kerndatei zu speichern. |

 TABELLE 5-3
 Wiederherstellungsparameter des Diagnose- und Betriebssystems (Fortsetzung)

### Einholen von Autodiagnose- und Auto-Wiederherstellungsinformationen

Dieser Abschnitt beschreibt unterschiedliche Möglichkeiten, um Hardwarefehler zu überwachen und zusätzliche Informationen über Komponenten einzuholen, an denen Hardwarefehler vorliegen.

### Überprüfen von Ereignismeldungen der Autodiagnose

Ereignismeldungen der Autodiagnose [AD] und Domänen-Ereignismeldungen [DOM] werden auf der Konsole und außerdem folgendermaßen angezeigt:

- In der Datei /var/adm/messages, vorausgesetzt, Sie haben die Übertragung von Ereignisberichten entsprechend eingerichtet (siehe Beschreibung in Kapitel 3).
- In der Ausgabe des Befehls showlogs, in der die Ereignismeldungen angezeigt werden, die auf der Konsole protokolliert wurden.

Bei Servern mit System Controllern, die über eine Speichererweiterung verfügen (SC V2s), werden die Protokollmeldungen in einem Festspeicher abgelegt. Sie können bestimmte Arten von Protokollmeldungen, wie etwa Fehlerereignismeldungen, selektiv anzeigen lassen, indem Sie den Befehl showlogs -p -f *Filter* verwenden. Einzelheiten hierzu finden Sie in der Befehlsbeschreibung zu showlogs im *Sun Fire Entry-Level Midrange System Controller Command Reference Manual.*  Die [AD] - oder [DOM] - Ereignismeldungen (siehe CODE-BEISPIEL 5-5, CODE-BEISPIEL 5-8, CODE-BEISPIEL 5-9, und CODE-BEISPIEL 5-10) enthalten folgende Informationen:

- [AD] oder [DOM] AD zeigt an, dass die Ereignismeldung von der System Controller-Anwendung (ScApp) oder der Autodiagnose-Engine des POST erzeugt wurde. DOM bedeutet, dass das Solaris-Betriebssystem in der betroffenen Domäne die Ereignismeldung der Autodiagnose erzeugt hat.
- Event Eine alphanumerische Textfolge, aus der die Plattform und ereignisspezifische Informationen für Ihren Service Provider hervorgehen.
- CSN Chassis-Seriennummer, diese Nummer kennzeichnet Ihren Netra 1290 Server.
- DomainID Die vom Hardwarefehler betroffene Domäne. Der Netra 1290 Server hat immer die Domänen-ID Domain A.
- ADInfo Die Version der Autodiagnose-Meldung, der Name der Diagnose-Engine (SCAPP oder SF-SOLARIS\_DE) und die Version der Autodiagnose-Engine. Bei Domänen-Diagnose-Ereignissen ist die Diagnose-Engine das Solaris-Betriebssystem (SF-SOLARIS-DE) und die Version der Diagnose-Engine ist die Version des verwendeten Solaris-Betriebssystems.
- Time Wochentag, Monat, Datum, Uhrzeit (Stunden, Minuten und Sekunden), Zeitzone und Jahr der Autodiagnose.
- FRU-List-Count Die Anzahl der Komponenten (FRUs), die von dem Fehler betroffen sind und die folgenden FRU-Daten:
  - Ist eine Einzelkomponente betroffen, so werden die FRU-Teilenummer, Seriennummer und der Einbauort angezeigt (siehe CODE-BEISPIEL 5-5).
  - Sind mehrere Komponenten betroffen, werden die FRU-Teilenummer, Seriennummer und der Einbauort f
    ür jede betroffene Komponente mitgeteilt (siehe CODE-BEISPIEL 5-9).

Beachten Sie, dass nicht alle aufgeführten FRUs fehlerhaft sein müssen. Der Fehler kann sich auch in einer Unterkomponente der angegebenen Komponente befinden.

- Wenn die Diagnose-Engine SCAPP bestimmte Komponenten nicht erkennen kann, wird die Meldung UNRESOLVED angezeigt (siehe CODE-BEISPIEL 5-9).
- Recommended-Action: Service action required Weist den Administrator an, seinen Service Provider f
  ür weitere Service-Ma
  ßnahmen zu kontaktieren. Zeigt auch das Ende der Autodiagnose-Meldung an.

CODE-BEISPIEL 5-9 Beispiel einer Autodiagnose-Meldung

```
Tue Dec 02 14:35:56 commando lom: ErrorMonitor: Domain A has a SYSTEM ERROR
.
.
.
Tue Dec 02 14:35:59 commando lom: [AD] Event: N1290
CSN: DomainID: A ADInfo: 1.SCAPP.17.0
```

**CODE-BEISPIEL 5-9** Beispiel einer Autodiagnose-Meldung (*Fortsetzung*)

```
Time: Tue Dec 02 14:35:57 PST 2003
FRU-List-Count: 0; FRU-PN: ; FRU-SN: ; FRU-LOC: UNRESOLVED
Recommended-Action: Service action required
Tue Dec 02 14:35:59 commando lom: A fatal condition is detected on Domain A.
Initiating automatic restoration for this domain
```

### Überprüfen des Komponentenstatus

Im Rahmen des Autodiagnose-Vorgangs können Sie zusätzliche Informationen über Komponenten erhalten, die dekonfiguriert oder aus anderen Gründen deaktiviert wurden, indem Sie Folgendes überprüfen:

Die Ausgabe des Befehls showboards nach einer Autodiagnose

CODE-BEISPIEL 5-10 zeigt die zugewiesenen Steckplätze und den Status aller Komponenten im Server an. Die Diagnose-Informationen werden in der Spalte Status für eine Komponente angegeben. Komponenten, die den Status Failed oder Disabled aufweisen, sind dekonfiguriert. Der Status Failed gibt an, dass die Karte den Test nicht bestanden hat und nicht verwendbar ist. Disabled gibt an, dass die Karte dekonfiguriert wurde, weil sie entweder mit dem Befehl setls deaktiviert wurde oder weil sie den POST nicht bestanden hat. Der Status Degraded gibt an, dass bestimmte Komponenten auf der Karte ausgefallen sind oder deaktiviert wurden, aber dass trotzdem noch Teile der Karte nutzbar sind. Komponenten mit dem Status "Degraded" sind für den Server konfiguriert.

Über Komponenten mit dem Status Failed, Disabled oder Degraded können Sie zusätzliche Informationen erhalten, indem Sie die Ausgabe des Befehls showcomponent überprüfen.

CODE-BEISPIEL 5-10 Ausgabe des Befehls showboards – Komponenten mit dem Status Disabled und Degraded

| Slot     | Pwr | Component Type                | State      | Status |
|----------|-----|-------------------------------|------------|--------|
|          |     |                               |            |        |
| SSC1     | On  | System Controller V2          | Main       | Passed |
| /N0/SCC  | -   | System Config Card            | Assigned   | OK     |
| /N0/BP   | -   | Baseplane                     | Assigned   | Passed |
| /N0/SIB  | -   | Indicator Board               | Assigned   | Passed |
| /N0/SPDB | -   | System Power Distribution Bd. | Assigned   | Passed |
| /N0/PS0  | On  | A166 Power Supply             | -          | OK     |
| /N0/PS1  | On  | A166 Power Supply             | -          | OK     |
| /N0/PS2  | On  | A166 Power Supply             | -          | OK     |
| /N0/PS3  | On  | A166 Power Supply             | -          | OK     |
| /N0/FT0  | On  | Fan Tray                      | Auto Speed | Passed |
| /N0/RP0  | On  | Repeater Board                | Assigned   | OK     |
| /N0/RP2  | On  | Repeater Board                | Assigned   | OK     |
|   |         |    | Degraded (Innseizung) |          |          |
|---|---------|----|-----------------------|----------|----------|
| ĺ | /N0/SB0 | On | CPU Board             | Active   | Passed   |
|   | /N0/SB2 | On | CPU Board V3          | Assigned | Disabled |
|   | /N0/SB4 | On | CPU Board             | Active   | Degraded |
|   | /N0/IB6 | On | PCI+ I/O Board        | Active   | Passed   |
|   | /N0/MB  | -  | Media Bay             | Assigned | Passed   |

**CODE-BEISPIEL 5-10** Ausgabe des Befehls showboards – Komponenten mit dem Status Disabled und Degraded (*Fortsetzung*)

• Die Ausgabe des Befehls showcomponent nach einer Autodiagnose

Die Spalte Status im CODE-BEISPIEL 5-11 zeigt den Status der Komponenten an. Der Status lautet entweder enabled oder disabled. Die Komponenten mit dem Status "disabled" sind dekonfiguriert. Der POST-Status chs (Component Health Status) markiert die Komponente für eine weitere Analyse durch Ihren Service Provider.

CODE-BEISPIEL 5-11 Ausgabe des Befehls showcomponent – Komponenten mit dem Status "disabled"

| lom> showcomponen | t        |         |        |                 |          |            |
|-------------------|----------|---------|--------|-----------------|----------|------------|
| Component         | Status   | Pending | POST   | Description     |          |            |
| /N0/SB0/P0/C0     | disabled | _       | pass ( | JltraSPARC-IV+, | 1500MHz, | 16M ECache |
| /N0/SB0/P0/C1     | disabled | -       | pass ( | JltraSPARC-IV+, | 1500MHz, | 16M ECache |
| /N0/SB0/P1/C0     | disabled | -       | pass ( | JltraSPARC-IV+, | 1500MHz, | 16M ECache |
| /N0/SB0/P1/C1     | disabled | -       | pass l | JltraSPARC-IV+, | 1500MHz, | 16M ECache |
| /N0/SB0/P2/C0     | disabled | -       | pass ( | JltraSPARC-IV+, | 1500MHz, | 16M ECache |
| /N0/SB0/P2/C1     | disabled | -       | pass ( | JltraSPARC-IV+, | 1500MHz, | 16M ECache |
| /N0/SB0/P3/C0     | disabled | -       | pass ( | JltraSPARC-IV+, | 1500MHz, | 16M ECache |
| /N0/SB0/P3/C1     | disabled | -       | pass l | JltraSPARC-IV+, | 1500MHz, | 16M ECache |
| /N0/SB0/P0/B0/L0  | disabled | -       | untest | 2048M DRAM      |          |            |
| /N0/SB0/P0/B0/L2  | disabled | -       | untest | 2048M DRAM      |          |            |
| /N0/SB0/P0/B1/L1  | disabled | -       | untest | empty           |          |            |
| /N0/SB0/P0/B1/L3  | disabled | -       | untest | empty           |          |            |
| /N0/SB0/P1/B0/L0  | disabled | -       | untest | 2048M DRAM      |          |            |
| /N0/SB0/P1/B0/L2  | disabled | -       | untest | 2048M DRAM      |          |            |
| /N0/SB0/P1/B1/L1  | disabled | -       | untest | empty           |          |            |
| /N0/SB0/P1/B1/L3  | disabled | -       | untest | empty           |          |            |
| /N0/SB0/P2/B0/L0  | disabled | -       | untest | 2048M DRAM      |          |            |
| /N0/SB0/P2/B0/L2  | disabled | -       | untest | 2048M DRAM      |          |            |
| /N0/SB0/P2/B1/L1  | disabled | -       | untest | empty           |          |            |
| /N0/SB0/P2/B1/L3  | disabled | -       | untest | empty           |          |            |
| /N0/SB0/P3/B0/L0  | disabled | -       | untest | 2048M DRAM      |          |            |
| /N0/SB0/P3/B0/L2  | disabled | -       | untest | 2048M DRAM      |          |            |
| /N0/SB0/P3/B1/L1  | disabled | -       | untest | empty           |          |            |
| /N0/SB0/P3/B1/L3  | disabled | -       | untest | empty           |          |            |
|                   |          |         |        |                 |          |            |
|                   |          |         |        |                 |          |            |
|                   |          |         |        |                 |          |            |

**Hinweis** – Komponenten mit dem Status "disabled", die den POST-Status chs aufweisen, können nicht mithilfe des Befehls setls aktiviert werden. Bitten Sie Ihren Service Provider um Hilfe. In manchen Fällen weisen Unterkomponenten einer übergeordneten Komponente, an der ein Hardwarefehler vorliegt, wie die übergeordnete Komponente den Status "disabled" auf. Unterkomponenten einer übergeordneten Komponente mit einem Hardwarefehler lassen sich nicht wieder aktivieren. Überprüfen Sie die Ereignismeldungen der Autodiagnose, um festzustellen, an welcher übergeordneten Komponente der Fehler vorliegt.

### Überprüfen der zusätzlichen Informationen

Bei Servern mit System Controllern, die über eine Speichererweiterung verfügen (SC V2s), zeigt der Befehl showerrorbuffer –p den Systemfehlerinhalt, der im Festspeicher abgelegt wurde.

Bei Servern, die nicht über einen SC mit erweitertem Speicher verfügen, zeigt der Befehl showerrorbuffer dagegen den Inhalt des dynamischen Pufferspeichers an und zeigt Fehlermeldungen, die andernfalls verloren gingen, wenn Ihre Domänen im Rahmen des Domänen-Wiederherstellungsprozesses neu gestartet werden.

In beiden Fällen sind die angezeigten Informationen für Ihren Service Provider zur Fehlerbehebung nützlich.

CODE-BEISPIEL 5-12 zeigt die Ausgabe, die bei einem Domänen-Hardwarefehler angezeigt wird.

CODE-BEISPIEL 5-12 Ausgabe des Befehls showerrorbuffer – Hardwarefehler

```
EX07:
lom>showerrorbuffer
ErrorData[0]
  Date: Fri Jan 30 10:23:32 EST 2004
  Device: /SSC1/sbbc0/systemepld
  Register: FirstError[0x10] : 0x0200
            SB0 encountered the first error
ErrorData[1]
  Date: Fri Jan 30 10:23:32 EST 2004
  Device: /SB0/bbcGroup0/repeaterepld
  Register: FirstError[0x10] : 0x0002
            sdc0 encountered the first error
ErrorData[2]
  Date: Fri Jan 30 10:23:32 EST 2004
  Device: /SB0/sdc0
  ErrorID: 0x60171010
  Register: SafariPortError0[0x200] : 0x00000002
               ParSglErr [01:01] : 0x1 ParitySingle error
```

# Zusätzliche Befehle für die Fehlerbehebung

Um zusätzliche Fehlerbehebungsinformationen zu erhalten, verwenden Sie die in TABELLE 5-4 beschriebenen Befehle.

| Befehl    | Beschreibung                                                                                                    |
|-----------|----------------------------------------------------------------------------------------------------|
| prtfru    | Ruft Informationen über die FRU-IDs aus dem System ab (Solaris-<br>Betriebssystembefehl).                                                          |
|           | Einzelheiten zu diesem Befehl finden Sie auf der Man page prtfru und in der Dokumentation zum Solaris-Betriebssystem.                              |
| inventory | Zeigt den Inhalt des seriellen EEPROMs (SEEPROMs) an (System Controller-<br>Befehl). Nähere Angaben dazu finden Sie im System Controller-Handbuch. |

 TABELLE 5-4
 Zusätzliche Befehle für die Fehlerbehebung

## Absichern des Servers

In diesem Kapitel werden wichtige Informationen zum Absichern des Systems bereitgestellt, Sicherheitsempfehlungen erläutert, die Reduzierung von Domänen beschrieben und Referenzmaterial zur Sicherheit des Solaris-Betriebssystems vorgestellt.

Dieses Kapitel enthält die folgende Themen:

- "Sicherheitsrichtlinien" auf Seite 95
- "Auswählen eines Remote-Verbindungstyps" auf Seite 97
- "Zusätzliche Sicherheitsanforderungen" auf Seite 101

### Sicherheitsrichtlinien

Folgende Sicherheitsmaßnahmen sollten berücksichtigt werden:

- Vergewissern Sie sich, dass alle Passwörter die Anforderungen der Sicherheitsrichtlinien erfüllen.
- Åndern Sie regelmäßig Ihre Passwörter.
- Überprüfen Sie regelmäßig Protokolldateien auf Unregelmäßigkeiten.

Die Konfiguration eines Systems zur Beschränkung von unbefugtem Zugriff wird als *Hardening* (Absichern) bezeichnet. Die Absicherung des Systems kann durch mehrere Konfigurationsschritte unterstützt werden. Diese Schritte sind Richtlinien für die Systemkonfiguration:

- Implementieren Sie Sicherheitsänderungen unmittelbar nach dem Aktualisieren der Sun Fire RTOS- und der SC-Anwendungsfirmware sowie vor dem Konfigurieren oder Installieren von Sun Fire-Domänen.
- Sie sollten im Allgemeinen den Zugriff auf das SC-Betriebssystem, RTOS, beschränken.
- Beschränken Sie den physischen Zugriff auf serielle Anschlüsse.
- Starten Sie je nach den Konfigurationsänderungen gegebenenfalls den Server neu.

### Definieren des Konsolenkennworts

Die einzigen Beschränkungen im Zusammenhang mit SC-Konsolenpasswörtern rühren von den Zeichensätzen her, die von ASCII und vom verwendeten Terminal-Emulator unterstützt werden. Der SC verwendet den MD5-Algorithmus, um einen Hash des eingegebenen Kennworts zu erzeugen. Dementsprechend sind alle eingegebenen Zeichen von Bedeutung.

Eine Passwortlänge von mindestens 16 Zeichen fördert die Verwendung von Passphrasen (Kombination mehrerer Wörter als Passwort) anstelle von einfachen Passwörtern. Passwörter sollten aus einer Kombination aus Kleinund Großbuchstaben, Zahlen und Satzzeichen bestehen. Weitere Informationen zum Festlegen des Konsolenkennworts finden Sie im *NInstallationshandbuch für den Netra* 1290-Server, 819-6894.

# Verwenden der Standard-Konfiguration des SNMP-Protokolls

Das SNMP-Protokoll (Simple Network Management Protocol) wird im Allgemeinen zum Überwachen und Verwalten von vernetzten Geräten und Servern verwendet. SNMP ist standardmäßig deaktiviert.

**Hinweis** – Für eine Verwendung der Sun Management Center-Software ist SNMP erforderlich. Da jedoch der SC keine sichere Version des SNMP-Protokolls unterstützt, aktivieren Sie SNMP nur, wenn Sie die Sun Management Center-Software verwenden müssen.

### Neustarten des System Controllers zum Übernehmen von Einstellungen

▼ So starten Sie den System Controller neu

Der SC muss neu gestartet werden, wenn eine Konsolenmeldung wie die folgende angezeigt wird:

Rebooting the SC is required for changes in network settings to take effect.

1. Geben Sie resetsc -y ein, um den SC neu zu starten.

Der SC kann neu gestartet werden, während die Solaris-Domäne ausgeführt wird.

2. Verwenden Sie nach dem Neustart den Befehl shownetwork, um zu bestätigen, dass alle Netzwerkänderungen übernommen wurden.

Weitere Informationen zum Verwenden des Sun Security Toolkit zur Erstellung sicherer Konfigurationen für Server, auf denen das Solaris-Betriebssystem ausgeführt wird, finden Sie auf der folgenden Website:

http://www.sun.com/software/security/jass

# Auswählen eines Remote-Verbindungstyps

Die SSH- und Telnet-Dienste sind beim SC standardmäßig deaktiviert.

### Aktivieren von SSH

Wenn sich der SC auf einem Mehrzwecknetzwerk befindet, können Sie einen sicheren Remote-Zugriff auf den SC sicherstellen, indem Sie SSH anstelle von Telnet verwenden. SSH verschlüsselt die zwischen Host und Client übertragenen Daten. Es werden Authentifizierungsmechanismen bereitgestellt, die sowohl Hosts als auch Benutzer identifizieren und sichere Verbindungen zwischen bekannten Systemen ermöglichen. Telnet ist prinzipiell nicht sicher, da das Telnet-Protokoll Daten (einschließlich Passwörtern) unverschlüsselt überträgt.

**Hinweis** – Für die Protokolle FTP, HTTP, SYSLOG und SNMPv1 bietet auch SSH keinen Schutz. Diese Protokolle sind nicht sicher und sollten in Mehrzwecknetzwerken nur mit Vorbehalt verwendet werden.

Der SC bietet eine beschränkte SSH-Funktionalität und unterstützt ausschließlich Client-Anfragen der SSH-Version 2 (SSHv2). In TABELLE 6-1 werden die verschiedenen SSH-Serverattribute genannt und es wird beschrieben, was die Attribute in dieser Untergruppe bewirken. Diese Attributeinstellungen sind nicht konfigurierbar.

| TABELLE 6-1 SSH-Serverattribute |
|---------------------------------|
|---------------------------------|

| Attribut             | Beispielwerte                        | Kommentar                                                                    |
|----------------------|--------------------------------------|------------------------------------------------------------------------------|
| Protocol             | 2                                    | Nur SSH v2-Unterstützung                                                     |
| Port                 | 22                                   | Zielport                                                                     |
| ListenAddress        | 0.0.0.0                              | Unterstützung mehrerer IP-<br>Adressen                                       |
| AllowTcpForwarding   | no                                   | Portweiterleitung wird nicht<br>unterstützt                                  |
| RSAAuthentication    | no                                   | Public-Key-Authentifizierung<br>deaktiviert                                  |
| PubkeyAuthentication | no                                   | Public-Key-Authentifizierung<br>deaktiviert                                  |
| PermitEmptyPasswords | yes                                  | Vom SC kontrollierte<br>Kennwortauthentifizierung                            |
| MACs                 | hmac-sha1,hmac-md5                   | Dieselbe SSH-Server-<br>Implementierung wie beim<br>Solaris 9-Betriebssystem |
| Ciphers              | aes128-cbc,blowfish-<br>cbc,3des-cbc | Dieselbe SSH-Server-<br>Implementierung wie beim<br>Solaris 9-Betriebssystem |

#### ▼ So aktivieren Sie SSH

• Geben Sie zum Aktivieren von SSH Folgendes ein.

#### lom> setupnetwork

Sie werden aufgefordert, die Netzwerkkonfiguration und Verbindungsparameter einzugeben.

Beispiel:

```
lom> setupnetwork
Network Configuration
------
Is the system controller on a network? [yes]:
Use DHCP or static network settings? [static]:
Hostname [Hostname]:
IP Address [xxx.xxx.xxx]:
Netmask [xxx.xxx.xx]:
Gateway [xxx.xxx.xxx]:
DNS Domain [xxxx.xxx]:
Primary DNS Server [xxx.xxx.xx]:
Secondary DNS Server [xxx.xxx.x]:
Connection type (ssh, telnet, none) [ssh]:
Rebooting the SC is required for changes in the above network
settings to take effect.
lom>
```

Weitere Informationen zum Befehl setupnetwork finden Sie in der Beschreibung des Befehls im *Sun Fire Entry-Level Midrange System Controller Command Reference Manual*, 819-1268.

#### Von SSH nicht unterstützte Funktionen

Folgende Funktionen werden vom SSH-Server auf dem Netra 1290 Server nicht unterstützt:

- Remote-Befehlszeilenausführung
- scp-Befehl (Secure Copy Program)
- sftp-Befehl (Secure File Transfer Program)
- Portweiterleitung
- Public-Key-basierte Benutzerauthentifizierung
- SSH v1-Clients

Wenn Sie versuchen eine der oben genannten Funktionen auszuführen, wird eine Fehlermeldung angezeigt. Beim Eingeben des folgenden Befehls

```
# ssh SCHOST showboards
```

werden die folgenden Fehlermeldungen angezeigt:

Auf dem SSH-Client:

Connection to SCHOST closed by remote host.

Auf der SC-Konsole:

```
[0x89d1e0] sshdSessionServerCreate: no server registered
    for showboards
[0x89d1e0] sshd: Failed to create sshdSession
```

### Ändern von SSH-Hostschlüsseln

Im Rahmen einer soliden Systemverwaltung sollten regelmäßig neue Host-Schlüssel zugewiesen werden. Wenn die Sicherheit des Host-Schlüssels gefährdet ist, können Sie den Befehl ssh-keygen zum erneuten Erstellen von System-Host-Schlüsseln verwenden.

Sobald Host-Schlüssel erstellt wurden, können diese nur noch ersetzt werden. Zum Löschen von Host-Schlüsseln müssen Sie den Befehl setdefaults verwenden. Um neu erstellte Host-Schlüssel zu aktivieren, muss der SSH-Server neu gestartet werden, indem entweder der Befehl restartssh ausgeführt oder der Server neu gestartet wird. Weitere Informationen zu den Befehlen ssh-keygen und restartssh (mit Beispielen) finden Sie im *Sun Fire Entry-Level Midrange System Controller Command Reference Manual*, 819-1268.

**Hinweis** – Sie können zum Anzeigen des Host-Schlüssel-Fingerprints auf dem SC auch den Befehl ssh-keygen verwenden.

# Zusätzliche Sicherheitsanforderungen

### Spezielle Tastenkombinationen für den RTOS-Shell-Zugriff

Beim Starten des SC können über die serielle Verbindung spezielle Tastenkombinationen an den SC abgesetzt werden. Mit diesen Tastenkombinationen werden Sonderfunktionen ausgeführt, sofern sie innerhalb der ersten 30 Sekunden nach dem SC-Neustart am seriellen Anschluss eingegeben werden.

Die Sonderfunktionen der Tastenkombinationen werden 30 Sekunden, nachdem die Meldung zum Sun-Copyright angezeigt wurde, automatisch deaktiviert. Sobald die Funktionen deaktiviert sind, können diese Tasten wieder wie normale Bedientasten verwendet werden.

Aufgrund einer möglichen Gefährdung der SC-Sicherheit durch unautorisierten Zugriff auf die RTOS-Shell sollten Sie den Zugriff auf die seriellen Anschlüsse des SC kontrollieren.

#### Reduzierung von Domänen

Eine Möglichkeit zur Erhöhung der Sicherheit eines Netra 1290 Servers besteht darin, nur die wirklich benötigte Software zu installieren. Sie können durch eine Beschränkung der Anzahl der in den einzelnen Domänen installierten Software-Komponenten das Risiko von Sicherheitslücken reduzieren, die von potenziellen Eindringlingen ausgenutzt werden könnten (auch als *Minimierung von Domänen* bezeichnet).

Eine detaillierte Beschreibung einer Reduzierung mit Beispielen finden Sie im (zweiteiligen Artikel) *Minimizing Domains for Sun Fire V1280, 6800, 12K, and 15K Systems,* der auf folgender Website online verfügbar ist:

http://www.sun.com/security/blueprints

#### Sicherheit des Solaris-Betriebssystems

Weitere Informationen zum Absichern des Solaris-Betriebssystems finden Sie in den folgenden Büchern und Artikeln:

- Solaris Security Best Practices online verfügbar unter: http://www.sun.com/software/security/blueprints
- *Solaris Security Toolkit* online verfügbar unter:

http://www.sun.com/software/security/jass

 Solaris 8 System Administration Supplement oder System Administration Guide: Security Services in der Solaris 9 System Administrator Collection

# Dynamische Rekonfiguration

In diesem Anhang wird beschrieben, wie Sie CPU-/Speicherkarten im Netra 1290 Server dynamisch rekonfigurieren können.

Dieses Kapitel enthält die folgende Themen:

- "Dynamische Rekonfiguration" auf Seite 103
- "Konzepte der DR" auf Seite 104
- "Zustand und Status" auf Seite 107
- "Flüchtiger und nichtflüchtiger Speicher" auf Seite 111
- "Beschränkungen" auf Seite 111

## Dynamische Rekonfiguration

Die DR-Software (dynamische Rekonfiguration) ist Teil des Solaris-Betriebssystems. Mithilfe der DR-Software können Sie während des laufenden Solaris-Betriebs Systemkarten dynamisch rekonfigurieren bzw. sicher ein- oder ausbauen. Dadurch wird der durch die Unterbrechung von ausgeführten Benutzerprozessen bedingte Arbeitsausfall auf ein absolutes Minimum reduziert. DR kann zur Ausführung der folgenden Aufgaben verwendet werden:

- Installieren bzw. Entfernen einer Karte bei minimaler Unterbrechung von Systemanwendungen
- Deaktivieren eines fehlerhaften Geräts, bevor es aufgrund eines Gerätefehlers zu einem Betriebssystemabsturz kommt
- Anzeigen des Betriebsstatus der Karten
- Einleiten einer Kartenüberprüfung durch das System bei vollem Betrieb

#### Befehlszeilenschnittstelle

Der Solaris-Befehl cfgadm(1M) stellt die Befehlszeilenschnittstelle für die Verwaltung der DR bereit.

# Konzepte der DR

### Stilllegung

Während der Dekonfiguration einer Systemkarte mit einem nichtflüchtigen Speicher (OpenBoot PROM- oder Kernel-Speicher) wird das Betriebssystem vorübergehend angehalten. Diese kurze Unterbrechung wird als Stilllegung des Betriebssystems bezeichnet. Sämtliche auf der Rückwand ausgeführten Betriebssystem- und Geräteaktivitäten müssen zu diesem Zeitpunkt eingestellt werden.

**Hinweis** – Die Stilllegung kann einige Minuten in Anspruch nehmen, abhängig von Arbeitsauslastung und Systemkonfiguration.

Bevor das System stillgelegt werden kann, müssen alle Vorgänge, CPUs und Geräteaktivitäten im Betriebssystem vorübergehend unterbrochen werden. Dies kann einige Minuten dauern, abhängig von der Systemauslastung und den zu diesem Zeitpunkt ausgeführten Aktivitäten. Falls das Betriebssystem nicht stillgelegt werden kann, werden die Gründe dafür angezeigt. Dabei kann es sich unter anderem um Folgendes handeln:

- Ein Ausführungs-Thread konnte nicht angehalten werden.
- Echtzeitprozesse werden gerade ausgeführt.
- Ein bestimmtes Gerät kann vom Betriebssystem nicht angehalten werden.

Die Bedingungen, die dazu führen, dass Prozesse nicht angehalten werden können, sind im Allgemeinen zeitlich begrenzt. Überprüfen Sie die Gründe für das Fehlschlagen. Wenn das Betriebssystem eine dieser zeitlich begrenzten Bedingungen festgestellt hat (d. h. einen Prozess nicht anhalten konnte), wiederholen Sie den Vorgang.

#### RPC- bzw. TCP-Zeitlimit oder Verbindungsverlust

Standardmäßig beträgt das Zeitlimit zwei Minuten. Administratoren müssen möglicherweise das Zeitlimit erhöhen, um eine Überschreitung des Zeitlimits während einer DR-bedingten Stilllegung des Betriebssystems zu vermeiden, da diese länger als zwei Minuten dauern kann. Durch die Stilllegung sind das System und dazugehörige Netzwerkdienste unter Umständen länger als zwei Minuten nicht verfügbar. Diese Änderungen wirken sich sowohl auf die Clientcomputer als auch auf die Server aus.

### Unterbrechungssichere und nicht unterbrechungssichere Geräte

Bei der Unterbrechung des Betriebssystems durch DR müssen auch alle mit dem Betriebssystem verbundenen Gerätetreiber angehalten werden. Wenn ein Treiber nicht angehalten (bzw. in der Folge nicht wieder gestartet) werden kann, schlägt der DR-Vorgang fehl.

Ein *unterbrechungssicheres* Gerät ist ein Gerät, das während der Stilllegung des Betriebssystems nicht auf den Speicher zugreift oder das System unterbricht. Ein Treiber gilt als unterbrechungssicher, wenn er die Stilllegung des Betriebssystems unterstützt (anhalten/wieder aufnehmen). Ein unterbrechungssicherer Treiber gewährleistet darüber hinaus, dass das von ihm verwaltete Gerät bei erfolgter Stilllegungsaufforderung nicht mehr auf den Speicher zugreift, selbst wenn das Gerät zum Zeitpunkt der Unterbrechungsaufforderung aktiv ist.

Ein *nicht unterbrechungssicheres* Gerät hingegen kann unter Umständen während der Stilllegung des Betriebssystems auf den Speicher zugreifen bzw. das System unterbrechen.

### Verbindungspunkte

Eine Karte und der dazugehörige Steckplatz werden als Verbindungspunkt bezeichnet. Mithilfe der DR können Sie den Status des Steckplatzes, der Karte und des Verbindungspunkts anzeigen. Innerhalb der DR bezeichnet der Begriff "Karte" sowohl die Karte selbst als auch alle sich daran befindlichen Geräte. Demzufolge bezeichnet auch der Begriff *Belegung* die Verbindung aus eingesteckter Karte und den daran angeschlossenen Geräten.

- Ein Steckplatz (auch "Aufnahme" genannt) ist in der Lage, die Stromzufuhr zwischen Host-Rechner und Belegung des betreffenden Steckplatzes zu trennen. Das heißt, die Software kann einen einzelnen Steckplatz in den Niedrigstrommodus versetzen.
- Aufnahmen können entweder nach der Nummerierung der Steckplätze benannt werden oder anonym bleiben (z. B. eine SCSI-Kette). Um eine Liste aller verfügbaren logischen Verbindungspunkte anzuzeigen, verwenden Sie die Option -1 mit dem Befehl cfgadm(1M).

Es gibt zwei Formate für die Bezeichnungen der Verbindungspunkte:

• Ein *physischer* Verbindungspunkt beschreibt den Software-Treiber und die Position des Steckplatzes. Beim folgenden Beispiel handelt es sich um einen physischen Verbindungspunktnamen:

/devices/ssm@0,0:N0.SBx

Hierbei ist:

- N0 der Knoten 0 (Null),
- SB eine Systemkarte
- *x* eine Steckplatznummer. Mögliche Steckplatznummern für eine Systemkarte sind 0, 2 oder 4.
- Ein *logischer* Verbindungspunkt ist ein abgekürzter Name, der vom System zur Bezeichnung eines physischen Verbindungspunkts erstellt wurde. Logische Verbindungspunkte weisen das folgende Format auf:

N0.SBX

 Beachten Sie, dass durch den Befehl cfgadm auch das E/A-Modul NO.IB6 angezeigt wird. Da es sich dabei aber um ein nicht redundantes Modul handelt, können an diesem Verbindungspunkt keine DR-Vorgänge ausgeführt werden.

### DR-Vorgänge

Es gibt grundsätzlich vier Arten von DR-Vorgängen.

| TABELLE A-1 | DR-Vorgangsarten   |
|-------------|--------------------|
|             | 2 It forgangourton |

| Тур             | Beschreibung                                                                                                    |
|-----------------|----------------------------------------------------------------------------------------------------|
| Anschließen     | Der Steckplatz stellt die Stromzufuhr zur Karte her und überprüft ihre<br>Temperatur.                                                                                                    |
| Konfigurieren   | Das Betriebssystem weist der Karte funktionelle Rollen zu, lädt die<br>Gerätetreiber für die Karte und nimmt die an der Karte vorhandenen<br>Geräte in Betrieb.                                                              |
| Dekonfigurieren | Das System vollzieht eine logische Abtrennung der Karte vom<br>Betriebssystem. Obwohl die Umgebungsüberwachung fortgesetzt wird,<br>stehen die an der betreffenden Karte vorhandenen Geräte nicht für den<br>Betrieb bereit. |
| Abtrennen       | Das System beendet die Überwachung der Karte und die Stromzufuhr<br>zur Karte wird getrennt.                                                                                                    |

Wenn eine Karte verwendet wird, stellen Sie die Verwendung der Karte ein und trennen Sie sie vom System ab, bevor Sie die Stromzufuhr unterbrechen. Nachdem eine neue oder aktualisierte Systemkarte eingesetzt und eingeschaltet worden ist, schließen Sie den betreffenden Verbindungspunkt an und konfigurieren ihn für die Benutzung mit dem Betriebssystem. Mit dem Befehl cfgadm(1M) können Sie Karten mithilfe einer einzigen Eingabe anschließen und konfigurieren (bzw. dekonfigurieren und abtrennen). Bei Bedarf kann jeder dieser vier Vorgänge auch getrennt ausgeführt werden.

### Hot-Plugging-Hardware

Hot-Plugging-Geräte verfügen über spezielle Anschlüsse, über die die Karte bzw. das Modul mit Strom versorgt wird, bevor der Kontakt zu den Datenstiften hergestellt wird. Karten und Geräte mit Hot-Plugging-Anschlüssen können daher bei laufendem Betrieb eingesetzt oder entfernt werden. Die Geräte sind mit einem Überwachungsschaltkreis ausgestattet, der sicherstellt, dass während des Einbauvorgangs eine gemeinsame Referenz und Stromsteuerung verwendet wird. Die Schnittstellen werden erst eingeschaltet, wenn die Karte vollständig eingesteckt und die Anweisung zum Einschalten vom System Controller erfolgt ist.

Bei den im Netra 1290 Server verwendeten CPU-/Speicherkarten handelt es sich um Hot-Plugging-Geräte.

## Zustand und Status

Der Status bezeichnet den Betriebsstatus der Aufnahme (Steckplatz) oder der Belegung (Karte). Beim Zustand handelt es sich um den Betriebsstatus des Verbindungspunkts.

Vor dem Ausführen beliebiger DR-Vorgänge an einer Karte oder Serverkomponente müssen sowohl Status als auch Zustand bestimmt werden. Mithilfe des Befehls cfgadm(1M) und den Optionen -la können Sie den Typ, Status und Zustand jeder Komponente sowie den Status und Zustand jedes Kartensteckplatzes im Server anzeigen. Eine Liste der Komponententypen finden Sie im Abschnitt "Komponententypen" auf Seite 110.

#### Status und Zustand von Karten

Dieser Abschnitt beschreibt Status und Zustand von CPU-/Speicherkarten (auch Systemsteckplätze genannt).

#### Kartenaufnahmestatus

Beim Kartenaufnahmestatus kann es sich um einen der drei folgenden handeln: "empty" (leer), "disconnected" (abgetrennt) oder "connected" (angeschlossen). Beim Einsetzen einer Karte ändert sich der Aufnahmestatus von "empty" in "disconnected". Beim Entfernen einer Karte ändert sich der Aufnahmestatus von "disconnected" in "empty".

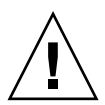

**Achtung** – Das Entfernen einer angeschlossenen Karte bzw. einer eingeschalteten, abgetrennten Karte bewirkt einen Betriebssystemabsturz und kann zu irreparablen Schäden an der Systemkarte führen.

| Bezeichnung  | Beschreibung                                                                                                    |
|--------------|----------------------------------------------------------------------------------------------------|
| empty        | Es ist keine Karte vorhanden.                                                                                                    |
| disconnected | Die Karte ist nicht an den System-Bus angeschlossen. Eine Karte<br>kann den Status "disconnected" aufweisen, ohne abgeschaltet zu<br>sein. Zum Entfernen der Karte aus dem Steckplatz muss sie jedoch<br>abgeschaltet sein und den Status "disconnected" aufweisen. |
| connected    | Die Karte ist eingeschaltet und an den System-Bus angeschlossen.<br>Die an einer Karte vorhandenen Komponenten können nur im<br>Status "connected" angezeigt werden.                                                                                                |

| TABELLE A-2 | Kartenaufnahmestatus |
|-------------|----------------------|
|-------------|----------------------|

#### Kartenbelegungsstatus

Beim Kartenbelegungsstatus kann es sich um einen der zwei folgenden handeln: "configured" (konfiguriert) oder "unconfigured" (dekonfiguriert). Der Belegungsstatus einer abgetrennten Karte ist immer "unconfigured".

| TABELLE A-3 | Kartenbelegungsstatus |
|-------------|-----------------------|
|-------------|-----------------------|

| Bezeichnung  | Beschreibung                                           |
|--------------|--------------------------------------------------------|
| configured   | Mindestens eine Komponente der Karte ist konfiguriert. |
| unconfigured | Keine Komponenten der Karte sind konfiguriert.         |

#### Kartenzustand

Beim Zustand einer Karte kann es sich um einen der vier folgenden handeln: "unknown" (unbekannt), "ok", "failed" (fehlerhaft) oder "unusable" (nicht verwendbar).

TABELLE A-4 Kartenzustand

| Bezeichnung | Beschreibung                                                   |
|-------------|----------------------------------------------------------------|
| unknown     | Die Karte wurde nicht überprüft.                               |
| ok          | Die Karte ist betriebsbereit.                                  |
| failed      | Die Karte wurde bei der Überprüfung als fehlerhaft eingestuft. |
| unusable    | Die Karte kann nicht verwendet werden.                         |

#### Status und Zustand von Komponenten

Dieser Abschnitt beschreibt Status und Zustand von Komponenten.

#### Komponentenaufnahmestatus

Eine Komponente kann nicht einzeln angeschlossen oder abgetrennt werden. Komponenten verfügen deshalb nur über einen Status: "connected" (angeschlossen)

#### Komponentenbelegungsstatus

Beim Komponentenbelegungsstatus kann es sich um einen der zwei folgenden handeln: "configured" (konfiguriert) oder "unconfigured" (dekonfiguriert).

| Bezeichnung  | Beschreibung                                                                                     |
|--------------|--------------------------------------------------------------------------------------------------|
| configured   | Die Komponente steht für die Benutzung durch das Solaris-<br>Betriebssystem zur Verfügung.       |
| unconfigured | Die Komponente steht für die Benutzung durch das Solaris-<br>Betriebssystem nicht zur Verfügung. |

 TABELLE A-5
 Komponentenbelegungsstatus

#### Komponentenzustand

Eine Komponente kann einen von drei Zuständen aufweisen: "unknown" (unbekannt), "ok", "failed" (fehlerhaft).

 TABELLE A-6
 Komponentenzustand

| Bezeichnung | Beschreibung                                                        |
|-------------|---------------------------------------------------------------------|
| unknown     | Die Komponente wurde nicht überprüft.                               |
| ok          | Die Komponente ist betriebsbereit.                                  |
| failed      | Die Komponente wurde bei der Überprüfung als fehlerhaft eingestuft. |

#### Komponententypen

Mithilfe der DR können Sie verschiedene Komponententypen konfigurieren bzw. dekonfigurieren.

| TABELLE A-7 | Komponententypen |
|-------------|------------------|
|-------------|------------------|

| Bezeichnung | Beschreibung                      |
|-------------|-----------------------------------|
| сри         | einzelne CPU                      |
| memory      | alle Speichermodule auf der Karte |

# Flüchtiger und nichtflüchtiger Speicher

Vor dem Löschen einer Karte muss der Kartenspeicher geleert werden. Das bedeutet, dass der flüchtige Speicher der Karte in den Swap-Bereich ausgelagert und der nichtflüchtige Speicher (Kernel- und OpenBoot PROM-Speicher) auf eine andere Speicherkarte kopiert werden muss.

Zum Verschieben eines nichtflüchtigen Speichers muss das Betriebssystem des Servers vorübergehend angehalten bzw. stillgelegt werden. Die Dauer der Unterbrechung hängt von der Systemkonfiguration und der aktuellen Arbeitsauslastung ab. Eine Karte mit einem nichtflüchtigen Speicher kann nur bei angehaltenem Betriebssystem ausgebaut werden. Aus diesem Grund ist es vorteilhaft, die genaue Position dieser Speicher im System zu kennen, um die Dauer der Betriebsunterbrechung auf ein Minimum zu beschränken.

Der nichtflüchtige Speicher kann mithilfe des Befehls cfgadm(1M) und der Option -v angezeigt werden. Wenn sich der Speicher auf einer Karte befindet, muss eine andere Speicherkomponente mit einer geeigneten Größe gefunden werden, um die Daten des nichtflüchtigen Speichers aufnehmen zu können. Sollte dies nicht möglich sein, schlägt der DR-Vorgang fehl.

### Beschränkungen

### Speicherverschachtelung (Interleaving)

Systemkarten können nicht dynamisch rekonfiguriert werden, wenn der Serverspeicher über mehrere CPU-/Speicherkarten hinweg verschachtelt ist.

### Rekonfigurieren des nichtflüchtigen Speichers

Bei der dynamischen Dekonfiguration einer CPU-/Speicherkarte mit einem unverschiebbaren (nichtflüchtigen) Speicher ist eine kurze Unterbrechung der Domänenaktivität erforderlich. Dies kann sich auf die Reaktionszeiten bestimmter Anwendungen auswirken. Im Allgemeinen betrifft dies eine CPU-/Speicherkarte im Server. Bei der Anzeige des Status durch den Befehl cfgadm –av wird nichtflüchtiger Speicher auf der Karte mit einer Größe ungleich Null aufgelistet. Die DR unterstützt die Rekonfiguration eines nichtflüchtigen Speichers von einer Systemkarte auf eine andere nur, wenn eine der folgenden Bedingungen erfüllt wird:

- Die Zielsystemkarte verfügt über denselben Speicherplatz wie die Quellsystemkarte.
- Die Zielsystemkarte verfügt über einen größeren Speicherplatz als die Quellsystemkarte. In diesem Fall wird der zusätzliche Speicherplatz zum verfügbaren Speicher hinzugefügt.

# Der Anwendungsmodus des Watchdog-Timers

Dieser Anhang enthält Informationen zum Anwendungsmodus des Watchdog-Timers auf dem Netra 1290 Server.

Die folgenden Abschnitte sollen verdeutlichen, wie Sie den Watchdog-Timer konfigurieren und nutzen können und wie Sie Alarm3 programmieren:

- "Der Anwendungsmodus des Watchdog-Timers" auf Seite 114
- "Bekannte Beschränkungen und nicht unterstützte Funktionen des Watchdog-Timers" auf Seite 115
- "Arbeiten mit dem ntwdt-Treiber" auf Seite 116
- "Die Benutzer-API" auf Seite 117
- "Arbeiten mit dem Watchdog-Timer" auf Seite 117
- "Programmieren von Alarm3" auf Seite 121
- "Mögliche Fehlermeldungen des Watchdog-Timers" auf Seite 123

**Hinweis** – Sobald der Watchdog-Timer für Anwendungen einmal verwendet wird, muss das Solaris-Betriebssystem neu gestartet werden, um den standardmäßigen (nicht programmierbaren) Watchdog-Timer und das LED-Standardverhalten (d. h. kein Alarm3) wieder zu aktivieren.

# Der Anwendungsmodus des Watchdog-Timers

Mithilfe des Watchdog-Mechanismus lassen sich System- und Anwendungsabstürze automatisch erkennen. Beim Watchdog handelt es sich um einen Timer, der von einer Benutzeranwendung laufend zurückgesetzt wird, solange das Betriebssystem und die betreffende Anwendung ausgeführt werden.

Versäumt die Anwendung, den Timer zurückzusetzen, so läuft dieser nach einer bestimmten Zeit ab. Dies kann in folgenden Situationen geschehen:

- Die zurücksetzende Anwendung ist abgestürzt.
- Der Zurücksetzungs-Thread in der Anwendung hängt oder ist abgestürzt.
- Das System ist abgestürzt.

Wenn hingegen der System-Watchdog verwendet wird, so läuft der Timer ab, wenn das System (d. h. der Takt-Interrupt-Handler) abgestürzt ist.

Standardmäßig ist der Watchdog-Timer in diesem Systemmodus aktiv. Der Systemmodus wird immer verwendet, wenn der Anwendungs-Watchdog nicht initialisiert ist.

Der Anwendungsmodus bietet folgende Möglichkeiten:

- Konfigurieren des Watchdog-Timers: Auf dem Host ausgeführte Anwendungen können den Watchdog-Timer konfigurieren und verwenden, was eine Erkennung kritischer Probleme aus Anwendungen heraus und eine automatische Wiederherstellung ermöglicht.
- Programmieren von Alarm3: Bei kritischen Problemen in einer Anwendung kann dieser Alarm erzeugt werden.

Mit dem SC Lights Out Management-Befehl setupsc lässt sich die Wiederherstellung *ausschließlich für den System-Watchdog* konfigurieren:

lom> setupsc

Der System Controller sollte wie folgt konfiguriert sein:

```
SC POST diag Level [off]:
Host Watchdog [enabled]:
Rocker Switch [enabled]:
Secure Mode [off]:
PROC RTUs installed: 0
PROC Headroom quantity (0 to disable, 4 MAX) [0]:
```

Die Wiederherstellungskonfiguration für den Anwendungs-Watchdog wird hingegen mithilfe von E/A-Steuercodes (IOCTLs) eingerichtet, die an den ntwdt-Treiber ausgegeben werden.

# Bekannte Beschränkungen und nicht unterstützte Funktionen des Watchdog-Timers

- Wenn der SC erkennt, dass der Watchdog-Timer abgelaufen ist, so wird nur ein einziger Wiederherstellungsversuch unternommen. Kann die Domäne dadurch nicht wiederhergestellt werden, so erfolgen keine weiteren Versuche.
- Wenn Sie von der lom-Eingabeaufforderung des SC durch Eingabe von break zum OpenBoot PROM wechseln, während der Anwendungs-Watchdog aktiviert ist, so deaktiviert der SC diesen automatisch.

**Hinweis** – Auf der Konsole wird in diesem Fall eine entsprechende Meldung angezeigt, die besagt, dass der Watchdog aus Sicht des SC deaktiviert ist.

Wenn Sie jedoch anschließend zurück auf die Solaris-Betriebssystemebene wechseln, ist der Watchdog-Timer aus Sicht von Solaris immer noch aktiv. Damit sowohl der SC als auch Solaris denselben Watchdog-Status erkennen, müssen Sie den Watchdog mithilfe der Watchdog-Anwendung aktivieren bzw. deaktivieren.

Wenn Sie einen DR-Vorgang (dynamische Rekonfiguration) durchführen, bei dem eine Systemkarte mit (nichtflüchtigem) Kernel-Speicher gelöscht wird, müssen Sie den Anwendungsmodus des Watchdog-Timers vor dem DR-Vorgang deaktivieren und anschließend wieder aktivieren. Dies ist erforderlich, weil Solaris beim Löschen von nichtflüchtigem Speicher alle System-E/A-Vorgänge stilllegt und alle Interrupts deaktiviert. Dies führt dazu, dass die Firmware des System Controllers während des DR-Vorgangs nicht mit Solaris kommunizieren kann. Diese Beschränkung ist jedoch nicht relevant, wenn Sie Speicher dynamisch hinzufügen oder eine Karte ohne nichtflüchtigen Speicher löschen. In diesem Fällen kann der Anwendungsmodus des Watchdog-Timers parallel zum DR-Vorgang weiterlaufen.

Um zu ermitteln, welche Systemkarten über nichtflüchtigen Kernel-Speicher verfügen, können Sie folgenden Befehl verwenden:

sh> cfgadm -lav | grep -i permanent

- Unter folgenden Bedingungen kann die Firmware des System Controllers einen Absturz von Solaris nicht erkennen:
  - Der Anwendungsmodus des Watchdog-Timers ist aktiv.
  - Der Watchdog-Timer ist nicht aktiviert.
  - Der Benutzer hat den Watchdog-Timer nicht zur
    ückgesetzt.
- Der Watchdog-Timer ermöglicht in gewissen Grenzen eine Boot-Überwachung. Mithilfe des Anwendungs-Watchdogs können Sie einen Domänenneustart überwachen.

Unter folgenden Bedingungen ist jedoch keine Überwachung des Domänenneustarts möglich:

- Domänenstart nach Kaltstart des Systems
- Wiederherstellung einer abgestürzten oder ausgefallenen Domäne

Im letzteren Fall werden Fehler beim Neustart nicht erkannt, so dass auch keine Wiederherstellungsversuche unternommen werden.

Im Anwendungsmodus des Watchdog-Timers findet keine Überwachung von Anwendungsstarts statt. Wenn eine Anwendung nicht korrekt startet, wird der Fehler daher nicht erkannt und es erfolgt kein Wiederherstellungsversuch.

### Arbeiten mit dem ntwdt-Treiber

Um den neuen Anwendungsmodus des Watchdog-Timers nutzen zu können, müssen Sie den Treiber ntwdt installieren. Den Anwendungsmodus aktivieren und steuern Sie dann über die LOMIOCDOGxxx-IOCTLs des Watchdog-Systems. Diese sind im Abschnitt "Die Benutzer-API" auf Seite 117 beschrieben.

Wenn der Anwendungs-Watchdog abläuft und der ntwdt-Treiber (d. h. nicht der System Controller) infolgedessen einen Neustart des Solaris-Betriebssystems auslöst, so wird der Wert der folgenden Eigenschaft in der Konfigurationsdatei des ntwdt-Treibers (ntwdt.conf) verwendet:

```
ntwdt-boottimeout="600";
```

Falls eine Panik auftritt oder der Anwendungs-Watchdog abläuft, programmiert der ntwdt-Treiber das Watchdog-Zeitlimit mit dem in dieser Eigenschaft angegebenen Wert neu.

Der Wert dieser Eigenschaft sollte so groß sein, dass in der betreffenden Zeitspanne das System neu gebootet und eine Speicherabzugsdatei erstellt werden kann. Ist der Wert nicht groß genug, so setzt der SC den Host zurück (falls eine Zurücksetzung aktiviert ist). Der SC setzt das System lediglich ein einziges Mal auf diese Weise zurück.

# Die Benutzer-API

Der ntwdt-Treiber stellt über IOCTLs eine Schnittstelle für die Anwendungsprogrammierung bereit. Sie müssen den Geräteknoten /dev/ntwdt öffnen, bevor Sie die Watchdog-IOCTLs ausgeben können.

**Hinweis** – Auf /dev/ntwdt ist nur eine einzige open()-Instanz zulässig; wird versucht, mehrere open()-Instanzen auszuführen, so hat dies die folgende Fehlermeldung zur Folge: EAGAIN – The driver is busy, try again.

Zur Arbeit mit dem Watchdog-Timer stehen die folgenden IOCTLs zur Verfügung:

- LOMIOCDOGTIME
- LOMIOCDOGCTL
- LOMIOCDOGPAT
- LOMIOCDOGSTATE
- LOMIOCALCTL
- LOMIOCALSTATE

## Arbeiten mit dem Watchdog-Timer

### Einstellen des Timer-Ablaufwerts

Mit dem IOCTL LOMIOCDOGTIME wird der Ablaufwert des Watchdog-Timers eingestellt. Der IOCTL programmiert die Watchdog-Hardware mit der angegebenen Zeitspanne. Sie müssen diese Einstellung (LOMIOCDOGTIME) vornehmen, bevor Sie den Watchdog-Timer mit LOMIOCDOGCTL aktivieren können.

Bei dem Argument handelt es sich um einen Zeiger auf einen Integerwert ohne Vorzeichen. Dieser Integerwert muss den neuen Watchdog-Ablaufwert in Sekunden enthalten. Sie können einen beliebigen Ablaufwert von 1 Sekunde bis 180 Minuten einstellen.

Wenn die Watchdog-Funktion zum Zeitpunkt dieser Einstellung bereits aktiv ist, so wird der Ablaufwert zurückgesetzt, damit der neue Wert übernommen werden kann. Werte von weniger als 1 Sekunde oder mehr als 180 Minuten führen zu einem Fehler (EINVAL). **Hinweis** – LOMIOCDOGTIME sollte mit Bedacht verwendet werden. Ein zu niedriger Wert kann bei aktiviertem Watchdog und aktivierter Zurücksetzungsfunktion zu einem ungewollten Hardware-Reset führen. In diesem Fall muss die Benutzeranwendung mit höherer Priorität (z. B. als Echtzeit-Thread) ausgeführt werden und den Timer öfter zurücksetzen, um einen unbeabsichtigten Ablauf zu vermeiden.

#### Aktivieren/Deaktivieren des Watchdogs

Der IOCTL LOMIOCDOGCTL aktiviert bzw. deaktiviert den Watchdog und die Zurücksetzungsfunktion. Nähere Angaben zu den richtigen Werten für den Watchdog-Timer finden Sie in "Speicherort und Definition von Datenstrukturen" auf Seite 119.

Bei dem Argument handelt es sich um einen Zeiger auf die Struktur lom\_dogctl\_t. Diese Struktur ist in "Speicherort und Definition von Datenstrukturen" auf Seite 119 näher beschrieben.

Mit dem Attribut reset\_enable wird die Systemzurücksetzungsfunktion aktiviert bzw. deaktiviert. Das Attribut dog\_enable aktiviert bzw. deaktiviert die Watchdog-Funktion. Wenn versucht wird, die Zurücksetzungsfunktion bei deaktiviertem Watchdog zu aktivieren, hat dies einen Fehler (EINVAL) zur Folge.

**Hinweis** – Wenn vor dem Aufruf dieses IOCTL nicht zunächst LOMIOCDOGTIME aufgerufen wurde, um den Timer-Ablaufwert einzustellen, ist die Watchdog-Hardware NICHT aktiviert.

#### Zurücksetzen des Watchdog-Timers

Der IOCTL LOMIOCDOGPAT dient zum Zurücksetzen des Watchdog-Timers. Dies bedeutet, dass der Watchdog-Timer wieder von seinem Anfangswert (also dem per LOMIOCDOGTIME festgelegten Wert) zu laufen beginnt. Dieser IOCTL erfordert keine Argumente. Bei aktiviertem Watchdog muss er in regelmäßigen Abständen aufgerufen werden. Diese Abstände müssen natürlich kürzer sein als der Ablaufwert des Watchdog-Timers, da der Timer sonst abläuft.

### Abfragen des Watchdog-Timerstatus

Der IOCTL LOMIOCDOGSTATE fragt den Status der Watchdog- und Zurücksetzungsfunktion sowie den aktuellen Timer-Ablaufwert ab. Wenn vor dem Aufruf dieses IOCTL nicht zunächst LOMIOCDOGTIME aufgerufen wurde, um den Timer-Ablaufwert einzustellen, ist die Watchdog-Hardware nicht aktiviert.

Bei dem Argument handelt es sich um einen Zeiger auf die Struktur lom\_dogstate\_t (näher beschrieben in "Speicherort und Definition von Datenstrukturen" auf Seite 119). Die in dieser Struktur enthaltenen Attribute nehmen den aktuellen Status der Watchdog-Funktionsschaltkreise sowie den aktuellen Ablaufwert des Watchdog-Timers auf. (Bitte verwechseln Sie letzteren Wert nicht mit der Zeitspanne, nach der vom Abfragezeitpunkt aus gerechnet der Watchdog-Timer tatsächlich abläuft.)

Voraussetzung für den Aufruf des IOCTL LOMIOCDOGSTATE ist lediglich, dass zuvor open() erfolgreich aufgerufen wurde. Anschließend kann dieser IOCTL beliebig oft nach open() ausgeführt werden, ohne dass der Aufruf irgendwelcher anderer DOG-IOCTLs erforderlich wäre.

#### Speicherort und Definition von Datenstrukturen

Alle Datenstrukturen und IOCTLs sind in der Datei lom\_io.h, definiert, die Teil des Pakets SUNWlomh ist.

Die Datenstrukturen für den Watchdog-Timer sind im Folgenden beschrieben:

 Die Datenstruktur f
ür den Status des Watchdog-Timers und der Zur
ücksetzungsfunktion ist wie folgt definiert:

**CODE-BEISPIEL B-1** Datenstruktur für Status des Watchdog-Timers/der Zurücksetzungsfunktion

```
typedef struct {
    int reset_enable; /* reset enabled if non-zero */
    int dog_enable; /* watchdog enabled if non-zero */
    uint_t dog_timeout; /* Current watchdog timeout */
} lom_dogstate_t;
```

 Die Steuerdatenstruktur f
ür den Watchdog-Timer und die Zur
ücksetzungsfunktion ist wie folgt definiert:

CODE-BEISPIEL B-2 Steuerdatenstruktur für Watchdog-Timer/Zurücksetzungsfunktion

```
typedef struct {
    int reset_enable; /* reset enabled if non-zero */
    int dog_enable; /* watchdog enabled if non-zero */
} lom_dogctl_t;
```

### Watchdog-Programmbeispiel

Das folgende Programmbeispiel illustriert die Arbeit mit dem Watchdog-Timer.

CODE-BEISPIEL B-3 Watchdog-Programmbeispiel

```
#include <sys/types.h>
#include <fcntl.h>
#include <unistd.h>
#include <sys/stat.h>
#include <lom io.h>
int main() {
   uint_t timeout = 30; /* 30 seconds */
   lom_dogctl_t dogctl;
   int fd;
   dogctl.reset_enable = 1;
   dogctl.dog_enable = 1;
   fd = open("/dev/ntwdt", O_EXCL);
   /* Set timeout */
   ioctl(fd, LOMIOCDOGTIME, (void *)&timeout);
   /* Enable watchdog */
   ioctl(fd, LOMIOCDOGCTL, (void *)&dogctl);
   /* Keep patting */
   while (1) {
      ioctl(fd, LOMIOCDOGPAT, NULL);
      sleep (5);
   }
   return (0);
}
```

### Programmieren von Alarm3

Alarm3 ist unter Solaris unabhängig vom Watchdog-Modus verfügbar. Alarm3 bzw. Systemalarm ein/aus wurde neu definiert (siehe unten stehende Tabelle).

Den Wert von Alarm3 können Sie mit dem IOCTL LOMIOCALCTL setzen. Die Vorgehensweise beim Programmieren von Alarm3 ist dabei identisch mit dem Setzen bzw. Zurücksetzen von Alarm1 und Alarm2.

Das Verhalten von Alarm3 ist in der folgenden Tabelle beschrieben:

|                          | Alarm3 | Relais    | System-LED (grün) |
|--------------------------|--------|-----------|-------------------|
| Ausschalten              | Ein    | COM -> NC | Aus               |
| Einschalten/LOM läuft    | Ein    | COM -> NC | Aus               |
| Solaris läuft            | Aus    | COM -> NO | Ein               |
| Solaris läuft nicht      | Ein    | COM -> NC | Aus               |
| Host-Watchdog abgelaufen | Ein    | COM -> NC | Aus               |
| Vom Benutzer aktiviert   | Ein    | COM -> NC | Aus               |
| Vom Benutzer deaktiviert | Aus    | COM -> NO | Ein               |

#### TABELLE B-1 Verhalten von Alarm3

Hierbei gilt:

- COM bedeutet die gemeinsame Leitung
- NC: normalerweise geschlossen
- NO: normalerweise offen

Die Tabellendaten lassen sich wie folgt zusammenfassen:

Alarm3 ein = Relais (COM->NC), System-LED aus

Alarm3 aus = Relais (COM->NO), System-LED ein

Sofern programmiert, können Sie Alarm3 bzw. den Systemalarm mit dem Befehl showalarm und dem Argument system abfragen.

Beispiel:

```
sc> showalarm system
system alarm is on
```

Die zur Verwendung mit den IOCTLs LOMIOCALCTL und LOMIOCALSTATE vorgesehene Datenstruktur ist wie folgt definiert:

```
CODE-BEISPIEL B-4 Datenstruktur für IOCTLs LOMIOCALCTL und LOMIOCALSTATE
```

```
#include <fcntl.h>
#include <lom_io.h>
#define LOM_DEVICE "/dev/lom"
#define ALARM OFF 0
#define ALARM_ON 1
int main() {
   int fd, ret;
   lom_aldata_t ald;
   ald.alarm_no = ALARM_NUM_3;
    ald.state = ALARM_OFF;
    fd = open(LOM_DEVICE, O_RDWR);
    if (fd == -1) {
    printf("Error opening device: %s\n", LOM_DEVICE);
      return (1);
   }
   /* Set Alarm3 to on state */
   ald.state = ALARM_ON;
    ioctl(fd, LOMIOCALCTL, (void *)&ald);
    /* Get Alarm3 state */
   ioctl(fd, LOMIOCALSTATE, (char *)&ald);
    printf("alarm %d state :%d:\n", ald.alarm_no, ald.state);
    /* Set Alarm3 to off state */
    ald.state = ALARM_OFF;
   ioctl(fd, LOMIOCALCTL, (char *)&ald);
    /* Get Alarm3 state */
   ioctl(fd, LOMIOCALSTATE, (char *)&ald);
    printf("alarm %d state :%d:\n", ald.alarm_no, ald.state);
   close (fd);
   return (0);
}
```

# Mögliche Fehlermeldungen des Watchdog-Timers

TABELLE B-2 beschreibt mögliche Fehlermeldungen des Watchdog-Timers und ihre Bedeutung.

| Fehlermeldung | Bedeutung                                                                                          |
|---------------|----------------------------------------------------------------------------------------------------|
| EAGAIN        | Es wurde versucht, mehrere open()-Instanzen auf /dev/ntwdt zu öffnen.                              |
| EFAULT        | Eine ungültige Benutzerraumadresse wurde angegeben.                                                |
| EINVAL        | Ein nicht vorhandener Steuerbefehl wurde angefordert oder es wurden ungültige Parameter übergeben. |
| EINTR         | Ein Thread, der auf eine Komponentenstatusänderung wartete, wurde unterbrochen.                    |
| ENXIO         | Der Treiber ist nicht auf dem System installiert.                                                  |

#### TABELLE B-2 Fehlermeldungen des Watchdog-Timers

### Aktualisieren der Firmware

In diesem Anhang wird beschrieben, wie man die Firmware des Servers aktualisiert oder zurückstuft. Er enthält folgende Themen:

- "Verwenden des Befehls flashupdate" auf Seite 125
- "Verwenden des Befehls lom -G" auf Seite 128

### Verwenden des Befehls flashupdate

Für den Befehl flashupdate muss der 10/100BASE-Ethernet-Anschluss des System Controllers an ein geeignetes Netzwerk angeschlossen und derart konfiguriert sein, dass der Zugriff auf einen externen FTP- oder HTTP-Server zum Herunterladen der neuen Firmware-Images gewährleistet ist.

Durch den Befehl flashupdate werden die Flash-PROMs im System Controller und die Systemkarten (CPU-/Speicherkarte und E/A-Modul) aktualisiert. Das Quell-Flash-Image befindet sich normalerweise auf einem NFS-Server. CPU-/Speicherkarten können mithilfe des Flash-Image einer anderen Karte aktualisiert werden.

Die Syntax des Befehls flashupdate lautet folgendermaßen:

```
flashupdate [-y|-n] - f URL all|systemboards|scapp|rtos|Karte. . . flashupdate [-y|-n] - c Quellkarte Zielkarte . . . flashupdate [-y|-n] - u
```

Hierbei gilt:

- -y hat keine Bestätigungsaufforderung zur Folge.
- -n führt den Befehl nicht aus, falls eine Bestätigung benötigt wird.

- -f gibt einen URL als Quelle der Flash-Images an. Diese Option setzt voraus, dass eine Netzwerkverbindung vorhanden ist und das Flash-Image sich auf einem NFS-Server befindet. Verwenden Sie diese Option zum Installieren neuer Firmware.
  - *URL* ist der Verzeichnis-URL der Flash-Images und muss wie folgt aufgebaut sein:

ftp://[Benutzer-ID:Kennwort@]Hostname/Pfad

oder

http://Hostname/Pfad

- Mit all werden alle Karten (CPU/Speicher, E/A-Modul und System Controller) aktualisiert. Diese Maßnahme hat einen Neustart des SC zur Folge.
- Mit systemboards werden alle CPU-/Speicherkarten und das E/A-Modul aktualisiert.
- Mit scapp wird die System Controller-Anwendung aktualisiert. Diese Maßnahme hat einen Neustart des SC zur Folge.
- Mit rtos wird das Echtzeitbetriebssystem (RTOS) des System Controllers aktualisiert. Diese Maßnahme hat einen Neustart des SC zur Folge.
- *Karte* benennt eine bestimmte zu aktualisierende Karte (sb0, sb2, sb4 oder ib6).
- Mit -c geben Sie eine Karte als Quelle der Flash-Images an. Verwenden Sie diese Option zum Aktualisieren von Ersatz-CPU-/Speicherkarten.
  - *Quellkarte* bezeichnet eine bereits vorhandene CPU-/Speicherkarte als Quelle des Flash-Image (sb0, sb2 oder sb4).
  - *Zielkarte* benennt die zu aktualisierende CPU-/Speicherkarte (sb0, sb2 oder sb4).
- Mit -u werden automatisch alle CPU-/Speicherkarten unter Verwendung des Image der Karte aktualisiert, die zu diesem Zeitpunkt die höchste Firmware-Revisionsnummer aufweist. Verwenden Sie diese Option zum Aktualisieren von Ersatz-CPU-/Speicherkarten.
- Mit -h können Sie die Hilfe zu diesem Befehl anzeigen.

Zum Aktivieren des aktualisierten OpenBoot PROM müssen Sie das System ausund wieder einschalten.

**Hinweis** – Mithilfe des Befehls flashupdate können Sie keine Flash-Images von sicheren (d. h. geschützt durch Benutzer-ID und Kennwort) HTTP-URLs herunterladen. In diesem Fall wird die Meldung flashupdate: failed, URL does not contain required file: *Datei* zurückgegeben, obwohl die gewünschte Datei möglicherweise vorhanden ist.
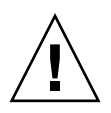

**Achtung** – Der flashupdate-Vorgang darf nicht unterbrochen werden. Wenn der Befehl flashupdate nicht ordnungsgemäß beendet wird, wird der SC in den Einzelbenutzermodus versetzt und es kann nur noch über den seriellen Anschluss auf ihn zugegriffen werden.

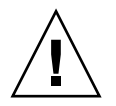

**Achtung –** Überprüfen Sie vor dem Flash-Update mithilfe des Befehls showboards -p version die Firmware-Revisionsnummern aller Karten.

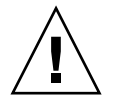

**Achtung –** Beim Aktualisieren der SC-Anwendung (scapp) oder des Echtzeitbetriebssystems (RTOS) empfiehlt es sich dringend, den Befehl flashupdate von der LOM-Shell aus über den seriellen Anschluss auszuführen, damit die Ergebnisse vollständig überwacht werden können.

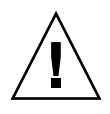

**Achtung** – Stellen Sie sich vor dem Aktualisieren der CPU-/Speicherkarten oder des E/A-Moduls mithilfe des Befehls poweron sicher, dass alle Karten eingeschaltet sind.

- So aktualisieren Sie die Netra 1290-Serverfirmware mit dem Befehl flashupdate
  - 1. Schalten Sie alle Karten ein:

lom>poweron all

2. Aktualisieren Sie die Firmware auf dem SC:

lom>flashupdate -f URL all

Dieser Schritt bringt die CPU-/Speicherkarten, IB6 und den System Controller auf den gleichen Firmware-Revisionsstand.

- 3. Fahren Sie das Solaris-Betriebssystem mit dem Befehl shutdown herunter.
- 4. Schalten Sie den Server aus.
- 5. Schalten Sie den Server ein.

 So stufen Sie die Netra 1290-Serverfirmware mit dem Befehl flashupdate zurück

1. Schalten Sie alle Karten ein:

lom>poweron all

2. Stufen Sie die Firmware auf dem SC zurück:

```
lom>flashupdate -f URL all
```

Dieser Schritt stuft die CPU-/Speicherkarten, IB6 und den System Controller auf den gleichen Firmware-Revisionsstand zurück.

- 3. Fahren Sie das Solaris-Betriebssystem mit dem Befehl shutdown herunter.
- 4. Schalten Sie den Server aus.
- 5. Schalten Sie den Server ein.

## Verwenden des Befehls lom -G

Es gibt vier Image-Typen, die Sie unter Umständen mithilfe des Befehls lom -G übertragen müssen. Diese sind:

- lw8pci.flash (enthält lokalen POST für die E/A-Karte)
- lw8cpu.flash (enthält lokalen POST und OpenBoot PROM für CPU-/Speicherkarten)
- sgsc.flash (enthält die Firmware für LOM/SC)
- sgrtos.flash (enthält das Echtzeitbetriebssystem für LOM/SC)

Diese Image-Typen müssen in ein geeignetes Verzeichnis (z. B. /var/tmp) gestellt werden. Geben Sie dann den Befehl lom -G mit dem entsprechenden Dateinamen ein, um die jeweilige Hardware zu aktualisieren. Beispiel:

# lom -G lw8cpu.flash

Dieser Befehl aktualisiert das OpenBoot PROM und den POST der CPU-/Speicherkarte.

Die Firmware erkennt anhand der in der Datei enthaltenen Kopfzeileninformationen, welche Image-Typen aktualisiert werden.

Diese Images sind bei Ihrem Sun-Service-Vertreter oder unter www.sunsolve.sun.com als herunterladbarer Patch erhältlich.

Die README-Datei des Patches enthält vollständige Anweisungen zum Installieren der neuen Firmware-Images. Befolgen Sie die Anweisungen genau, da andernfalls der Server möglicherweise nicht mehr gestartet werden kann.

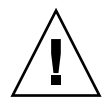

**Achtung** – Der lom –G-Vorgang darf nicht unterbrochen werden. Wenn der Befehl lom –G nicht ordnungsgemäß beendet wird, wird der SC in den Einzelbenutzermodus versetzt und es kann nur noch über den seriellen Anschluss auf ihn zugegriffen werden.

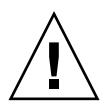

**Achtung –** Überprüfen Sie vor dem Ausführen von lom –G mithilfe des Befehls showboards –p version die Firmware-Revisionsnummern aller Karten.

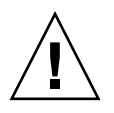

**Achtung –** Führen Sie den Befehl lom-G von einer Solaris-Konsole aus über den seriellen Anschluss aus, damit die Ergebnisse vollständig überwacht werden können.

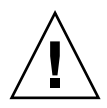

**Achtung** – Stellen Sie sich vor dem Aktualisieren der CPU-/Speicherkarten oder des E/A-Moduls mithilfe des Befehls poweron sicher, dass alle Karten eingeschaltet sind.

## So aktualisieren Sie die Netra 1290-Serverfirmware mit dem Befehl 1om -G

1. Aktualisieren Sie die Firmware auf dem System Controller:

```
# lom -G sgsc.flash
# lom -G sgrtos.flash
```

Achten Sie darauf, dass Sie den SC mit beiden Paketen aus dem ausgewählten Release (sgsc.flash *und* sgrtos.flash) aktualisieren, bevor Sie mit dem nächsten Schritt fortfahren. Die Pakete sind aufeinander abgestimmt und können nicht einzeln aktualisiert werden.

- 2. Verwenden Sie die Escape-Zeichenfolge (# .), um zur 1om>-Eingabeaufforderung zu gelangen.
- 3. Setzen Sie den System Controller zurück.:

lom>resetsc -y

4. Aktualisieren Sie die Firmware auf den Systemkarten:

# lom -G lw8cpu.flash
# lom -G lw8pci.flash

- 5. Fahren Sie das Solaris-Betriebssystem mit dem Befehl shutdown herunter.
- 6. Schalten Sie den Server aus.
- 7. Schalten Sie den Server ein.
- ▼ So stufen Sie die Netra 1290-Serverfirmware mit dem Befehl lom –G zurück
  - 1. Stufen Sie die Firmware auf dem SC zurück:

```
# lom -G sgsc.flash
# lom -G sgrtos.flash
```

- 2. Verwenden Sie die Escape-Zeichenfolge (#.), um zur lom>-Eingabeaufforderung zu gelangen.
- 3. Setzen Sie den System Controller zurück.:

lom>resetsc -y

4. Stufen Sie die Firmware auf den übrigen Karten zurück:

```
# lom -G lw8cpu.flash
# lom -G lw8pci.flash
```

5. Fahren Sie das Solaris-Betriebssystem mit dem Befehl shutdown herunter.

- 6. Schalten Sie den Server aus.
- 7. Schalten Sie den Server ein.

## Zuordnen von Geräten

Die physische Adresse stellt ein eindeutiges physisches Merkmal eines bestimmten Gerätes dar. Beispiele für physische Adressen sind die Bus-Adresse oder die Steckplatznummer. Die Steckplatznummer gibt den Installationsort des Geräts an.

Ein physisches Gerät wird durch die Knotenkennung, die Agent-ID (AID) angegeben. Die AID umfasst einen Bereich von 0 bis 31 in Dezimalschreibweise (0 bis 1f in Hexadezimalschreibweise). Wenn ein Gerätepfad beispielsweise mit ssm@0,01 beginnt, ist die erste Zahl (0) die Knoten-ID.

Dieser Anhang beschreibt die Benennungsregeln bei der Zuordnung von Geräten für den Netra 1290 Server und enthält die folgenden Themen:

- "Zuordnen von CPU/Speicher" auf Seite 133
- "Zuordnen von IB\_SSC-Modulen" auf Seite 134

## Zuordnen von CPU/Speicher

Die Agent-IDs (AID) für CPU-/Speicherkarten und Speicher umfassen einen Bereich von 0 bis 23 in Dezimalschreibweise (0 bis 17 in Hexadezimalschreibweise). Der Server kann über höchstens drei CPU-/Speicherkarten verfügen.

Je nach Konfiguration ist jede CPU-/Speicherkarte mit vier CPUs ausgestattet. Jede CPU-/Speicherkarte verfügt über bis zu vier Speicherbänke. Jede Speicherbank wird von einer Speicherverwaltungseinheit (Memory Management Unit, MMU), d. h. der CPU, gesteuert. Das folgende Code-Bespiel zeigt ein Gerätestrukturelement für eine CPU und den dazugehörigen Speicher:

/ssm@0,0/SUNW/UltraSPARC-IV+@b,0 /ssm@0,0/SUNW/memory-controller@b,400000

Hierbei gilt:

- ∎ In b,0
  - ist b die CPU-Agent-ID (AID),
  - 0 das CPU-Register.
- In b,400000
  - ist b die Speicher-Agent-ID (AID),
  - 400000 das Speicher-Controller-Register.

Auf jeder CPU-/Speicherkarte sind bis zu vier CPUs vorhanden (TABELLE D-1):

- Die CPUs mit den Agent-IDs 0-3 befinden sich auf Karte SB0.
- Die CPUs mit Agent-IDs 8-11 befinden sich auf Karte SB2 usw.

| Name der CPU-/Speicherkarte | Agent-IDs auf jeder CPU-/Speicherkarte |         |         |         |
|-----------------------------|----------------------------------------|---------|---------|---------|
|                             | CPU 0                                  | CPU 1   | CPU 2   | CPU 3   |
| SB0                         | 0 (0)*                                 | 1 (1)   | 2 (2)   | 3 (3)   |
| SB2                         | 8 (8)                                  | 9 (9)   | 10 (a)  | 11 (b)  |
| SB4                         | 16 (10)                                | 17 (11) | 18 (12) | 19 (13) |

#### TABELLE D-1 CPU- und Speicher-Agent-IDs

\* Die erste Zahl in der Spalte der Agent-IDs ist die Dezimalzahl. Die Zahl bzw. der Buchstabe in Klammern ist die Hexadezimalzahl.

# Zuordnen von IB\_SSC-Modulen

TABELLE D-2 enthält eine Auflistung der E/A-Modultypen sowie die Anzahl der für jedes E/A-Modul verfügbaren Steckplätze.

 TABELLE D-2
 E/A-Modultypen und Steckplatzanzahl

| E/A-Modultyp | Steckplatzanzahl pro E/A-Modul |
|--------------|--------------------------------|
| PCI+         | 6                              |

TABELLE D-3 enthält die Anzahl der E/A-Module pro System sowie den E/A-Modulnamen.

 TABELLE D-3
 Name und Anzahl der E/A-Module pro System

| Anzahl der E/A-Module | E/A-Modulname |
|-----------------------|---------------|
| 1                     | IB6           |

Jedes E/A-Modul verfügt über zwei E/A-Controller:

- E/A-Controller 0
- E/A-Controller 1

Beim Zuordnen eines Elements der E/A-Gerätestruktur zu einer physischen Komponente im Server müssen Sie bis zu fünf Knoten in einer Struktur berücksichtigen:

- Knotenkennung (ID)
- Agent-ID (AID) des E/A-Controllers
- Bus-Offset
- PCI+-Steckplatz
- Geräteinstanz

TABELLE D-4 enthält die AIDs der beiden E/A-Controller für das E/A-Modul.

TABELLE D-4 Agent-IDs der E/A-Controller

| Steckplatznummer E/ | /A-Modulname | Gerade E/A-Controller-AID | Ungerade E/A-Controller-AID |
|---------------------|--------------|---------------------------|-----------------------------|
| 6 IB                | 36           | 24 (18)*                  | 25 (19)                     |

\* Die erste Zahl in der Spalte ist die Dezimalzahl. Die Zahl bzw. die Zahl und der Buchstabe in Klammern sind die Hexadezimalzahl.

Der E/A-Controller verfügt über zwei Busseiten: A und B.

- Bus A, 66 MHz, wird durch den Offset 600000 bezeichnet.
- Bus B, 33 MHz, wird durch den Offset 700000 bezeichnet.

Die Kartensteckplätze des E/A-Moduls werden durch die Gerätenummer bezeichnet.

In diesem Abschnitt wird anhand eines Beispiels die Zuordnung von Gerätepfaden zu den Steckplätzen auf dem PCI+-E/A-Modul beschrieben.

In folgendem Code-Beispiel wird das Gerätestrukturelement für einen SCSI-Datenträger näher erläutert:

/ssm@0,0/pci@19,700000/pci@3/SUNW,isptwo@4/sd@5,0

Hinweis – Die Zahlen im Gerätepfad sind in Hexadezimalschreibweise angegeben.

Hierbei gilt:

- In 19,700000
  - ist 19 die Agent-ID (AID) des E/A-Controllers,
  - 700000 der Bus-Offset.
- In pci@3 ist 3 die Gerätenummer.
- isptwo ist der SCSI-Hostadapter.

- In sd@5,0
  - ist 5 die SCSI-Zielnummer für das Laufwerk,
  - 0 die Nummer der logischen Einheit (Logic Unit Number, LUN) des Ziellaufwerks.

In diesem Abschnitt wird anhand eines Beispiels die Zuordnung von Gerätepfaden zu den Steckplätzen auf dem PCI+-E/A-Modul beschrieben.

TABELLE D-5 enthält die Steckplatznummer, den E/A-Modulnamen, die Gerätepfade für das E/A-Modul, die E/A-Controller-Nummer und den Bus in Hexadezimalschreibweise.

 TABELLE D-5
 Gerätepfadzuordnung für das PCI+-IB\_SSC-Modul

| E/A-Modulname | Gerätepfad                 | Physische Steckplatznummer | E/A-Controller-Nummer | Bus |
|---------------|----------------------------|----------------------------|-----------------------|-----|
| IB6           | /ssm@0,0/pci@18,700000/*@1 | 0                          | 0                     | В   |
|               | /ssm@0,0/pci@18,700000/*@2 | 1                          | 0                     | В   |
|               | /ssm@0,0/pci@18,700000/*@3 | Х                          | 0                     | В   |
|               | /ssm@0,0/pci@18,600000/*@1 | 5                          | 0                     | А   |
|               | /ssm@0,0/pci@18,600000/*@2 | W                          | 0                     | А   |
|               | /ssm@0,0/pci@19,700000/*@1 | 2                          | 1                     | В   |
|               | /ssm@0,0/pci@19,700000/*@2 | 3                          | 1                     | В   |
|               | /ssm@0,0/pci@19,700000/*@3 | 4                          | 1                     | В   |
|               | /ssm@0,0/pci@19,600000/*@1 | Y                          | 1                     | А   |
|               | /ssm@0,0/pci@19,600000/*@2 | Z                          | 1                     | А   |

Hierbei gilt:

- W ist der integrierte SCSI-Controller LSI1010R.
- X ist der integrierte EIDE-Controller CMD646U2.
- Y ist der integrierte Gigaswift Ethernet-Controller 0.
- Z ist der integrierte Gigaswift Ethernet-Controller 1.
- \* hängt von dem im Steckplatz installierten PCI-Kartentyp ab.

Beachten Sie Folgendes:

- 600000 ist der Bus-Offset und bezeichnet Bus A, der mit einer Frequenz von 66 MHz betrieben wird.
- 700000 ist der Bus-Offset und bezeichnet Bus B, der mit einer Frequenz von 33 MHz betrieben wird.
- \*@3 ist die Gerätenummer. In diesem Beispiel bedeutet @3, dass es sich bei dem Gerät um das dritte Gerät am Bus handelt.

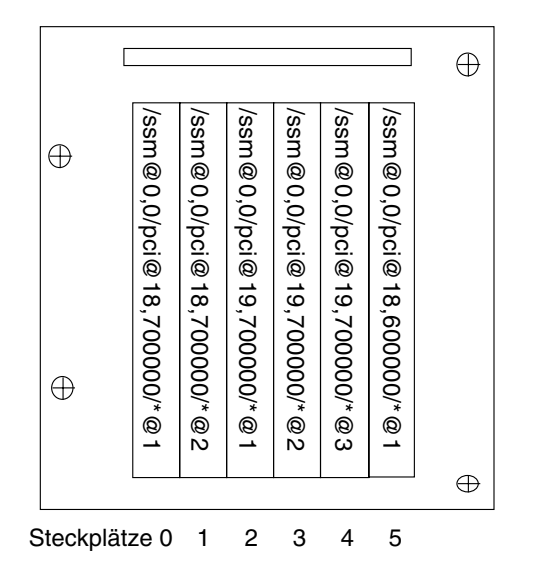

ABBILDUNG D-1 PCI+-IB\_SSC-Modul im Netra 1290 Server: Zuordnung der physischen IB6-Steckplätze

\* hängt von dem im Steckplatz installierten PCI-Kartentyp ab.

Beispiel:

- Dual Differential Ultra SCSI-Karte (375-0006) in Steckplatz 4
- FC-AL-Karte (375-3019) in Steckplatz 3
- FC-AL-Karte (375-3019) in Steckplatz 2

Bei einer Konfiguration dieses Typs würden die folgenden Gerätepfade erstellt:

```
/ssm@0,0/pci@19,700000/scsi@3,1
/ssm@0,0/pci@19,700000/scsi@3,1 (scsi-2)
/ssm@0,0/pci@19,700000/scsi@3,1/tape (byte)
/ssm@0,0/pci@19,700000/scsi@3,1/disk (block)
/ssm@0,0/pci@19,700000/scsi@3/tape (byte)
/ssm@0,0/pci@19,700000/scsi@3/disk (block)
/ssm@0,0/pci@19,700000/SUNW,qlc@2 (scsi-fcp)
/ssm@0,0/pci@19,700000/SUNW,qlc@2/fp@0,0 (fp)
/ssm@0,0/pci@19,700000/SUNW,qlc@2/fp@0,0/disk (block)
/ssm@0,0/pci@19,700000/SUNW,qlc@1 (scsi-fcp)
/ssm@0,0/pci@19,700000/SUNW,qlc@1/fp@0,0 (fp)
/ssm@0,0/pci@19,700000/SUNW,qlc@1/fp@0,0 (fp)
```

## Index

## Α

Absichern, Systeme, 95 Absturz Ursache feststellen, 82 Wiederherstellung, 60, 85 Alarme einstellen, 43 Status prüfen, 36 Ausfall, Ursache feststellen, 82 auto-boot?, OpenBoot PROM-Variable, 72 Autodiagnose Engine, 83 Ereignismeldungen, 88 Zusammenfassung, 83 Auto-Wiederherstellung, 84

### В

Beenden einer Sitzung Netzwerkverbindung, 26 serieller Anschluss, 26 Befehle bootmode, 75 bootmode <Default Para Font, 70 break, 25 cfgadm, 27,103 disablecomponent, 58 enablecomponent, 58 flashupdate, 125 init 0,25 inventory, 93 logout, 26 lom -A, 43 lom -E, 44

lom -f, 37 lom -G, 128 lom -1, 36 lom -t, 41 lom -v, 38 lom -X, 44 printenv, 70 prtfru, 93 restartssh, 100 setenv, 70 setls, 58 setupsc, 76 showcomponent, 58,91 showenvironment, 79 showlogs, 88 ssh-keygen, 100 Befehle und Parameter für die Wiederherstellung, 87 bootmode-Befehl, 70,75 break-Befehl, 25

### С

cfgadm-Befehl, 27, 103 CPU/Speicher Fehlerbehebung, 64 Dekonfiguration, 64 Konfiguration, 68 Karte ausschalten, 32 Austausch, 103 isolieren, 59 testen, 31 zuordnen, 133

#### D

Deaktivieren einer Komponente, 57 Dekonfiguration, fehlgeschlagen, 64 diag-level, OpenBoot PROM-Variable, 71 Diagnose-Ereignisse, 86 disablecomponent-Befehl, 58 Domäne Reduzierung, 101 übliche Definition, 83 Dynamische Rekonfiguration, 103 Beschränkungen, 111 Hot-Plugging-Geräte, 107 Karte Status, 108 Zustand, 109 Komponenten Status, 109 Zustand, 110 Speicher flüchtig, 111 nichtflüchtig, 111 Verbindungspunkt, 105 logisch, 106 physisch, 106 Vorteile, 103 Zeitlimit, 104

## E

E/A Anschlüsse, 9 Module zuordnen, 134 enablecomponent-Befehl, 58 Ereignisberichte, 44 error-level, OpenBoot PROM-Variable, 71 error-reset-recovery, OpenBoot PROM-Variable, 72

#### F

Fehler, System, 55 Fehlerbehebung CPU/Speicher, 64 Stromversorgung, 63 zusätzliche Befehle, 93 Fehler-LED, Remote-Prüfung des Status, 36 Firmware aktualisieren, 125 flashupdate-Befehl, 127 lom -G-Befehl, 129 Image-Typen, 128 flashupdate-Befehl, 125 Flüchtiger Speicher, 111

#### G

Gerät Namen zuordnen, 133 nicht unterbrechungssicher (suspendunsafe), 105 Pfadnamen zu physischen Geräten, 133 unterbrechungssicher (suspend-safe), 105

#### Η

Host-Schlüssel, SSH, 100

#### I

init 0-Befehl, 25 interleave-mode, OpenBoot PROM-Variable, 71 interleave-scope, OpenBoot PROM-Variable, 71 Intern Spannungssensoren, 38 Temperatur prüfen, 41 inventory-Befehl, 93

#### Κ

Karte Aufnahmestatus, 108 Belegungsstatus, 108 Status detailliert, 29 einfach, 29 Test, 31 Zustand, 109 Komponente deaktivieren, 57 sperren, 57 Komponenten Aufnahmestatus, 109 Belegungsstatus, 109 Funktionsstatus (CHS), 84 Status, 109 Typ, 110 Zustand, 110 Konsole, POST-Ausgabe, 11

### L

LEDs, 49 Frontblende, 50 FRUs, 48 Funktionen, 51 Rückseite, 53 Status, 55 Systemanzeigetafel, 12 logout-Befehl, 26 LOM Alarme einstellen, 43 Beispiel für Ereignisprotokoll, 37 Eingabeaufforderung aufrufen von OpenBoot-Eingabeaufforderung aus, 25 von Solaris aus, 23 Ereignisberichterstattung unterbrechen, 44 Escape-Zeichenfolge ändern, 44 Online-Dokumentation, 35 System überwachen, 34 bis 42 Verbindung Remote, 20 serieller Anschluss, 18 Verbindung trennen, 22 lom -A-Befehl, 43 lom -E-Befehl, 44 lom -f-Befehl, 37 lom -G-Befehl, 128 lom -1-Befehl, 36 lom -t-Befehl, 41 lom -v-Befehl, 38 lom -X-Befehl, 44 Lüfter Fehlerbehebung beim Lüftergehäuse, 49 Status prüfen, 37

### Μ

Manuelle Sperrung, 57 Meldungen Ereignismeldungen, 88 protokollieren, 13

### Ν

Nicht unterbrechungssichere Geräte, 105 Nichtflüchtiger Speicher, 111 ntwdt-Treiber, 116

### 0

OpenBoot Eingabeaufforderung aufrufen von LOM aus, 25 von Solaris aus, 25 PROM-Variable, 70 auto-boot?, 72 diag-level, 71 error-level, 71 error-reset-recovery, 72 interleave-mode, 71 interleave-scope, 71 reboot-on-error, 71 use-nvramrc?, 72 verbosity-level, 71

## Ρ

Passwörter, Benutzer und Sicherheit, 95 POST, 69 Konfiguration, 70 OpenBoot PROM-Variablen, 70 Parameter, 71 Steuerung, 75 Power-On Self Test, *Siehe* POST printenv-Befehl, 70 prtfru-Befehl, 93

### R

RAS, 5 reboot-on-error, OpenBoot PROM-Variable, 71 Reduzierung von Domänen, 101 Remote-(Netzwerk)-Verbindungen SSH, 97 restartssh-Befehl, 100

### S

SCPOST, Steuerung, 75 Secure Shell (SSH)-Protokoll Host-Schlüssel, 100 SSHv2-Server, 97 setenv-Befehl, 70 setls-Befehl, 76 showcomponent-Befehl, 58,91 showenvironment-Befehl, 79 showlogs-Befehl, 88 Sicherheit Benutzer und Passwörter, 95 zusätzliche Anforderungen, 101 **SNMP**, 96 Solaris-Konsole, Verbindung von LOM-Eingabeaufforderung aus, 24 Spannungssensoren, 38 Speicher flüchtig, 111 nichtflüchtig, 111 rekonfigurieren, 111 verschachtelt, 111 Sperrung Komponenten, 56, 57 manuell, 57 ssh-keygen-Befehl, 100 Status, Komponente, 107 Stilllegung, 104 Strom Versorgungs-LEDs, 63 Verteilungssystem, 48 SunVTS Beschreibung, 78 Dokumentation, 78 syslog-Datei, 47 System absichern, 95 Anzeigetafel, 12 Controller, 9 Fehlerbehebung, 49 Meldungsprotokollierung, 13 POST, Siehe SC-POST Fehler, 55 Identität übertragen, 62 Wiederherstellung nach Absturz, 60,85

#### Т

Test, 47

### U

Überblick, 1 Überprüfen Ereignismeldungen, 88 Fehlerinformationen, 92 Komponentenstatus, 90 Übertemperatur, 79 Überwachen Domänen nach Absturz, 85 Umgebungsbedingungen, 12 Umgebungsüberwachung, 12 Unterbrechungssichere Geräte, 105 Unterstützen des Sun-Service-Personals, 82 use-nvramrc?, OpenBoot PROM-Variable, 72

#### V

verbosity-level, OpenBoot PROM-Variable, 71 Verfügbarkeit, 7

#### W

Wartung, 125 Wartungsfreundlichkeit, 8 Watchdog-Timer Ablaufwert einstellen, 117 aktivieren, 118 APIs, 117 Beschränkungen, 115 Datenstrukturen, 119 deaktivieren, 118 Programmbeispiel, 120 Status abfragen, 119

### Ζ

Zuordnen, 133 CPU/Speicher, 133 E/A-Modul, 134 Knoten, 133 Zuordnen von Knoten, 133 Zustand, Komponente, 107 Zuverlässigkeit, 5